User Manual

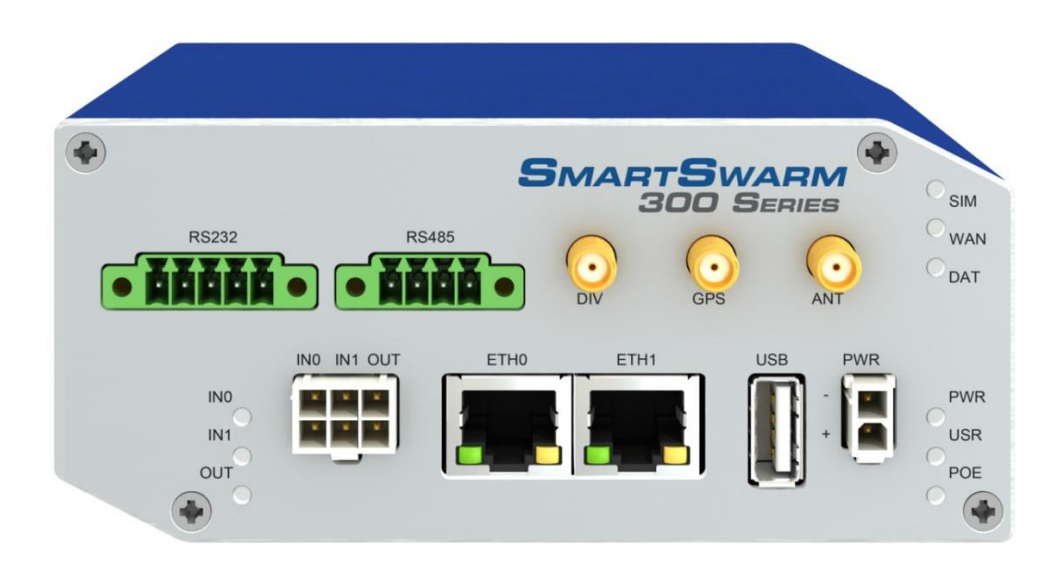

# **B+B** SMARTWORX

**Powered by** 

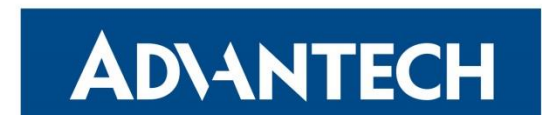

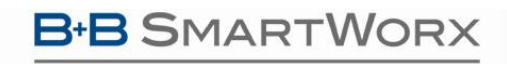

Powered by

**AD\ANTECH** 

### SmartSwarm 300 Series

### CONTENTS List of Tables ......7 3.2 Configure Your Device's Connectivity to SmartWorx Hub......15 3.8 Optimize Your System......31

### B+B SMARTWORX

### Powered by AD\ANTECH

| 4.2 Power Connector PWR                                                                                                    | 34 |
|----------------------------------------------------------------------------------------------------|----|
| 4.3 Ethernet Port (ETH0 and ETH1)                                                                                                    | 34 |
| 4.4 Cellular Connection                                                                                                    |    |
| 4.4.1 Antenna Connectors ANT, DIV and GPS                                                                                                    | 36 |
| 4.4.2 SIM Card Reader                                                                                                    | 37 |
| 4.5 RS-232 RS-485 Serial Interface - Connection to Modbus Network                                                                                                    |    |
| 4.5.1 Wire RS-485 connection                                                                                                    |    |
| 4.5.2 RS-232 Connection                                                                                                    |    |
| 4.5.3 Wire RS-485 and RS-422 connection                                                                                                    | 40 |
| 4.6 MicroSD Card Reader                                                                                                    | 41 |
| 4.7 USB Port                                                                                                    | 41 |
| 4.8 I/O Port                                                                                                    | 41 |
| 4.9 LEDs                                                                                                    | 41 |
|                                                                                                    |    |
| 5. Configure Connectivity to SmartWorx Hub                                                                                                    | 42 |
| <ul><li>5. Configure Connectivity to SmartWorx Hub</li><li>5.1 Step 1 - Connect to Local Webserver</li></ul>                                                                                                    | 42 |
| <ul> <li>5. Configure Connectivity to SmartWorx Hub</li> <li>5.1 Step 1 - Connect to Local Webserver</li> <li>5.2 Step 2 - Configure the Cellular APN details</li> </ul>                                                                                                    |    |
| <ol> <li>Configure Connectivity to SmartWorx Hub</li> <li>S.1 Step 1 - Connect to Local Webserver</li> <li>S.2 Step 2 - Configure the Cellular APN details</li> <li>S.3 Step 3 - Verify the Secure Connection with SmartWorx Hub</li> </ol>                                                                                                    |    |
| <ol> <li>Configure Connectivity to SmartWorx Hub</li> <li>S.1 Step 1 - Connect to Local Webserver</li> <li>S.2 Step 2 - Configure the Cellular APN details</li> <li>S.3 Step 3 - Verify the Secure Connection with SmartWorx Hub</li> <li>S.4 Step 4 - Verify That Your Device is Available on SmartWorx Hub</li> </ol>                                                                                                    |    |
| <ol> <li>Configure Connectivity to SmartWorx Hub</li> <li>S.1 Step 1 - Connect to Local Webserver.</li> <li>S.2 Step 2 - Configure the Cellular APN details</li> <li>S.3 Step 3 - Verify the Secure Connection with SmartWorx Hub</li> <li>S.4 Step 4 - Verify That Your Device is Available on SmartWorx Hub</li> <li>S.5 Factory Defaults.</li> </ol>                                                                                                    |    |
| <ol> <li>Configure Connectivity to SmartWorx Hub</li> <li>S.1 Step 1 - Connect to Local Webserver</li> <li>S.2 Step 2 - Configure the Cellular APN details</li> <li>S.3 Step 3 - Verify the Secure Connection with SmartWorx Hub</li> <li>S.4 Step 4 - Verify That Your Device is Available on SmartWorx Hub</li> <li>S.5 Factory Defaults</li> <li>SmartSwarm 351 on SmartWorx Hub</li> </ol>                                                                                                    |    |
| <ol> <li>Configure Connectivity to SmartWorx Hub</li> <li>S.1 Step 1 - Connect to Local Webserver.</li> <li>S.2 Step 2 - Configure the Cellular APN details</li> <li>S.3 Step 3 - Verify the Secure Connection with SmartWorx Hub</li> <li>S.4 Step 4 - Verify That Your Device is Available on SmartWorx Hub</li> <li>S.5 Factory Defaults</li> <li>SmartSwarm 351 on SmartWorx Hub.</li> <li>Device Management</li> </ol>                                                                                                    |    |
| <ol> <li>Configure Connectivity to SmartWorx Hub</li> <li>S.1 Step 1 - Connect to Local Webserver.</li> <li>S.2 Step 2 - Configure the Cellular APN details</li> <li>S.3 Step 3 - Verify the Secure Connection with SmartWorx Hub</li> <li>S.4 Step 4 - Verify That Your Device is Available on SmartWorx Hub</li> <li>S.5 Factory Defaults.</li> <li>SmartSwarm 351 on SmartWorx Hub.</li> <li>Construction SmartWorx Hub</li> <li>S.5 Factory Defaults</li> <li>SmartSwarm 351 on SmartWorx Hub</li> <li>S.5 The Modbus-to-MQTT application</li> </ol> |    |
| <ol> <li>Configure Connectivity to SmartWorx Hub</li> <li>S.1 Step 1 - Connect to Local Webserver</li> <li>S.2 Step 2 - Configure the Cellular APN details</li> <li>S.3 Step 3 - Verify the Secure Connection with SmartWorx Hub</li> <li>S.4 Step 4 - Verify That Your Device is Available on SmartWorx Hub</li> <li>S.5 Factory Defaults</li> <li>SmartSwarm 351 on SmartWorx Hub</li> <li>Configure Management</li> <li>The Modbus-to-MQTT application</li> <li>Configure the Modbus Interface</li> </ol>                                             |    |
| <ol> <li>Configure Connectivity to SmartWorx Hub</li> <li>5.1 Step 1 - Connect to Local Webserver</li> <li>5.2 Step 2 - Configure the Cellular APN details</li> <li>5.3 Step 3 - Verify the Secure Connection with SmartWorx Hub</li> <li>5.4 Step 4 - Verify That Your Device is Available on SmartWorx Hub</li> <li>5.5 Factory Defaults</li> <li>SmartSwarm 351 on SmartWorx Hub</li> <li>6.1 Device Management</li> <li>6.2 The Modbus-to-MQTT application</li> <li>Configure the Modbus Interface</li> <li>Configure the MQTT interface</li> </ol>  |    |
| <ol> <li>Configure Connectivity to SmartWorx Hub</li> <li>S.1 Step 1 - Connect to Local Webserver</li> <li>S.2 Step 2 - Configure the Cellular APN details</li> <li>S.3 Step 3 - Verify the Secure Connection with SmartWorx Hub</li> <li>S.4 Step 4 - Verify That Your Device is Available on SmartWorx Hub</li> <li>S.5 Factory Defaults</li> <li>SmartSwarm 351 on SmartWorx Hub</li> <li>1 Device Management</li> <li>2 The Modbus-to-MQTT application</li> <li>Configure the MQTT interface</li> <li>Slave Maps and Enrichment</li> </ol>           |    |

### Powered by AD\ANTECH

| 9.2 Create an Empty Slave Map         | 57 |
|---------------------------------------|----|
| 9.3 Import a Slave Map                | 58 |
| 9.4 Editing Slaves                    | 58 |
| 9.4.1 Understanding Your Slave Editor | 59 |
| 9.4.2 Meta Data                       | 60 |
| 9.4.3 Registers                       | 61 |
| 9.4.4 Data Types                      | 68 |
| 9.4.5 Adding Registers                |    |
| 9.4.6 Editing Registers               |    |
| 9.4.7 Deleting Registers              | 72 |
| 10. Rules and Topics                  | 73 |
| 10.1 Introduction                     | 73 |
| 10.2 Events (WHEN)                    | 75 |
| 10.2.1 Read                           | 76 |
| 10.2.2 Change                         | 77 |
| 10.2.3 Delta                          |    |
| 10.2.4 High Threshold                 | 82 |
| 10.2.5 Low Threshold                  |    |
| 10.2.6 High Rate                      |    |
| 10.2.7 Low Rate                       |    |
| 10.2.8 Scheduled                      |    |
| 10.2.9 Global Read                    | 92 |
| 10.2.10 Global Change                 | 92 |
| 10.3 Payloads (WHAT)                  | 93 |
| 10.3.1 Payload Examples               | 94 |
| 10.4 Topics (HOW)                     |    |

### Powered by AD\ANTECH

| 10.4.1 Custom Topic Space                        |     |
|--------------------------------------------------|-----|
| 10.4.2 Default Topic Space                       |     |
| 11. Verify your Data Flow                        |     |
| 12. Other Documentation                          |     |
| 13. Appendix 1 - Hardware Ratings                | 109 |
| 13.1 Environmental                               |     |
| 13.2 Type Tests                                  | 110 |
| 13.3 Cellular Module                             | 110 |
| 13.4 Other Technical Parameters                  | 111 |
| 14. Appendix 2 - General Settings                | 112 |
| 14.1 Configurable Items                          |     |
| 14.1.1 Settings                                  | 112 |
| 14.1.2 DHCP                                      | 113 |
| 14.1.3 OpenVPN                                   | 114 |
| 14.1.4 NTP Client                                | 117 |
| 14.2 Non-Configurable items                      | 117 |
| 14.2.1 Firewall                                  | 117 |
| 15. Appendix 3 - Diagnostics and Troubleshooting | 119 |
| 15.1 The Local Web Interface                     | 119 |
| 15.1.1 Home                                      | 120 |
| 15.1.2 Settings                                  | 120 |
| 15.1.3 Troubleshooting                           | 120 |
| 15.1.4 Hub Client                                | 122 |
| 15.1.5 Cellular                                  |     |
| 15.1.6 Logs                                      |     |
| 15.1.7 Modbus                                    |     |

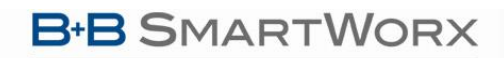

Powered by

### SmartSwarm 300 Series

| 15.1.8 Debug and Agents                   |  |
|-------------------------------------------|--|
| 15.1.9 TSED                               |  |
| 16. Appendix 4 - Slave Map Formats        |  |
| 16.1 Excel                                |  |
| 16.2 JSON                                 |  |
| 17. Appendix 5 - Background Information   |  |
| 17.1 Modbus Background                    |  |
| 17.2 MQTT Background                      |  |
| 18. Appendix 6 – Dashboards               |  |
| 18.1 Node-RED                             |  |
| Advantech B+B SmartWorx Technical Support |  |

### LIST OF TABLES

| Table 1. Example Modbus Slave Datasheet for Discrete Inputs                      | 25 |
|----------------------------------------------------------------------------------|----|
| Table 2. Example Excel sheet data derived from Slave Datasheet (Inputs)          | 25 |
| Table 3. Example Modbus Slave Datasheet for Input Registers                      | 26 |
| Table 4. Example Excel sheet data derived from Slave Datasheet (Input Registers) | 27 |
| Table 5. Example Excel sheet Meta Data                                           | 27 |
| Table 6. Power connector                                                         | 34 |
| Table 7. Ethernet Ports                                                          | 35 |
| Table 8. Ethernet Port Usage                                                     | 36 |
| Table 9. RS-485 pinout                                                           | 39 |
| Table 10. RS-232 pinout                                                          | 40 |

### **B**+**B** SMARTWORX

### Powered by

**AD\ANTECH** 

| Table 11. LED indicators                                      | 42             |
|---------------------------------------------------------------|----------------|
| Table 12. The Modbus to MQTT application                      | 47             |
| Table 13. Modbus Interface                                    | 48             |
| Table 14. MQTT Interface                                      | 51             |
| Table 15. MQTT Interface                                      | 52             |
| Table 16. Slave Map options                                   | 55             |
| Table 17. Editing Slave Maps                                  | 59             |
| Table 18. Editing Slave Maps - Rules                          | 60             |
| Table 19. Meta Data tab                                       | 61             |
| Table 20. Register Types                                      | 61             |
| Table 21. Input Register and Holding Register editable fields | 65             |
| Table 22. Discrete Input and Coil editable fields             | 68             |
| Table 23. Data Types and Field Values                         | 69             |
| Table 24. Rules and Topics fields                             | 74             |
| Table 25. Event Types                                         | 75             |
| Table 26. Events and Data Types: cross-reference              | 76             |
| Table 27. Read Event                                          | 76             |
| Table 28. Change Event                                        | 77             |
| Table 29. Delta Event                                         | 81             |
| Table 30. High Threshold Event                                | 82             |
| Table 31. Low Threshold Event                                 | 84             |
| Table 32. High Rate Event                                     | 86             |
| Table 33. Low Rate Event                                      | 00             |
|                                                               | 90             |
| Table 34. Global Read Event                                   | 90             |
| Table 34. Global Read Event                                   | 90<br>92<br>92 |

### **B**+**B** SMARTWORX

### Powered by AD\ANTECH

| Table 37. Event / Payload matrix                                                    | 93  |
|-------------------------------------------------------------------------------------|-----|
| Table 38. The Default Topic                                                         | 104 |
| Table 39. Default Topic example                                                     | 105 |
| Table 40. Verify your Data Flow                                                     |     |
| Table 41. Other Documentation                                                       |     |
| Table 42. Environmental                                                             | 110 |
| Table 43 Type Tests                                                                 | 110 |
| Table 44. Type Tests                                                                | 110 |
| Table 45. Cellular Module                                                           | 111 |
| Table 46. Technical Parameters                                                      | 111 |
| Table 47. OpenVPN fields                                                            | 116 |
| Table 48. Firewall rules                                                            | 118 |
| Table 49. Excel Sheet tabs                                                          | 128 |
| Table 50. Excel sheet, Address tab                                                  | 129 |
| Table 51. Supported Modbus commands                                                 | 134 |
| Table 52. Supported Data Types                                                      | 135 |
| Table 53. Examples for subscribing to different topics in a hierarchical name space | 137 |
| Table 54. Node Red fields for Gauge node                                            | 143 |
| Table 55. Node Red fields for Chart node                                            |     |

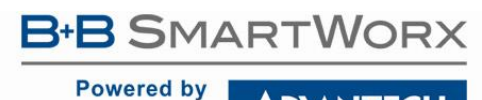

### **1. INTRODUCTION**

SmartSwarm 351 is an IoT Gateway appliance powered by B+B SmartWorx SmartSwarm technology. It is intended for use in applications where users need to pass data from legacy Modbus RTU installations into an IoT platform or application, but who can't tolerate any disruption to the Modbus system in order to achieve this.

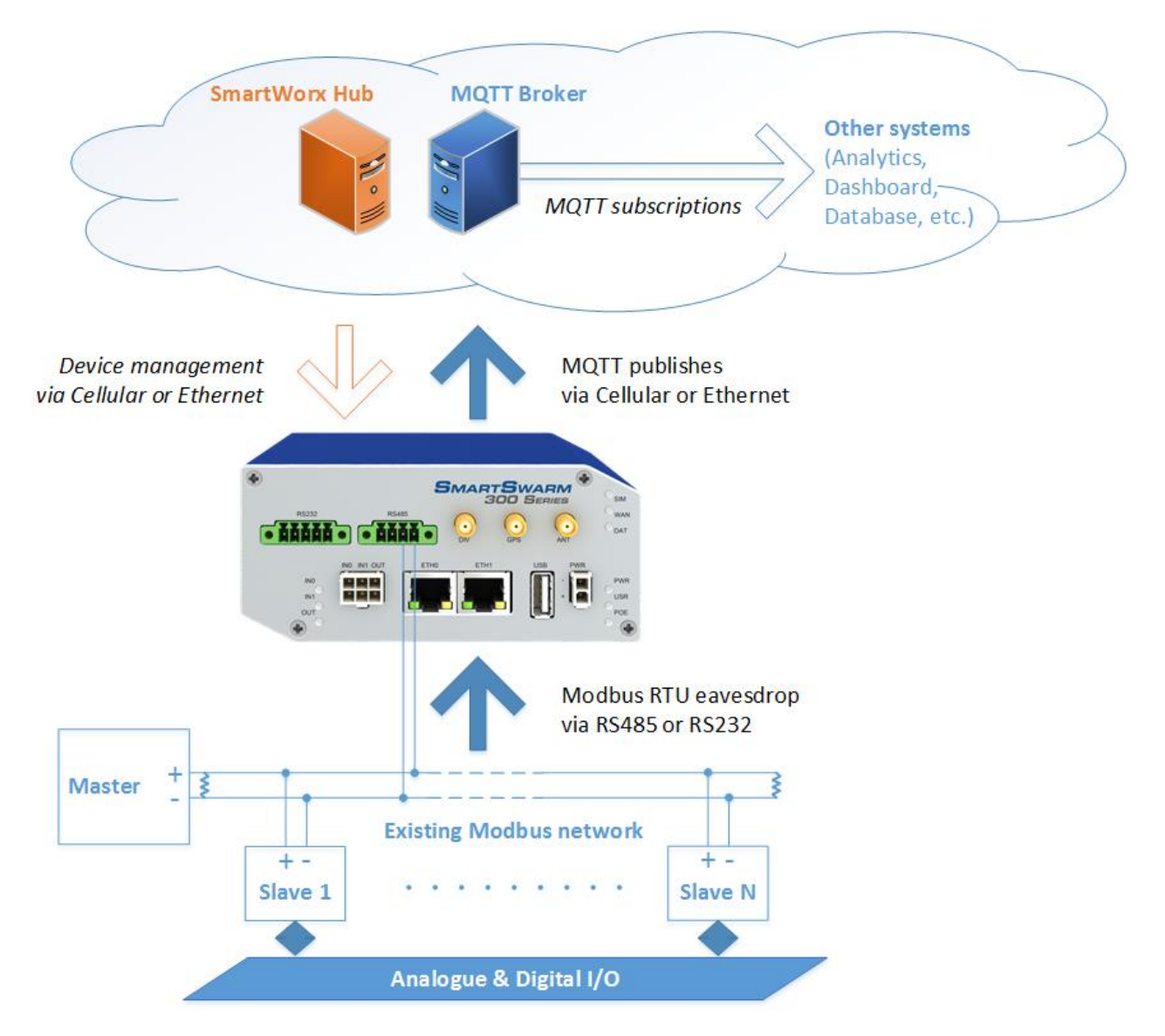

Using the notion of protocol eavesdropping to non-intrusively extract base data from the messages being sent between the existing master and slave devices in a Modbus network, it leverages the feature-rich data enrichment, filtering and aggregation capabilities of the SmartSwarm software stack to produce event-driven, semanticallysearchable, contextualized information, which is passed to the enterprise using the widely-supported MQTT protocol.

### SmartSwarm 300 Series

#### 1.1 WHY ENRICH DATA?

Modbus data is impossible to interpret without very detailed knowledge of the devices producing the data and the sensors connected to them. Anyone looking at Modbus data can see that the value of unit 31, register 40075 is 2397 – but has no way to interpret this data without prior knowledge of its significance. This is not the way that IoT systems operate. One of the core concepts of an IoT architecture is that systems can request information based upon a semantic model – a user can ask for information about temperatures in the rooms of the buildings they manage, and will receive responses in a form which is self-declaring, for example B+B/Ottawa/Conference Room{temperature: 72 degF}. This conversion of raw, unintelligible register values into interpretable information is a fundamental operation in the integration of legacy devices into an IoT architecture.

#### 1.2 WHY AGGREGATE DATA?

Modbus is a poll-response protocol. The master device follows a scan pattern which constantly updates an internal database with the most recently recovered data in a particular unit, whether that data has changed or not. Once we start to convert this data into information that is to be sent over, for example, a cellular data link, it becomes important to regulate to flow of data to that which has value. The fact that the temperature in a room is the same as it was five seconds ago is of little value, and we can make significant savings in data transmission and upstream processing costs if we send aggregated data instead -- for example, the max, min and mean temperature each hour.

#### 1.3 WHY FILTER DATA?

Aggregating data is fine, of course, but there are certain events that we would want to be informed of on an urgent basis. Examples would include a temperature that has exceeded a threshold, has an excessive rate of change, or has moved by more than a deadband from the last transmitted value. This is the purpose of filtering. A series of event triggers may be configured and the recovered data compared against these triggers with any match resulting in an immediate action.

#### **1.4 SAMPLING THEORY**

It is important to bear in mind that the SmartSwarm 351 is only eavesdropping on the Modbus network. It cannot influence the Modbus Slaves, or the Modbus Master in any way. Effectively, the SmartSwarm device is two levels removed from the actual process signals in which you may be interested. This is especially important if the original signal is analog.

The following example shows a "fast" analog signal that has some high frequency components: The signal is first digitized by a Modbus Slave, at a certain sampling rate, and the quantized values are saved in an Input Register:

This register is then polled by the Modbus Master, at another (slower) sampling rate, and the response values are used by a SCADA system:

The SmartSwarm 351 eavesdrops on the communication between the Modbus Master and Slave. It can only observe the same data that the Modbus Master observes. If the Slave sampling rate and/or the Master sampling rate is not fast enough to capture an event of interest, then that event will be missed.

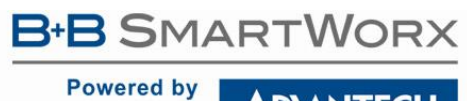

### 2. DOCUMENT STRUCTURE

This document is organized in accordance with the following flow.

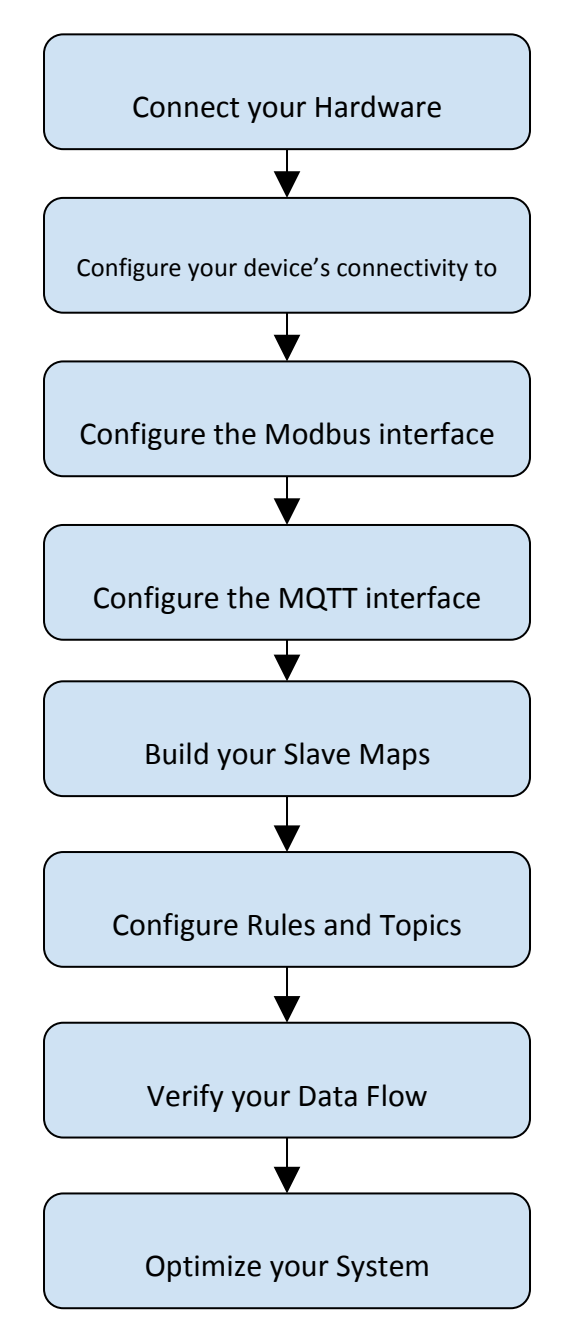

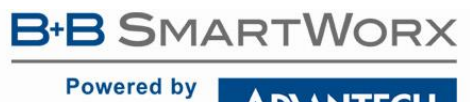

The next chapter walks through an example workflow. This workflow is intended to be an example of how to get your Modbus data publishing to an MQTT server quickly, without getting stuck in the details.

The remaining chapters will provide the necessary details.

Powered by

**AD\ANTECH** 

#### **3. EXAMPLE WORKFLOW**

In this section we will walk through an example workflow.

#### 3.1 CONNECT YOUR HARDWARE

First, ensure that your hardware is physically connected.

Connect your antennae to the ANT and DIV connectors.

Insert a valid and data-provisioned SIM card into SIM 1. In this example we will assume that your outbound WAN connection will be using a cellular connection. If this is not the case, and your uplink is solely via Ethernet, then it is not necessary to connect antennae or install a SIM.

In this example, we will connect to an RS-485 Modbus network (this will be the typical configuration).

Physically connect your device to your Modbus network, as per the instructions on the quick-start guide, and as described in the hardware section of this manual.

#### 3.2 CONFIGURE YOUR DEVICE'S CONNECTIVITY TO SMARTWORX HUB

Use an Ethernet cable to connect your local laptop/desktop computer to your SmartSwarm device's ETHO port. The ETHO port of the device has IP address 192.168.1.1

The ETHO port of the device is a DHCP server, so it will automatically serve an IP Address in the 192.168.1.x range to your laptop/desktop computer: please ensure your laptop/desktop computer is configured to accept an IP address automatically from a DHCP server.

Open a web-browser, and browse to 192.168.1.1

| SmartSwarm  | ×                |      |            |                   |          |            |            |       |       |        |
|-------------|------------------|------|------------|-------------------|----------|------------|------------|-------|-------|--------|
| 192.168.1.1 |                  |      | -          |                   |          |            |            |       |       |        |
| AD\ANTECH   | B-B<br>SMARTWORX | Home | Settings - | Troubleshooting - | Agents - | Hub Client | Cellular - | Logs+ | Debug | Modbus |

### SmartSwarm Local WebServer

This page can be used to configure and diagnostic device's configuration

Below you can find some useful information

Select "Settings"->"Cellular (WAN)", and enter the appropriate APN and network authentication settings for your SIM card. In our example, we only need to enter an APN. Click **EXECUTE**.

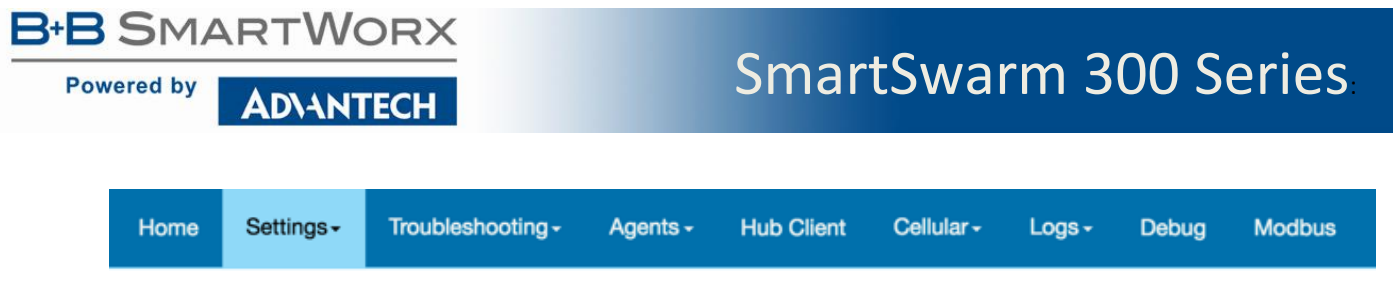

# Configure SmartSwarm

Use this page to configure the device to access the hub.

| APN                         | open.internet               |                 |  |
|-----------------------------|-----------------------------|-----------------|--|
| Network<br>entication Type: | NONE \$                     |                 |  |
| letwork Username            |                             |                 |  |
| Network Password            |                             |                 |  |
| PIN Code                    |                             |                 |  |
| Lease Time<br>(Seconds)     |                             |                 |  |
| ellular logs can be fo      | und on 'Loas' tab, file /va | ar/log/messages |  |

That's all you need to do:

The device will now attempt to (a) make a WAN connection using the cellular network; then (b) make a secure connection to SmartWorx Hub (on hub.bb-smartworx.com).

When (a) is successful, the WAN LED will turn on (yellow).

When (b) is successful, the USR LED will turn on (yellow).

The time it takes for (a) to be successful depends on your cellular network, but you should expect it to be successful within minutes.

If the WAN LED is not turning on you may have entered invalid APN or network credential information for that SIM card.

Please verify that you are using a valid SIM card and valid cellular settings.

When the USR LED is on (yellow), your device has a secure connection to SmartWorx Hub.

The following graphic shows that the WAN and USR LEDs are both on (yellow), and the RS-485 Modbus network is connected.

**B**+**B** SMARTWORX

Powered by

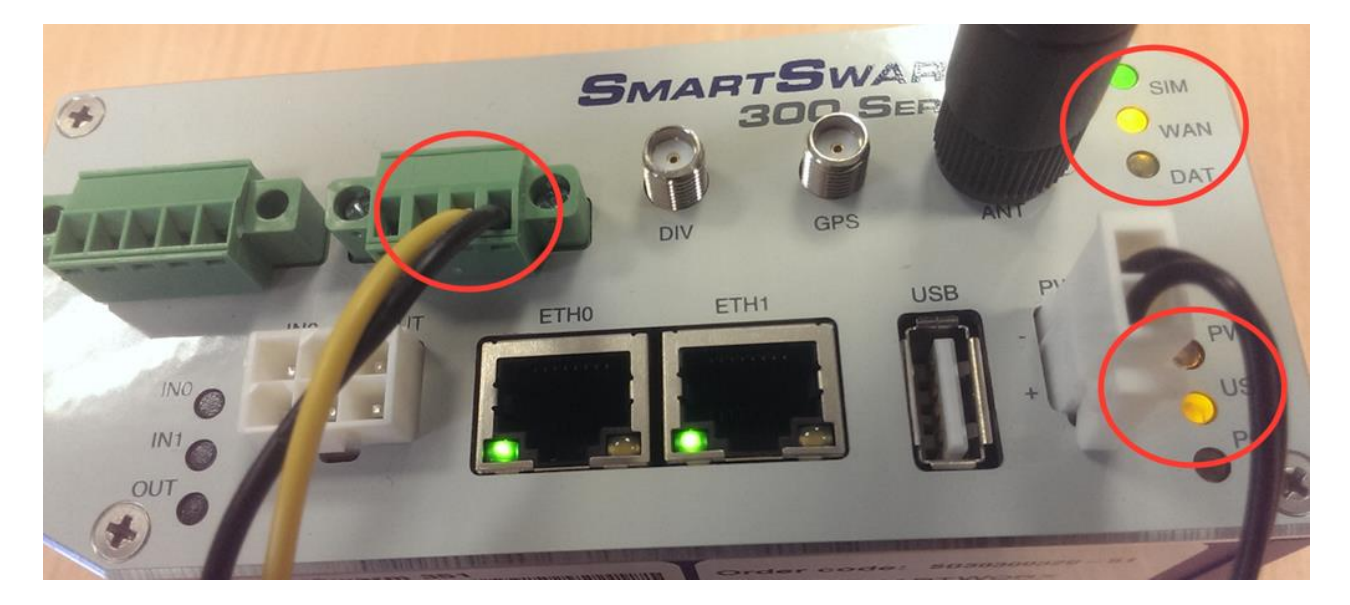

Open a browser page, and login to SmartWorx Hub on <a href="https://hub.bb-smartworx.com">https://hub.bb-smartworx.com</a>.

In this example, we assume that (a) you have an account to login with SmartWorx Hub, and (b) you are using the cloud instance of SmartWorx Hub to manage your devices.

| Login      | ×                                                      |
|------------|--------------------------------------------------------|
| https://hu | b.bb-smartworx.com/Login/Index?ReturnUrl=%2f           |
|            | ADIANTECH BIB SMARTWORX Login                          |
|            | Log in using your email address and password User Name |
|            | Password                                               |
|            | Remember me?      Log in Forgot password?              |

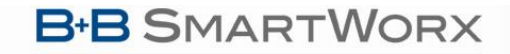

**ADVANTECH** 

Powered by

### SmartSwarm 300 Series

Go to the "**Devices**"->"Claim Device" screen to bring your new SmartSwarm Device into your Device farm. Type in your Device's Device-ID (this is written both on the Device itself and on the box that you took your Device out of) and select 'Check Device ID' to check that your device is available to be claimed by you. Assuming that it is, you may then select "Claim Device".

| AD\AN             |                    | RTWORX    | Claim Device         | e                      |        |
|-------------------|--------------------|-----------|----------------------|------------------------|--------|
| Dashboard         | Devices -          | Users -   | Technology Providers | Configuration Profiles | Passwo |
| Dashboard > Devic | ces > Claim Device |           |                      |                        |        |
| This device is    | s available to be  | claimed   |                      |                        |        |
| Device ID         | 203-01-65000       | 004       |                      |                        |        |
| Check Device      | e ID Claim D       | Device Ca | ancel                |                        |        |

Your Device is now available for you to manage.

By selecting the 'Devices/View Devices' screen we can see that the device is available, and that it is currently Online.

| AD\ANT             |                   | ARTWORX     | View     | / Device     | S            |             |                |         |             | Help Log off  |
|--------------------|-------------------|-------------|----------|--------------|--------------|-------------|----------------|---------|-------------|---------------|
|                    |                   |             |          |              |              |             |                | Hello,  | pconway@adv | antech-bb.com |
| Dashboard          | Devices -         | Users -     | Technolo | gy Providers | Configuratio | on Profiles | Password -     | Contact |             |               |
| Dashboard > Device | es > View Devices |             |          |              |              |             |                |         |             |               |
| Manage dev         | vices in list l   | below       |          |              |              |             |                |         |             |               |
|                    |                   |             | Caerah   |              |              |             |                |         |             |               |
|                    |                   |             | search   |              |              |             |                |         |             |               |
| Device ID          | Name              | •           |          | Туре         | Pro          | file Pr     | rovider        | Owner   | Status      | Online        |
| 203-01-650000      | 03 PaulC          | Factory Sys | stems    | SmartSwarm   | n 351        | Fa          | actory Systems |         | Operational | Î             |
| 203-01-650000      | 203-0             | 1-6500004   |          | SmartSwarm   | 1 351        | Fa          | actory Systems |         | Operational |               |

#### 3.3 CONFIGURE THE MODBUS INTERFACE

Select the Device (click the Device ID link).

Now you can navigate to the Modbus-to-MQTT application and modify the application settings.

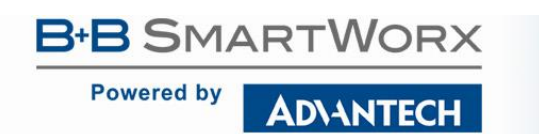

ADIANTECH BIB SMARTWORX

### SmartSwarm 300 Series

Manage Device

|                 |                        |              |         |          | •           |                  |              |            | Hello, pcor        | nway@a |
|-----------------|------------------------|--------------|---------|----------|-------------|------------------|--------------|------------|--------------------|--------|
| Dashboard       | Dev                    | vices -      | Users - | Techr    | ology Provi | ders Configurati | ion Profiles | Password - | Contact            |        |
| Dashboard > Dev | <mark>ices</mark> > Ma | anage Device | 9       |          |             |                  |              |            |                    |        |
| Device ID       | 203-0                  | 01-650000    | 04      |          |             |                  |              |            |                    |        |
| Name            | 203                    | -01-65000    | 004     |          |             |                  |              | •          | SMARTSWARN         |        |
| Status          | Ope                    | erational    |         | \$       |             |                  |              |            |                    |        |
| Firmware        | 0.4.                   | 9            |         | \$       |             |                  |              |            |                    |        |
| DeviceType      | SG30                   | 300320-5     | 1       |          |             |                  |              |            |                    |        |
| Online          | 1                      |              |         |          |             |                  |              |            |                    |        |
| Save Ca         | ncel                   | Push Fir     | mware   | History  | Settings    | Add/Upgrade Apps |              |            |                    |        |
| Manage A        | pps<br>lected          |              |         |          |             |                  |              |            |                    |        |
| Name            | )                      |              | Tag     |          |             | Туре             | Version      | Help       | Added              |        |
| Modb            | us2MQ                  |              | Mod     | dbus2MQT | Г           | Application      | 0.4.9        | Help       | 6/8/2016 3:14:42 F | M      |

Now configure the Modbus Settings so that they match the actual Modbus configuration of your Modbus network.

Apply the changes.

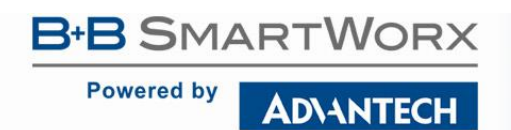

| AD\ANT          |                   | 3<br>ARTWORX  | Settings                                                            |                                                               |            |            | Help Log off           |
|-----------------|-------------------|---------------|---------------------------------------------------------------------|---------------------------------------------------------------|------------|------------|------------------------|
|                 |                   |               | -                                                                   |                                                               |            | Hello, pcc | onway@advantech-bb.com |
| Dashboard       | Devices -         | Users -       | Technology Providers                                                | Configuration Profiles                                        | Password - | Contact    |                        |
| Decoder<br>MQTT | es > Manage Devic | ce > Settings | Application Sett<br>Device ID<br>Application Name<br>Version<br>Tag | ings<br>203-01-6500004<br>Modbus2MQTT<br>0.4.9<br>Modbus2MQTT |            |            |                        |
|                 |                   |               | Save Tag Canc                                                       | el Apply changes                                              | Modbus     |            | * Required Field       |
|                 |                   |               | Sniffer Settings                                                    |                                                               |            |            | -                      |
|                 |                   |               | Port:                                                               |                                                               | RS485      |            | ¢                      |
|                 |                   |               | Baud Rate:                                                          |                                                               | 9600       |            | ¢                      |
|                 |                   |               | Parity:                                                             |                                                               | None       |            | •                      |
|                 |                   |               | Databits:                                                           |                                                               | 8          |            | •                      |
|                 |                   |               | Stopbits:                                                           |                                                               | 1          |            | \$                     |
|                 |                   |               | Response Tim                                                        | eout (secs):                                                  | 1          |            |                        |

#### 3.4 CONFIGURE THE MQTT INTERFACE

Select MQTT from the list on the left hand pane and configure your MQTT interface.

We assume that you already have an MQTT broker that you can publish to. In our example we know we have an MQTT broker available at 52.51.11.241, using the default port 1883.

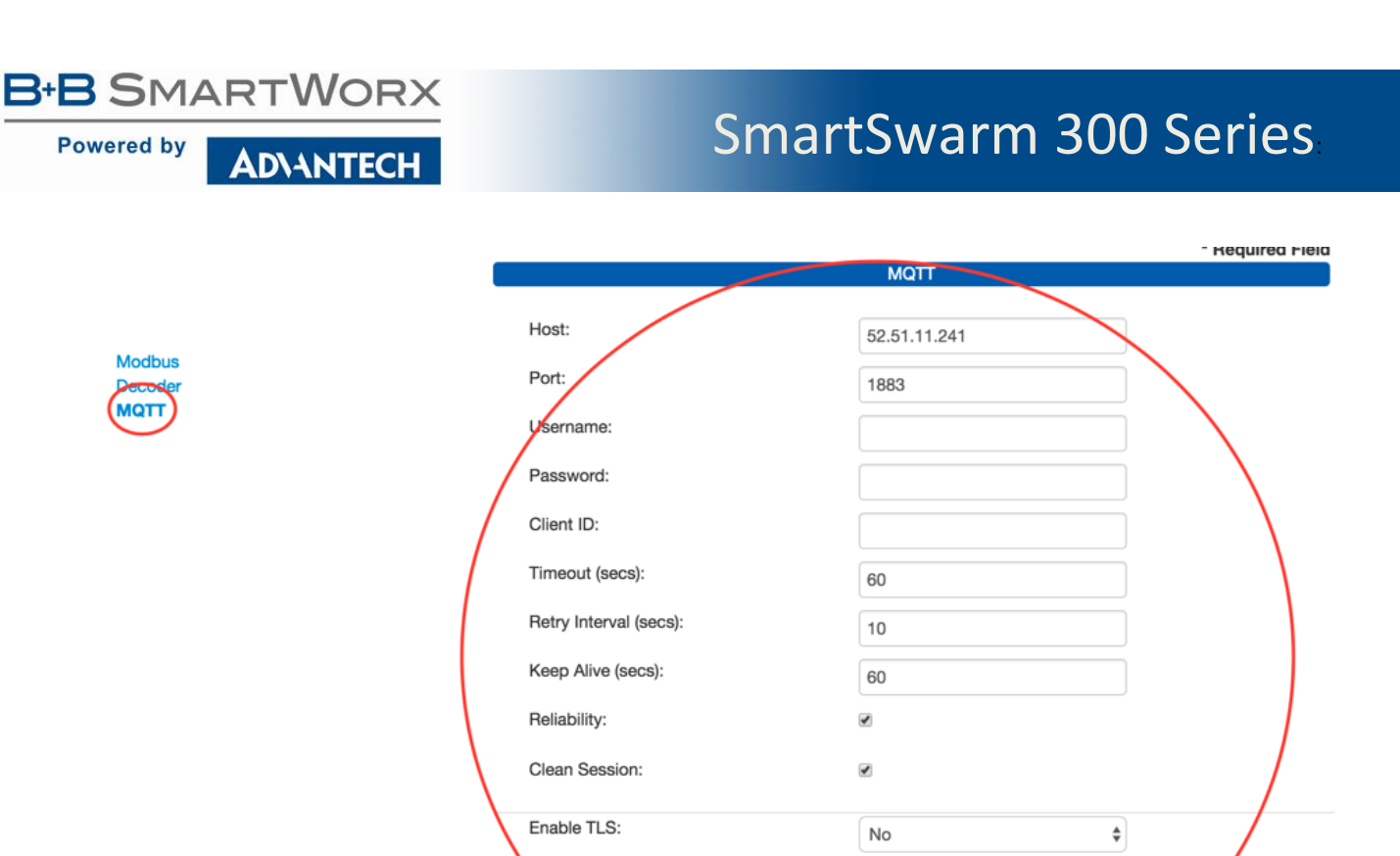

In this example we are not configuring any security in the MQTT interface. We recommend that you use "no security" only until you have verified your connection and data-flow.

erify Server Cert:

Server Root CA Cert

**Client Certificate** 

Mutual Authentication:

| U | If you do not apply transport layer security settings, your data will be published to the MQTT server<br>in plaintext. |
|---|----------------------------------------------------------------------------------------------------|
|   | If you chose not to apply security settings now, please remember to do so later.                                       |

Once you are confident that your MQTT connection settings are valid, we recommend that you enable TLS and configure a trusted, secure connection between the SmartSwarm device and your MQTT broker.

Remember to Apply your changes.

3.5 BUILD YOUR SLAVE MAPS

There are two main ways for you to build your Slave Maps: "Discover" or "Create".

Both ways are useful, for different reasons. You can safely mix both methods in building your Slave Maps.

### 3.5.1 DISCOVER YOUR SLAVES

Using the "Discover" option, you can let the SmartSwarm device self-learn the Modbus slave network. Actually, your SmartSwarm device has been self-learning already. Your device has been physically connected to the Modbus network since the beginning of this workflow. The Modbus configuration settings were deployed to the device in an earlier step.

The Device will continuously learn from the actual Modbus data traffic, even after the initial learning period. As the SmartSwarm device is a passive sniffer device, the time it takes for it to learn all of the Modbus slaves and registers is outside of the control of the device. It depends entirely upon how the Modbus Master is configured. We recommend that you initially leave your device running on the Modbus network for a period of time - maybe 10 or 15 minutes. At this time the device will have learned from the Modbus traffic. It is likely that it won't have learned everything in this amount of time, but it should have learned enough to enable you to carry on to the enrichment steps.

Now go to the "Decoder" screen, and click on "Sync Maps".

Dashboard > Devices > Manage Device > Settings

Modbus Decoder MOTT

| Device ID                                                     | 203-01-6500004  |            |
|---------------------------------------------------------------|-----------------|------------|
| Application Name                                              | Modbus2MQTT     |            |
| Version                                                       | 0.4.9           |            |
| Гаg                                                           | Modbus2MQTT     |            |
| Save Tag Cance                                                | I Apply changes |            |
|                                                               | Decoder         | * Required |
|                                                               |                 |            |
| Slaves<br>• Export Maps<br>• Download Template<br>• Sync Maps | es              |            |

Refresh your SmartWorx Hub screen to see the discovered devices.

In our example, only one Slave device has been discovered on the Modbus network.

| Dashboard > Devices > Mar | nage Device > Settings |          |           |             |           |         |          |   |
|---------------------------|------------------------|----------|-----------|-------------|-----------|---------|----------|---|
| Modbus                    | Applicatio             | on Setti | ings      |             |           |         |          |   |
| MQTT                      | Device ID              |          | 203-01-65 | 500004      |           |         |          |   |
|                           | Application            | Name     | Modbus2   | MQTT        |           |         |          |   |
|                           | Version                |          | 0.4.9     |             |           |         |          |   |
|                           | Тад                    |          | Modbus    | 2MQTT       |           |         |          |   |
|                           | Save Tag               | Cance    | Apply     | changes     | *         | Require | ed Field |   |
|                           |                        |          |           | Decoder     |           |         |          |   |
|                           | Slaves                 |          |           |             |           |         | -        |   |
|                           |                        |          |           |             |           |         |          |   |
|                           | Fort                   | Slave N  | lame      | Description | Location  |         |          |   |
|                           | RS485                  | 1 U      | indefined | undefined   | undefined | -       | Edit     | ) |
|                           |                        |          |           |             |           |         | -        |   |

In this case the discovered slave is at address 1. We will refer to this slave as "Slave 1" later.

Although not shown in this example, you can now edit this slave, and enrich the discovered slave data. We will show some enrichment editing of Slave 1 a little later.

Next we will use the "import" method to get more slave maps into the system.

#### 3.5.2 CREATE/IMPORT YOUR SLAVES

Using the "Create" option you can import a pre-prepared, pre-enriched set of Slave data, in either Excel or JSON format.

We provide a number of aids for you to use the "Create" option.

First, you can download templates directly from here using the "Download Templates" option. At the time of writing we have templates in .xls, .xlsx, and .json formats.

Second, you can create a slave and enter all enrichment for it using the "New Map" option.

Third, you can import a pre-prepared, pre-enriched, set of slave data using the "Load Map" option. When importing slave data you must use one of the template formats provided by "**Download Templates**".

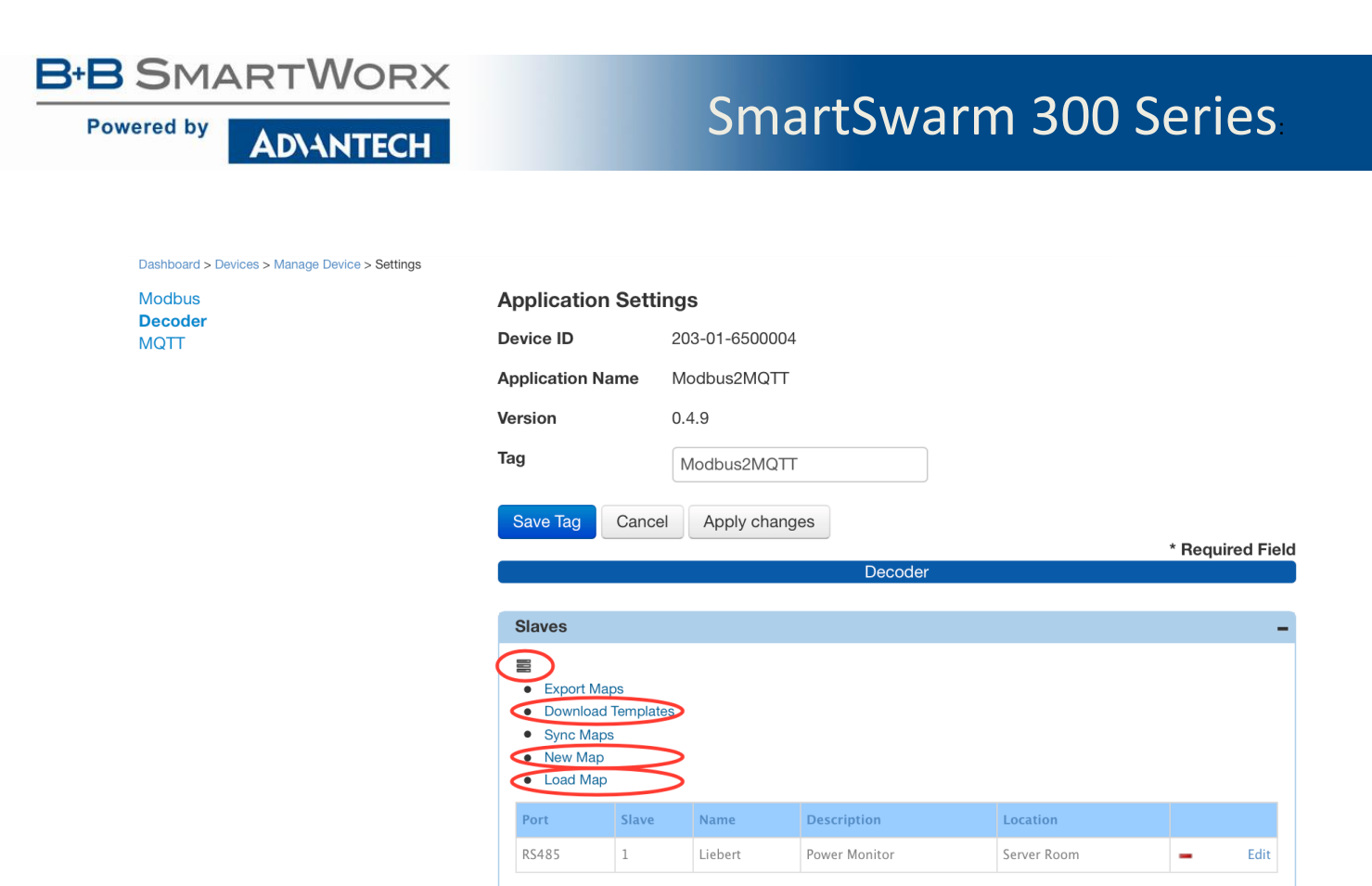

In our example we are going to load a pre-prepared slave-map from a template file.

To create the pre-prepared slave-map we took the datasheet of a slave device (an Emerson Liebert nFinity UPS), and we populated the Template accordingly.

Here's an example from the Modbus "Inputs" section of the actual device Datasheet:

B+B SMARTWORX

Powered by

**ADVANTECH** 

# **Liebert Nfinity**

### **Supported Modbus Points**

| Data Point              | Register | Coil | # of Reg. | Scale | Notes/ Units |
|-------------------------|----------|------|-----------|-------|--------------|
| Automatic Battery Test  |          |      |           |       |              |
| Enabled                 | 10003    | 3    | 1         | 1     |              |
| Battery Charger On      | 10044    |      | 1         | 1     |              |
| Inverter Ready          | 10047    |      | 1         | 1     |              |
| Power Factor Correction |          |      |           |       |              |
| State                   | 10050    |      | 1         | 1     |              |
| Load On Inverter        | 10073    |      | 1         | 1     |              |
| Bypass Active           | 10074    |      | 1         | 1     |              |
| Replace Battery         | 10081    |      | 1         | 1     | 1            |
| Battery Under Test      | 10082    |      | 1         | 1     |              |
| Load On Battery         | 10128    |      | 1         | 1     |              |
| Load On Bypass          | 10129    |      | 1         | 1     | +            |
|                         |          |      |           |       |              |

Table 1. Example Modbus Slave Datasheet for Discrete Inputs

We derived the following "Inputs" Excel sheet information from this datasheet, using the provided Excel template.

|    |         | Γ                                    | ▼ Import             | rtTemplate_E          | Q~ Search Shee       | et |
|----|---------|--------------------------------------|----------------------|-----------------------|----------------------|----|
|    | Home    | Insert Page Layo                     | ut Formulas          | Data Revi             | ew View              |    |
| C1 | 7       | $\frac{1}{\sqrt{2}}$ × $\sqrt{2}$ fx |                      |                       |                      |    |
|    | А       | В                                    | С                    | D                     | E                    | F  |
| 1  | address | name                                 | alias                | val0                  | val1                 |    |
| 2  | 2       | Automatic Battery Test Enabled       | AutomaticBatteryTest | Battery Test Disabled | Battery Test Enabled |    |
| 3  | 43      | Battery Charger on                   | BatteryCharger       | Off                   | On                   |    |
| 4  | 46      | Inverter Ready                       | Inverter             | Not Ready             | Ready                |    |
| 5  | 49      | Power Factor Correction State        | PowerFactor          | Off                   | On                   |    |
| 6  | 72      | Load On Inverter                     | LoadOn               | Inverter Off          | Inverter On          |    |
| 7  | 73      | Bypass Active                        | Bypass               | Not Active            | Active               |    |
| 8  | 80      | Replace Battery                      | ReplaceBattery       | Not required          | Required             |    |
| 9  | 81      | Battery Under Test                   | BattUnderTest        | Off                   | On                   |    |
| 10 | 127     | Load On Battery                      | LoadOnBatt           | Off                   | On                   |    |
| 11 | 128     | Load On Bypass                       | LoadOnBypass         | Off                   | On                   |    |
|    |         | meta address                         | CS II                | R HR                  | IS                   | +  |

Table 2. Example Excel sheet data derived from Slave Datasheet (Inputs)

**ADVANTECH** 

Powered by

**NOTE** that the address field in our template is declared as the offset from the base address of the register type. In our example the device uses the 10,xxx range for its Input Status registers. (Other devices may use 10x,xxx.) So the first IS register (10,001) corresponds to offset 0. Hence the device register 10,003 becomes our IS register 2. Here's an example of the Modbus "Input Registers" section of the datasheet:

| Number Of Input Lines                   | 30004 | 1 | 1   | Bits 12 - 15 |
|-----------------------------------------|-------|---|-----|--------------|
| Number Of Bypass Lines                  | 30004 | 1 | 1   | Bits 4 - 7   |
| Number Of Output Lines                  | 30004 | 1 | 1   | Bits 8 - 11  |
| Number Of Power Mod.                    | 30010 | 1 | 1   |              |
| Number Of Battery Modules<br>Installed  | 30011 | 1 | 1   |              |
| Device Maximum Frame<br>Capacity        | 30023 | 2 | 1   |              |
| Device System Capacity                  | 30025 | 2 | 1   | VA           |
| Nominal Input Voltage                   | 30027 | 1 | 1   | V            |
| Nominal Output Voltage                  | 30028 | 1 | 1   | V            |
| Nominal Static Bypass<br>Switch Voltage | 30029 | 1 | 1   | v            |
| Nominal Input Frequency                 | 30031 | 1 | 10  | Hz           |
| Nominal Output Frequency                | 30032 | 1 | 10  | Hz           |
| Nominal Power Factor                    | 30033 | 1 | 100 |              |
| Nominal Battery Voltage                 | 30034 | 1 | 1   | V            |
| Auto Restart Delay                      | 30051 | 1 | 1   | seconds      |
| Device Auto Restart<br>Percent Setpt    | 30052 | 1 | 1   | %            |
| Device Low Battery Time                 | 30053 | 1 | 1   | min          |
| Next Battery Auto Test<br>Time          | 30057 | 1 | 1   | minutes      |
| Overload Alarm Limit                    | 30067 | 2 | 1   | VA           |
| Minimum Redundant Power<br>Modules      | 30074 | 1 | 1   |              |
| Load (Apparent Power)                   | 30102 | 2 | 1   | VA ii        |
| Load (Real Power)                       | 30104 | 2 | 1   | W            |
| Load / Capacity                         | 30106 | 1 | 1   | %            |
| Input Frequency                         | 30107 | 1 | 10  | Hz +         |
| Output Frequency                        | 30108 | 1 | 10  | Hz           |
| Bypass Frequency                        | 30109 | 1 | 10  | Hz           |

Table 3. Example Modbus Slave Datasheet for Input Registers

We derived the following "Input Registers" Excel sheet information from this Datasheet, using the provided Excel Template:

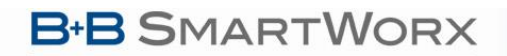

AD\ANTECH

| •  | $\bullet$ |                         | ი ჟ ს ₹                | ×                     | ImportT  | emplat | e_Emerson  | Liebert | NfinityL | JPS     | Q.    | Search | Sheet |   |
|----|-----------|-------------------------|------------------------|-----------------------|----------|--------|------------|---------|----------|---------|-------|--------|-------|---|
|    | Home      | Insert Pa               | ge Layout For          | mulas                 | Data     | Revie  | w View     |         |          |         |       |        |       | • |
| B1 | 8         | $  \times \checkmark f$ | δ <sub>x</sub> 0       |                       |          |        |            |         |          |         |       |        |       |   |
|    | А         | В                       | С                      | D                     | E        | F      | G          | н       | I        | J       | к     | L      | М     |   |
| 1  | address   | address_offset          | name                   | alias                 | datatype | length | zero_value | max     | min      | scaling | units | num    | val   |   |
| 2  | 3         | 12                      | Number of Input Lines  | NumInputs             | ENUM     | 4      |            |         |          | 1       |       |        |       |   |
| 3  | 3         | 4                       | Number of Bypass Line  | NumBypass             | ENUM     | 4      |            |         |          | 1       |       |        |       |   |
| 4  | 3         | 8                       | Number of Output Line  | NumOutput             | ENUM     | 4      |            |         |          | 1       |       |        |       |   |
| 5  | 9         | 0                       | Number of Power Modu   | NumPower <sup>№</sup> | UINT16   |        |            |         |          | 1       |       |        |       |   |
| 6  | 10        | 0                       | Number of Battery Mod  | NumBattMo             | UINT16   |        |            |         |          | 1       |       |        |       |   |
| 7  | 22        | 0                       | Device Maximum Fram    | MaxFrameCi            | UINT32   |        |            |         |          | 1       |       |        |       |   |
| 8  | 24        | 0                       | Device System Capacity | DeviceSysCa           | UINT32   |        |            |         |          | 1       | VA    |        |       |   |
| 9  | 26        | 0                       | Nomina Input Voltage   | NominalInV            | UINT16   |        |            |         |          | 1       | V     |        |       |   |
| 10 | 27        | 0                       | Nominal Output Voltage | NominalOut            | UINT16   |        |            |         |          | 1       | V     |        |       |   |
| 11 | 28        | 0                       | Nominal Static Bypass  | NominalStat           | UINT16   |        |            |         |          | 1       | V     |        |       |   |
| 12 | 56        | 0                       | Next Battery Auto Test | NxtBattTest           | UINT16   |        |            |         |          | 1       | min   |        |       |   |
| 13 | 101       | 0                       | Load (Apparent Power)  | Ld_apparent           | UINT32   |        |            |         |          | 1       | VA    |        |       |   |
| 14 | 103       | 0                       | Load (Real Power)      | Ld_real               | UINT32   |        |            |         |          | 1       | W     |        |       |   |
| 15 | 105       | 0                       | Load / Capacity        | Ld_percent            | UINT16   |        |            |         |          | 1       | %     |        |       |   |
| 16 | 106       | 0                       | Input Frequency        | InFreq                | UINT16   |        |            |         |          | 10      | HZ    |        |       |   |
| 17 | 107       | 0                       | Output Frequency       | OutFreq               | UINT16   |        |            |         |          | 10      | HZ    |        |       |   |
| 18 | 108       | 0                       | Bypass Frequeny        | ByFreq                | UINT16   |        |            |         |          | 10      | HZ    |        |       |   |
| •  |           | meta ado                | dress CS               | IR                    | ŀ        | HR     | IS         | +       |          |         |       |        |       |   |

Table 4. Example Excel sheet data derived from Slave Datasheet (Input Registers)

Next, optionally fill in the "Meta" data in the Excel sheet:

| 0  |             | 🖪 🖻 🖻 4                 |                     | ImportTei    | mplate_Em   | ersonLiebertN   | finityUPS        | Q~ Search Sh |
|----|-------------|-------------------------|---------------------|--------------|-------------|-----------------|------------------|--------------|
|    | Home        | Insert Page L           | ayout Formul        | as Data      | Review      | View            |                  |              |
| K1 | .4 🚆        | $\times \checkmark f_x$ |                     |              |             |                 |                  |              |
|    | Α           | В                       | С                   | D            | E           | F               | G                | н            |
| 1  | description | installation_date       | location            | manufacturer | name        | product_code    | value_byte_order | version      |
| 2  | UPS         | 14-Mar-16               | Thomond/Datacentre1 | Emerson      | nFinity UPS | Liebert nFinity | No Swap          | 1.00         |
| 3  |             |                         |                     |              |             |                 |                  |              |
| 4  |             |                         |                     |              |             |                 |                  |              |
| 5  |             |                         |                     |              |             |                 |                  |              |
|    | • •         | neta addres             | s CS                | IR           | HR          | IS +            |                  |              |

Table 5. Example Excel sheet Meta Data

Now, we're going to import this pre-prepared Excel file into SmartWorx Hub.

We click on "Load Map", then browse to the prepared Excel file. Select the file, and the Slave Map will be immediately loaded.

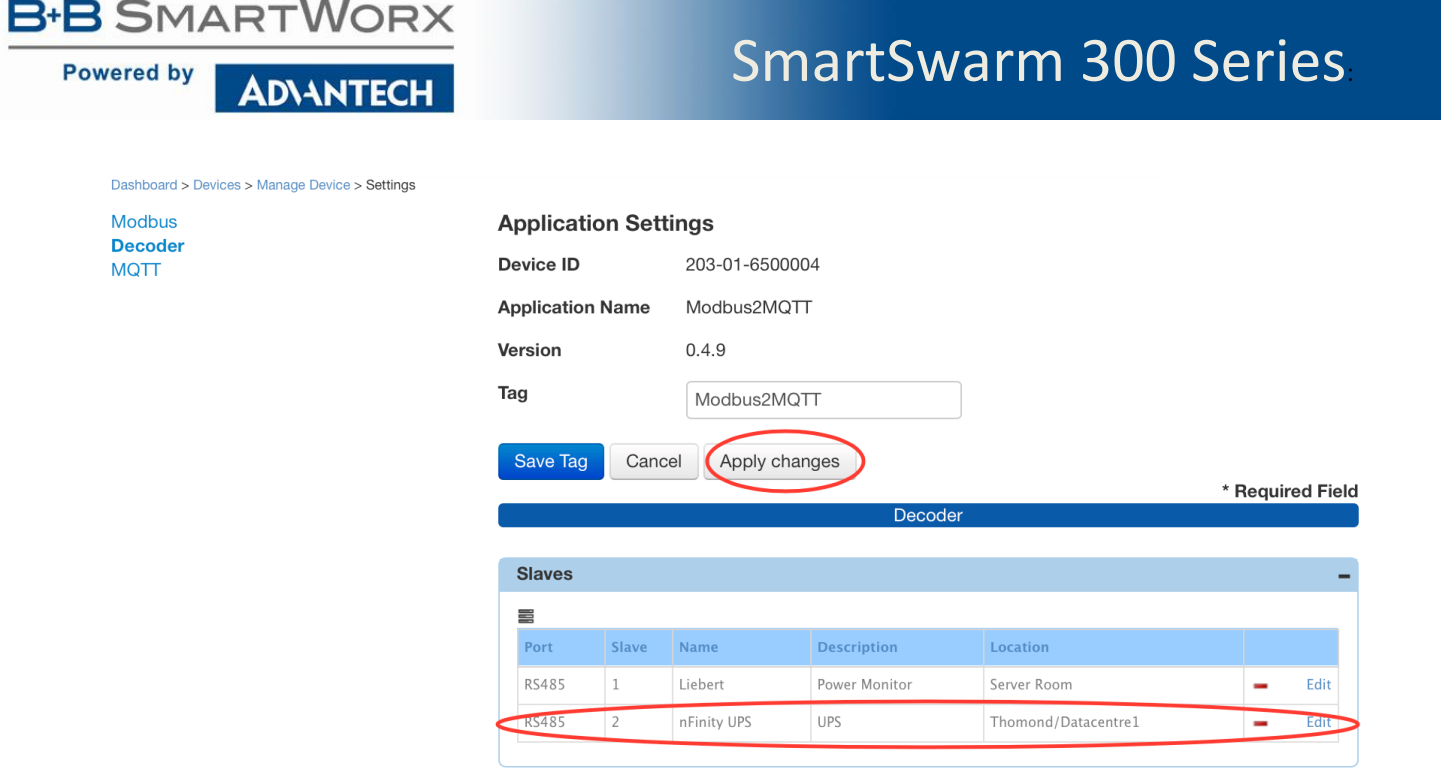

Don't forget to Apply Changes.

#### 3.5.3 EXPORT SLAVE MAPS

Once you have Slave Maps on your system - whether you created them manually, imported them, or discovered them and subsequently enriched them - you can then export them.

This is very useful if you have many Slave Devices of the same type. You can create (and enrich) one Slave, then export it to a .json format file.

You can edit the file offline (for example, to change the Meta Data, and Slave Address), then re-import it as a new slave.

All previously applied enrichment will be available immediately on your new slave.

When you use the export utility all of your existing slave maps will be exported into a single archive file (.zip), which goes directly into the "downloads" folder defined by your browser.

#### 3.6 CONFIGURE RULES AND TOPICS

Click on Edit to enrich a slave, and to apply Events, Rules and Topics.

We will now enrich the data in Slave 1.

First, add some Metadata enrichment. Remember to Save when you're happy with the enrichment.

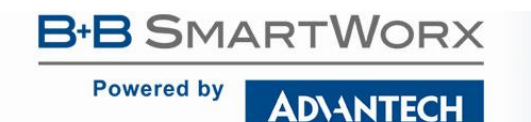

| Das | hboard > Devices > Manage                                                                | e Device > Settings > Sla | ve          |              |         |              |            |           |  |  |
|-----|------------------------------------------------------------------------------------------|---------------------------|-------------|--------------|---------|--------------|------------|-----------|--|--|
| 3   | Save Push to Dev                                                                         | vice Exit Editor          |             |              |         |              |            |           |  |  |
|     | Meta Inputs (1x) Coils (0x) Input Registers (3x) Holding Registers (4x) Rules and Topics |                           |             |              |         |              |            |           |  |  |
|     | Description                                                                              | Install Date              | Location    | Manufacturer | Name    | Product Code | Byte Order | Version   |  |  |
| •   | Power Monitor                                                                            | 30 Jun 2016               | Server Room | Emerson      | Liebert | PowerSure    | No Swap    | undefined |  |  |

In our example there were some Input Registers discovered on Slave 1 during the "discovery" stage. Go to the **Input Registers** tab, and enrich the registers.

| ashboard > Devices > Mana | age Device > Settings > Slave |                |           |         |             |     |      |         |           |           |           |    |
|---------------------------|-------------------------------|----------------|-----------|---------|-------------|-----|------|---------|-----------|-----------|-----------|----|
| Save Push to D            | evice Exit Editor             |                |           |         |             |     |      |         |           |           |           |    |
| Meta Inputs (1            | x) Coils (0x) (Inpu           | t Registers (3 | x) Hold   | ling Re | gisters (4x |     | Rule | s and T | opics     |           |           |    |
|                           |                               |                |           |         |             | ·   |      |         |           |           |           |    |
| Address Bit Offset        | Name                          | Alias          | Data Type | Width   | Zero Value  | Max | Min  | Scaling | Units     | Num Value | Str Value |    |
| 29                        | Nominal input Current         | InputCurrent   | UINT16    | 16      |             |     |      | 1       | A         |           |           | -+ |
| 30                        | Nominal Input Frequency       | InputFreq      | UINT16    | 16      |             |     |      | 10      | Hz        |           |           | -+ |
| 31                        | Nominal Output Frequency      | OutputFreq     | UINT16    | 16      |             |     |      | 10      | Hz        |           |           | -+ |
| 32                        | Nominal Power Factor          | PowerFactor    | UINT16    | 16      |             |     |      | 100     |           |           |           | -+ |
| 33                        | Nominal Battery Voltage       | BattVoltage    | UINT16    | 16      |             |     |      | 1       | V         |           |           | -+ |
| 34                        | undefined                     | undefined      | UINT16    | 16      |             |     |      |         | undefined |           |           | -+ |

In our example we're enriching the slave's input register data from the slave's datasheet (an Emerson power monitoring UPS).

Don't forget to "Save" as you go.

Now, we're ready to apply some Rules and Topics. Select the Rules and Topics tab.

The first thing we notice is that the enrichment data we have previously provided has already been applied to this panel.

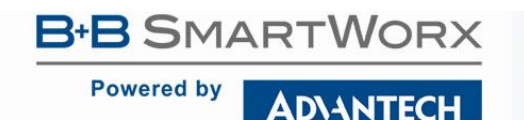

Dashboard > Devices > Manage Device > Settings > Slave

| Exit Editor                          |        |                          |             |          |         |                 |               |                                |                         |    |
|--------------------------------------|--------|--------------------------|-------------|----------|---------|-----------------|---------------|--------------------------------|-------------------------|----|
| Meta                                 | Inputs | (1x) Coils (0x)          | Input Regis | ters (3) | () Ho   | olding Register | rs (4x)       | Rules and Topics               |                         |    |
| Save Rules Push Rules Register 29 IR |        |                          |             |          |         |                 | ister 29 IR A |                                |                         |    |
|                                      |        |                          |             |          |         |                 |               |                                |                         |    |
| _                                    |        |                          |             |          |         |                 |               |                                |                         |    |
| Address                              | Туре   | Name                     | Units       | Event    | Payload | QOS             | Retain        | MQTT Topic                     | Default Topic           |    |
| 29                                   | IR     | Nominal Input Current    | A           | None     | Default | Exactly Once    |               | Server_Room/Power_Monitor/Lieb | $\overline{\mathbf{v}}$ | -+ |
| 30                                   | IR     | Nominal Input Frequency  | Hz          | None     | Default | Exactly Once    |               | Server_Room/Power_Monitor/Lieb | $\overline{\checkmark}$ | -+ |
| 31                                   | IR     | Nominal Output Frequency | Hz          | None     | Default | Exactly Once    |               | Server_Room/Power_Monitor/Lieb | 7                       | -+ |
| 32                                   | IR     | Nominal Power Factor     |             | None     | Default | Exactly Once    |               | Server_Room/Power_Monitor/Lieb | $\overline{\checkmark}$ | -+ |
| 33                                   | IR     | Nominal Battery Voltage  | V           | None     | Default | Exactly Once    |               | Server_Room/Power_Monitor/Lieb | 7                       | -+ |
| 34                                   | IR     |                          |             | None     | Default | Exactly Once    |               | Server_Room/Power_Monitor/Lieb | $\overline{\checkmark}$ | -+ |

There's a line entry in this table for every discovered register on this Slave (even for the non-enriched registers). The MQTT Topic has taken custom values, which are derived from the Meta data. You may leave these as-is, or you may override the custom-defaults and define an MQTT topic for every register-rule.

You define an event ("when" a matching data pattern occurs on the Modbus network) in the "Event" column.

You define the payload that will be published ("what" is published when an event occurs) in the "Payload" column.

You define the MQTT topic the payload will be published on ("how" the payload is published when an event occurs) in the "MQTT Topic" and "Default Topic" columns.

| Dashboard > Devices > Manage Device > Settings > Slave                                                                                                    |        |                          |            |            |         |                |        |                               |                         |    |
|----------------------------------------------------------------------------------------------------|--------|--------------------------|------------|------------|---------|----------------|--------|-------------------------------|-------------------------|----|
| Exit Editor                                                                                                    |        |                          |            |            |         |                |        |                               |                         |    |
| Meta                                                                                                    | Inputs | (1x) Coils (0x)          | Input Regi | sters (3x) | Hold    | ling Registers | (4x)   | Rules and Topics              |                         |    |
| Change by: 1 Change by: 1 Chang |        |                          |            |            |         | ter 30 IR Hz   |        |                               |                         |    |
| Address                                                                                                    | Туре   | Name                     | Units      | Event      | Payload | QOS            | Retain | MQTT Topic                    | Default Topic           |    |
| 29                                                                                                    | IR     | Nominal Input Current    | А          | None       | Default | Exactly Once   | -      | Server_Room/Power_Monitor/Lie | $\overline{\checkmark}$ | -+ |
| 30                                                                                                    | IR     | Nominal Input Frequency  | Hz 🤇       | Change     | Default | Exactly Once   | -      | Server_Room/Power_Monitor/Lie | ( - )                   | -+ |
| 31                                                                                                    | IR     | Nominal Output Frequency | Hz         | None       | Default | Exactly Once   | -      | Server_Room/Power_Monitor/Lie | 7                       | -+ |
| 32                                                                                                    | IR     | Nominal Power Factor     |            | None       | Default | Exactly Once   | -      | Server_Room/Power_Monitor/Lie | 7                       | -+ |
| 33                                                                                                    | IR     | Nominal Battery Voltage  | V          | None       | Default | Exactly Once   |        | Server_Room/Power_Monitor/Lie | 7                       | -+ |
| 34                                                                                                    | IR     |                          |            | None       | Default | Exactly Once   | -      | Server_Room/Power_Monitor/Lie | 7                       | -+ |

In our example we have created only one Event.

We want to know when the Nominal Input Frequency data value changes by 1 percent.

When that change-event occurs, publish the default payload data - that is, publish the Nominal Input Frequency value on this Input Register for this Slave Device.

Powered by

Publish using the defined MQTT Topic "Server Room/Power Monitor/Liebert", but do not also publish on the "Default Topic" (see chapter 10).

Save Rules next: This saves your enrichment and rules to the SmartWorx Hub database. Push Rules now: This applies the entire enrichment, including the defined event rules, to the device.

Your device will now apply the Events rules you have enabled, and it will start filtering the data and publishing data in accordance with the rules that you have defined.

In our example the device will publish the Nominal Input Frequency register value to the MQTT server at address 52.51.11.241, using the MQTT Topic "Server\_Room/Power\_Monitor/Liebert", but only when the value of this register has changed by 1% since the last time it was polled on the Modbus network.

#### 3.7 VERIFY YOUR DATA FLOW

The checkpoints for your data flow are:

- 1. You have a good physical connection between the SmartSwarm device and your Modbus network.
- 2. A secure connection has been established between your SmartSwarm device and SmartWorx Hub.
- 3. You have correctly configured the Modbus interface on your SmartSwarm device to correspond with your Modbus network.
  - a. And you have applied your settings to the Device.
- 4. You have correctly configured the MQTT interface on your SmartSwarm device so that your device can establish a connection with a valid MQTT broker.
  - a. And you have applied your settings to the Device.
- 5. You have created an Event that will actually trigger, based on matching actual data-conditions on your Modbus network to the Event rule you have created.
  - a. And you have saved your enrichment.
  - b. And you have pushed your enrichment to the Device.

When you are satisfied that you have verified all of these checkpoints, it's a good time to go back over your setup and apply some optimizations.

#### **3.8 OPTIMIZE YOUR SYSTEM**

Some suggestions for optimizing your system are:

Revisit your MQTT configuration settings, and enable security.

You have many security options. You will need to read the detailed chapter in this manual regarding MQTT configuration.

We recommend that you also read some generally available MQTT security documentation from the OASIS pages (<u>www.mqtt.org</u>).

It is important that the MQTT broker you chose to use supports the level of security that you wish to apply.

Revisit your Slave Map enrichment pages. You are free to enrich your slaves and slave-registers in any way you find most appropriate to your usage. It's easy to change and re-apply your enrichment settings at any time.

Powered by

We recommend that you choose appropriate MQTT topics for your Slave registers, which enable ease-ofuse for your solution domain. By defining your Topics carefully, you can enable ease-of-consumption of the data.

In some cases, you will want to consume the data on dashboards.

See Appendix 6 in this manual for an example of how to create your own dashboards using a server-side Node RED service.

#### • Revisit your Slave Map Rules

AD\ANTECH

The data that will be published to your MQTT broker is entirely dependent on the rules that you create. We recommend that you do **not** enable a Read Rule for every register. The IoT environment for consuming data is not intended to be a real-time replica of your Modbus control network. Publishing every read to every register is not only extremely data-intensive across the entire system, it will also have real cost associated with it. We recommend that you do **not** enable a Read Rule for every register. The IoT environment for consuming data is not intended to be a real-time replica of your Modbus control network. Publishing every read to every register is not only extremely data-intensive across the entire system, it will also have real cost associated with it (e.g. data usage on cellular networks).

We recommend that you **do** enable appropriate Event Rules for any interesting or non-normal conditions that you want to keep track of, or be notified about.

We recommend that you **do** enable appropriate Schedule Rules for any data that you wish to monitor on a regular basis.

Again, it's best to prototype different scenarios until you find one that suits your need.

It's very easy to change and modify rules at any time, and to re-apply them in run-time without any impact to your system.

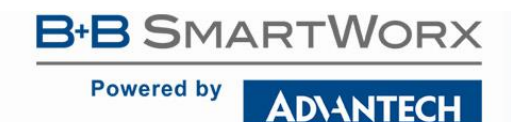

#### 4. CONNECT YOUR HARDWARE

#### 4.1 MOUNTING THE DEVICE

The unit may be mounted in any orientation. It can be simply placed on a flat surface, or it can be DIN rail mounted using the supplied CKD2 holder.

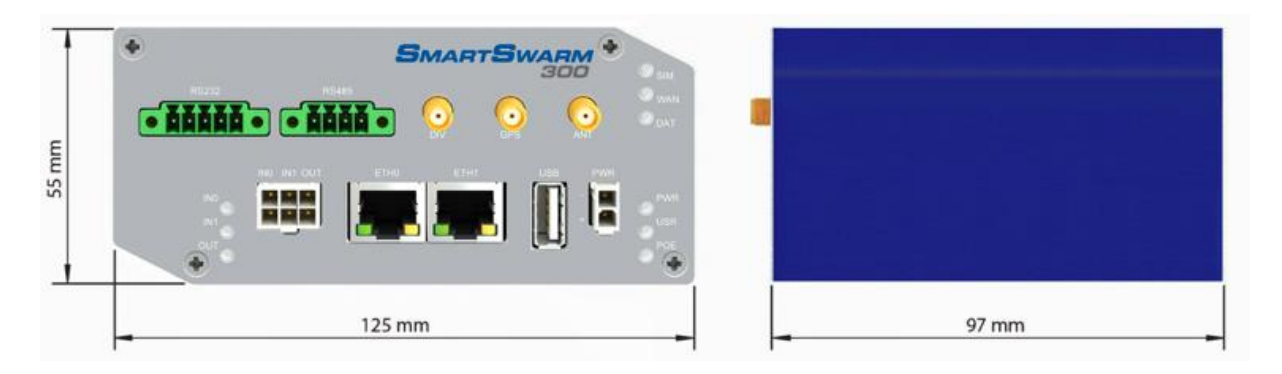

#### 4.1.1 INSTALLING/REMOVING FROM A DIN RAIL

The CKD2 holder, which is used for mounting the gateway on a DIN rail, should be mounted such that the smaller flange on the holder is at the top when the unit is mounted on a DIN rail.

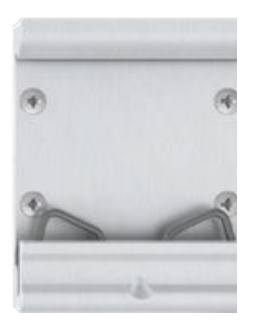

Default orientation of the CKD2 holder

To insert into a DIN rail, hook the lower (longer) flange into the DIN rail then rotate the top of the unit towards the DIN rail until it clicks into place. To remove from the DIN rail, lightly push the IoT gateway upwards until the top part of the CKD2 holder clears the top of the DIN rail. The top of the gateway can then be pulled away from the DIN rail, which will in turn release the lower DIN connection point.

# B+B SMARTWORX Powered by AD\ANTECH

### SmartSwarm 300 Series

gateway,

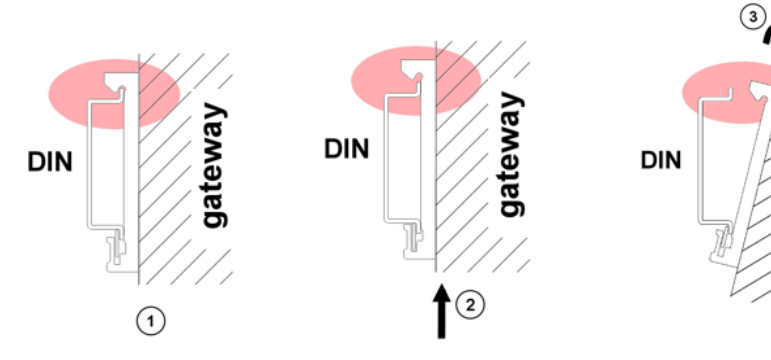

### 4.2 POWER CONNECTOR PWR

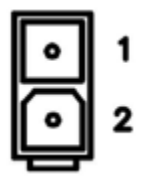

Panel socket 2-pin

| Pin | Ident  | Description                                          |
|-----|--------|------------------------------------------------------|
| 1   | GND(-) | Negative pole of DC supply voltage                   |
| 2   | VCC(+) | Positive pole of DC supply voltage (+10 to +60 V DC) |

Table 6. Power connector

The unit accepts the connection of power supplies in the range +10 V to +60 V DC. Protection against reverse polarity connection is built into the device.

Circuit example:

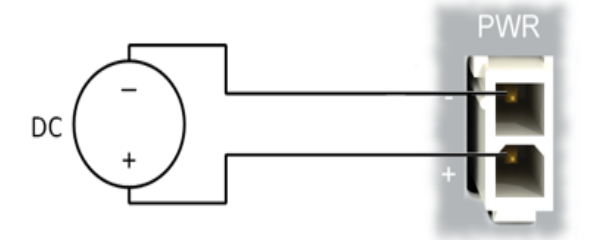

### 4.3 ETHERNET PORT (ETHO AND ETH1)

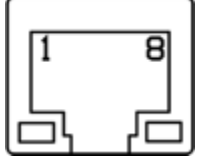

Panel socket RJ45.

Powered by AD\ANTECH

| PIN | Signal Mark | Description                   | Data Flow Direction |
|-----|-------------|-------------------------------|---------------------|
| 1   | TXD+        | Transmit Data – positive pole | Input/Output        |
| 2   | TXD-        | Transmit Data – negative pole | Input/Output        |
| 3   | RXD+        | Receive Data – positive pole  | Input/Output        |
| 4   | _           | _                             | _                   |
| 5   | _           | _                             | _                   |
| 6   | RXD-        | Receive Data – negative pole  | Input/Output        |
| 7   | _           | _                             | _                   |
| 8   | _           | _                             | _                   |

**Table 7. Ethernet Ports** 

Ethernet cables plug directly into the sockets. Always use a cable with an operational locking tab to avoid intermittent communications problems.

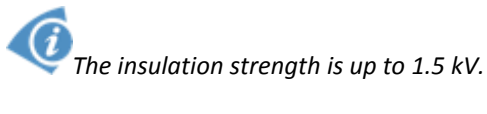

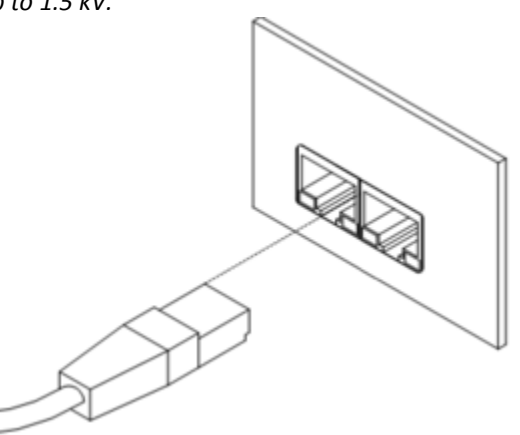

By default, ETH0 is set up as a DHCP server and is intended for the connection of diagnostic devices. ETH1 is set up as a DHCP client, and may be used as an uplink for MQTT data being sent from the device.

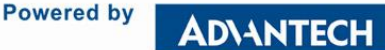

| Connector | Purpose                                                                                                    | Default Setting                                                                                                    |
|-----------|----------------------------------------------------------------------------------------------------|----------------------------------------------------------------------------------------------------|
| ЕТНО      | LAN port (default)<br>Connect your laptop or PC to this<br>port to get a local web-server for<br>device configuration and<br>diagnostics.                                   | DHCP Server<br>IP Address:<br>192.168.1.1<br>NetMask:<br>255.255.255.0                                                                                 |
| ETH1      | WAN port (default)<br>Connect this port to your WAN to<br>allow the device to obtain access to<br>the remote device management<br>service, SmartWorx Hub, over<br>Ethernet. | DHCP Client<br>The device will automatically obtain<br>an IP address from your DHCP<br>server, if you have a DHCP server<br>provisioned to supply one. |

Table 8. Ethernet Port Usage

If a connection exists via ETH1, it will take priority over a cellular connection for northbound data.

### 4.4 CELLULAR CONNECTION

If your device is cellular-enabled, you will need to attach the relevant antennae and install a data-enabled SIM card before you can use cellular connections.

#### 4.4.1 ANTENNA CONNECTORS ANT, DIV AND GPS

If cellular communications are required, main and diversity antennas must be connected to the IoT Gateway via SMA connectors on the front panel. The *ANT* connector is used to connect the main antenna of the device. A second, diversity antenna, should be connected to the second cellular antenna connector (DIV) in order to improve the gateway radio performance at low signal strength, or in areas where the RF environment is constantly changing. (For example, near a road.) The third connector (*GPS*) is intended for GPS antenna connection and is not currently used by the SmartSwarm 351

#### The device cannot connect to cellular networks without an appropriate antenna connected to ANT

Antennae are connected by screwing to the SMA connector on the front panel of the IoT Gateway.

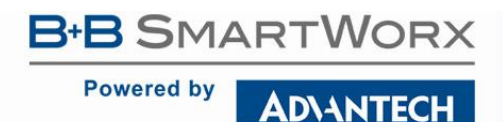

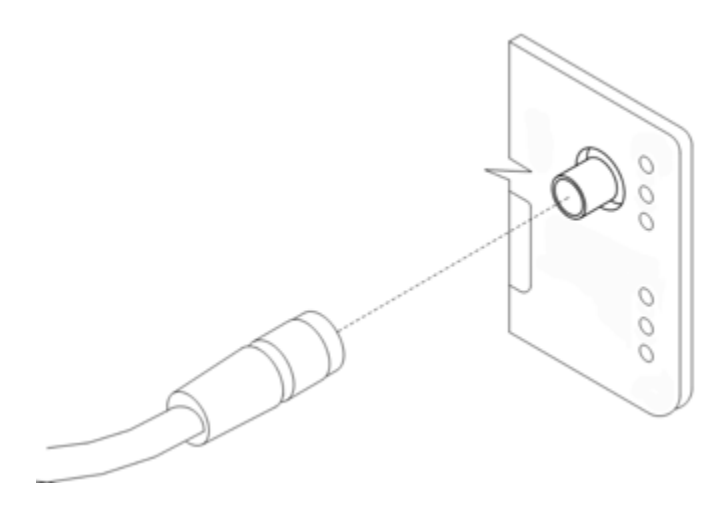

### 4.4.2 SIM CARD READER

Two SIM card readers for 3 V and 1.8 V SIM cards are placed on the rear panel of the device. Only the first of these (SIM1) is currently supported by SmartSwarm 351. In order to operate on a cellular network it is necessary to insert an activated, data enabled SIM card with an unblocked PIN code.

#### 4.4.2.1 INSERTING/REPLACING A SIM CARD:

Before inserting or removing the SIM card disconnect the device from power supply

Using a plastic opening tool, or your fingernail, press the SIM card into its slot until you hear a click.

To remove a SIM card press the SIM into the unit until you hear a click. After the click, release the card and it will pop out of its slot.

Remove the SIM card and push any other SIM card into the slot until it clicks in place.

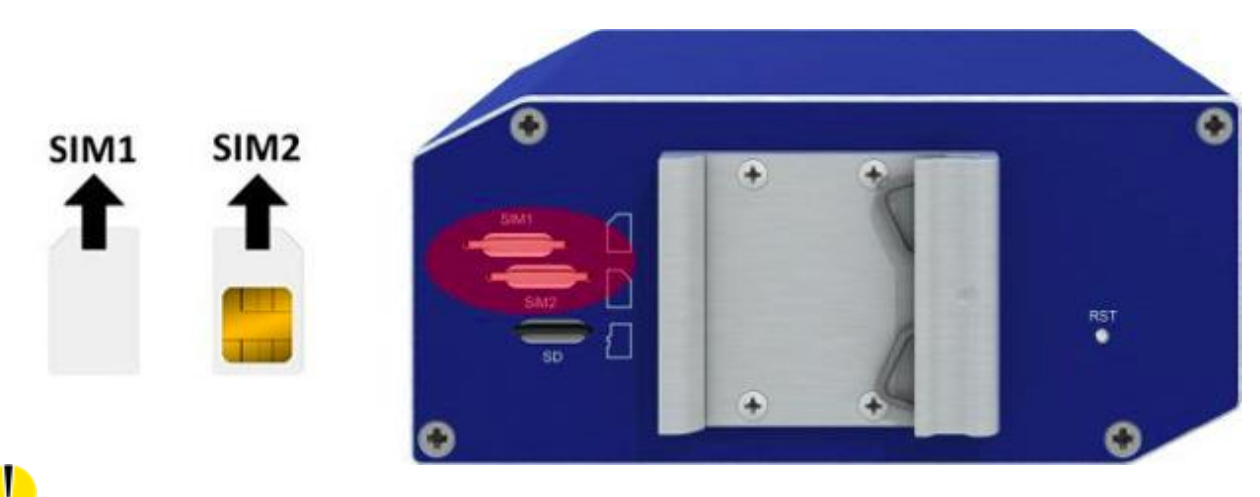

Only SIM1 is supported in the initial release of SmartSwarm 351
## 4.5 RS-232 RS-485 SERIAL INTERFACE - CONNECTION TO MODBUS NETWORK

These interfaces are physically connected on five-pin and four-pin terminal block connectors on the front panel. The insulation strength is up to 2.5 kV. **Attention, connectors are not isolated from each other and share a common ground pin.** The RS-485 ground connection should be made to the RS-232 GND pin.

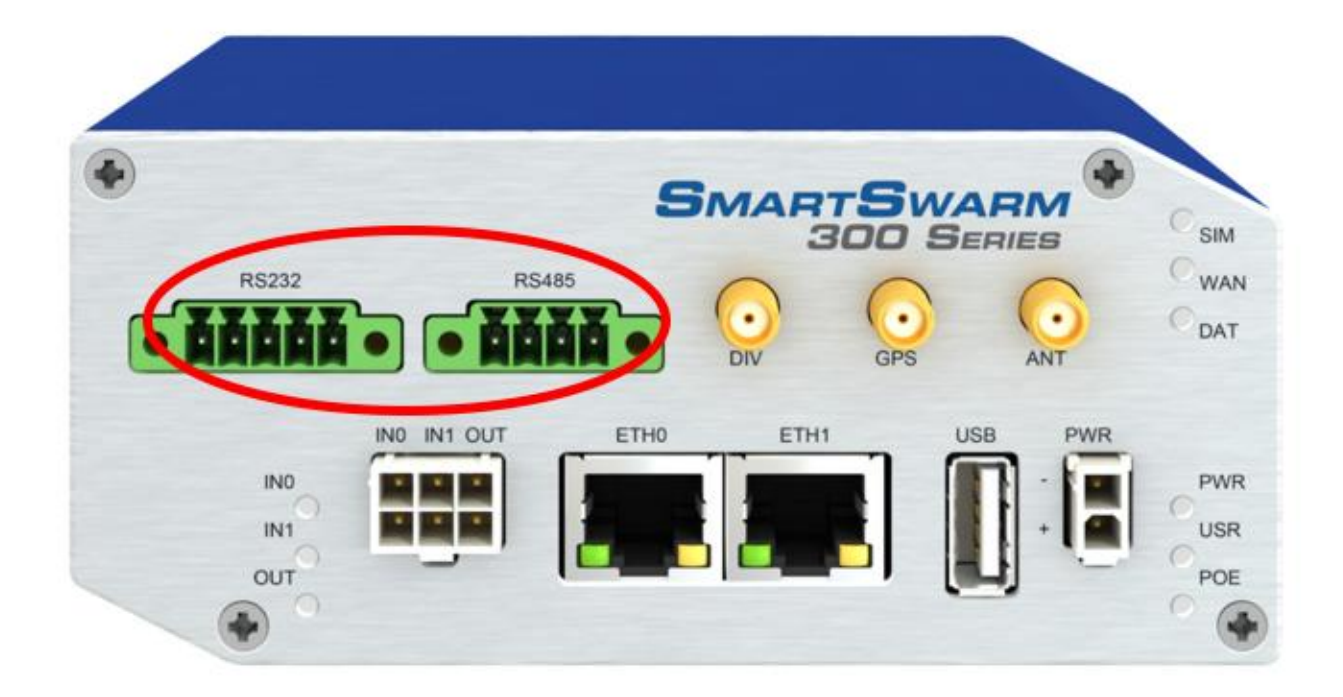

4.5.1 WIRE RS-485 CONNECTION

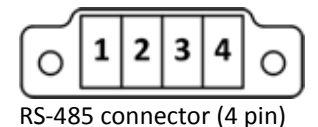

| RS-485 – Pinout |           |                             |        |  |  |
|-----------------|-----------|-----------------------------|--------|--|--|
| Pin             | Direction |                             |        |  |  |
| 1               | Tx-       | Transmit - (Do not connect) | Output |  |  |

## B+B SMARTWORX

Powered by AD\ANTECH

# SmartSwarm 300 Series

| 2 | Tx+ | Transmit + (Do not connect) | Output |
|---|-----|-----------------------------|--------|
| 3 | Rx- | Receive -                   | Input  |
| 4 | Rx+ | Receive +                   | Input  |

Table 9. RS-485 pinout

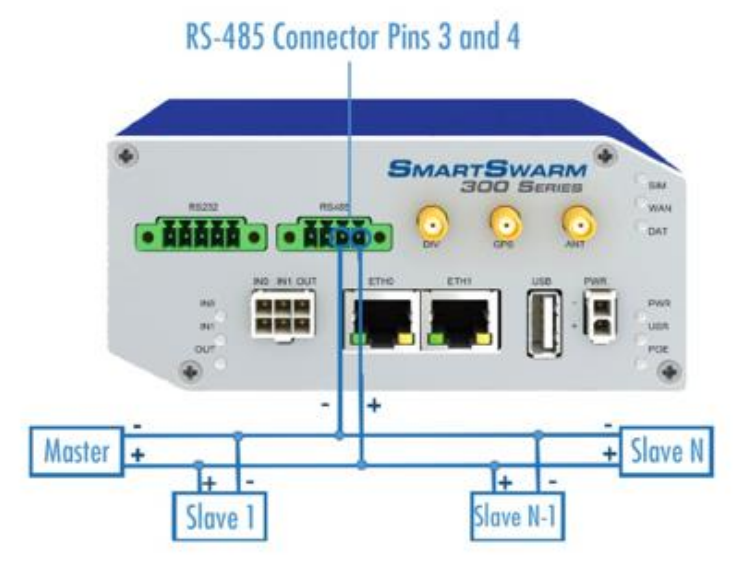

NOTE: this device will only operate in Passive (receive-only) mode. It is not possible to configure it as a Modbus Master, or for it to transmit on the Modbus network.

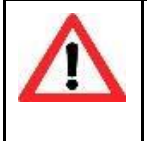

The RS-485 port provides a transmitter and a receiver. If you connect the transmitter to your Modbus network, you risk interfering with the Modbus communication should the transmitter ever become enabled by software. On this device, the transmitter is not enabled. Nevertheless, we recommend that you do not connect pins 1 and 2.

CONNECT ONLY TO THE RECEIVER, AS SHOWN ABOVE.

## 4.5.2 RS-232 CONNECTION

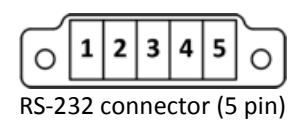

| PIN | Signal | Direction |
|-----|--------|-----------|
| 1   | CTS    | Output    |

B+B SMARTWORX

Powered by

AD\ANTECH

| 2 | RTS | Input  |
|---|-----|--------|
| 3 | GND |        |
| 4 | RXD | Input  |
| 5 | TXD | Output |

#### Table 10. RS-232 pinout

In order to operate on RS-232 based Modbus RTU networks, it is necessary to arrange for the SmartSwarm 351 to receive information from both the RS-232 Transmit and Receive signals, in order that it can monitor both the Modbus commands and the corresponding replies.

RS-232 data taps, B+B part number 9PCDT (9 pin) or 25PCDT (25 pin) are available for this purpose. The following description assumes the use of the 9 pin version.

The device should be inserted into the RS-232 communications line between the Modbus master and slave. Switches 1 & 2 should both be ON in order to pass both Rx and Tx data. In addition, switch 3 should be ON and switch 4 OFF. Connections should then be made between the data tap pin 5 and the SmartSwarm RS-232 connector pin 3, and the data tap pin 2 and the SmartSwarm RS-232 connector pin 4. No other connections are necessary.

The following image shows the correct configuration of DIP switches:

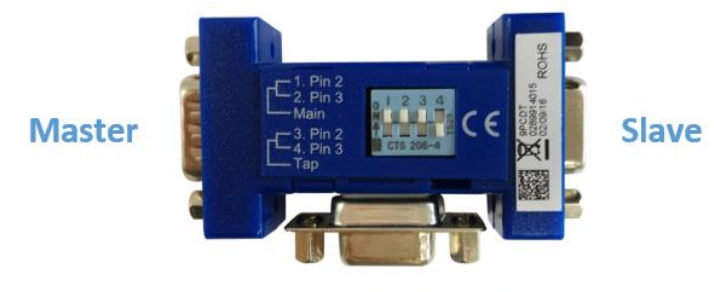

## SmartSwarm 351

### 4.5.3 WIRE RS-485 AND RS-422 CONNECTION

Please read Section 3.3.3.2 of the "Modbus Serial Line Protocol and Implementation Guide" (Modbus\_over\_serial\_line\_V1\_02.pdf), which covers "Compatibility between 4-Wire and 2-Wire cabling" (see <u>http://www.modbus.org/docs/Modbus\_over\_serial\_line\_V1\_02.pdf</u>). The RS-485 interface of the SmartSwarm 351 is effectively a 2-wire interface. In order to connect a 4-wire system to the device, you have to short the Transmit and Receive pairs together.

| ⚠ | <ul> <li>In some situations this is not an issue, but there are some risks with this approach.</li> <li>The SCADA master will see a repeat of its command, followed by the slave reply, and this combination may be rejected as invalid depending upon the characteristics of the SCADA master driver.</li> </ul>                                                              |
|---|----------------------------------------------------------------------------------------------------|
|   | <ul> <li>Similarly, the Modbus slave will see its own reply and may try to interpret this as a new command and subsequently fail to recognize a valid command being sent by the host.</li> <li>For this reason, it is strongly recommended that if an alternative tap-in point exists which operates at either RS-232 or 2-wire RS-485 levels, this should be used.</li> </ul> |

SmartSwarm 300 Series

If there is no alternative to tapping into a 4-wire circuit, then the safest way is to use an RS-232 data tap as outlined above, and connect an RS-232 to RS-422 (or 4-wire RS-485 as appropriate) converter on either side of the data tap. Advantech B+B SmartWorx offers a range of such converters. Please determine the most suitable combination for your application.

## 4.6 MICROSD CARD READER

The MicroSD card socket, located on the rear panel of the unit, is currently unused by SmartSwarm 351

### 4.7 USB PORT

**B**+**B** SMARTWORX

AD\ANTECH

Powered by

The USB port, located on the front panel, is currently unused by SmartSwarm 351.

### 4.8 I/O PORT

The I/O port, located on the front panel, is currently unused by SmartSwarm 351.

#### 4.9 LEDS

The following table describes the LED operation on the SmartSwarm device

| LED | Color  | State            | Description                                                        |
|-----|--------|------------------|--------------------------------------------------------------------|
| PWR | Green  | Off              | No power                                                           |
|     |        | On               | Device is booting                                                  |
|     |        | Blinking         | Device is in normal operating mode                                 |
|     |        | Fast<br>Blinking | Device is updating firmware. Do not power off                      |
| USR | Yellow | Off              | The device does not have a working session established with        |
|     |        |                  | SmartWorx Hub                                                      |
|     |        | On               | The device has a working secure session established with           |
|     |        |                  | SmartWorx Hub                                                      |
| PoE | Not    | Not Used         | Not Used                                                           |
|     | Used   |                  |                                                                    |
| DAT | Red    | Off              | There is no communication on the cellular interface at this moment |
|     |        | Blinking         | There is communication in progress on the cellular interface       |

SmartSwarm 300 Series

Powered by

| Δ. |    | 1000 |    |   |  |
|----|----|------|----|---|--|
| Δ  | D/ | N    | TF | C |  |

| SIM  | Green  | Off       | Reset button pressed or the device is booting                       |
|------|--------|-----------|---------------------------------------------------------------------|
|      |        | On        | Ready for operation. SIM 1 is enabled                               |
| WAN  | Yellow | Off       | There is no cellular connection between the                         |
|      |        |           | SmartSwarm device and the cellular service provider                 |
|      |        | On        | A cellular connection has been successfully established between the |
|      |        |           | SmartSwarm device and the cellular service provider                 |
| IN0  | Green  | Off       | The default state                                                   |
|      |        | On        | Binary input no. 0 is active (user defined)                         |
| IN1  | Green  | Off       | The default state                                                   |
|      |        | On        | Binary input no. 1 is active (user defined)                         |
| Out  | Yellow | Off       | The default state                                                   |
|      |        | On        | Binary output is active (user defined)                              |
| ETH0 | Green  | On        | 10 Mb/s                                                             |
|      |        | Off       | 100 Mb/s                                                            |
| ETH1 |        |           |                                                                     |
| ETH0 | Yellow | On        | The network cable is connected                                      |
|      |        | Off       | Network cable is not connected                                      |
| ETH1 |        | Blinking  | Data transmission in progress                                       |
|      |        | DIIIKIIIg | Data transmission in progress                                       |

Table 11. LED indicators

## 5. CONFIGURE CONNECTIVITY TO SMARTWORX HUB

All major configuration of the SmartSwarm 351 is performed using the SmartWorx Hub cloud based management platform. If you do not already have a SmartWorx Hub account, please contact your local B+B representative to arrange for one to be set up. You will need to provide the following information in order for an account to be set up:

- An Administrator contact name and email address
- The Device ID of the SmartSwarm 351 devices you already have taken delivery of (from the SmartSwarm • 351 product label on each device)
- The MAC ID of the first Ethernet port each device (from the SmartSwarm 351 product label on the • devices)

|  | SmartWorx Hub is accessed via the primary uplink port on the SmartSwarm 351. This is ETH1 if it is<br>connected to a local LAN providing outbound (internet) access, or the cellular connection if no<br>outbound LAN connection exists.<br>The connection status to SmartWorx Hub is indicated by the LEDs on the front panel. The USR LED will<br>be solid ON (yellow) if a secure connection to SmartWorx Hub has been achieved.<br>Please refer to the 'Verification' section below for further details on how to confirm this connection<br>status. |
|--|----------------------------------------------------------------------------------------------------|
|--|----------------------------------------------------------------------------------------------------|

If the Internet connection is to be via cellular connection, ensure that appropriate antennae and SIM cards are inserted before moving on to the first step below.

### 5.1 STEP 1 - CONNECT TO LOCAL WEBSERVER

Connect a local laptop or desktop PC to ETH0. Open a browser and navigate to 192.168.1.1. Note that if you have another LAN connection (e.g. via Wi-Fi) you may need to disconnect this second session, depending upon your network settings and the domain of the LAN.

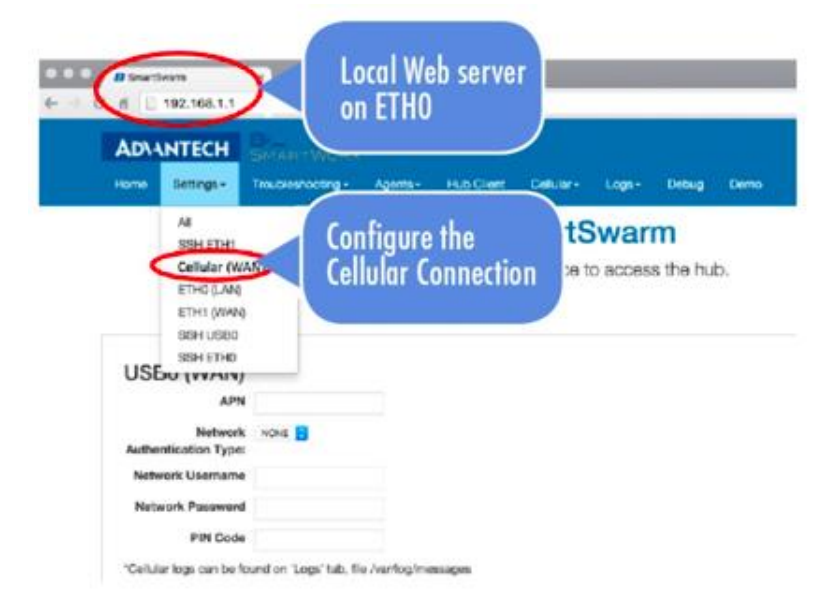

## 5.2 STEP 2 - CONFIGURE THE CELLULAR APN DETAILS

Enter the APN name and optional credentials as required by your SIM card provider / network operator. Apply it. The WAN LED will turn ON (yellow) when the cellular connection has been successfully established.

### 5.3 STEP 3 - VERIFY THE SECURE CONNECTION WITH SMARTWORX HUB

The USR LED will turn on (yellow) when the device successfully makes a secure connection with SmartWorx Hub (<u>https://hub.bb-smartworx.com</u>).

#### 5.4 STEP 4 - VERIFY THAT YOUR DEVICE IS AVAILABLE ON SMARTWORX HUB

In order to verify the installation, and to ensure that you have correctly claimed the device within your SmartWorx Hub account, please confirm that the device is shown as "Online" in SmartWorx Hub (For further information on SmartWorx Hub, please refer to the SmartWorx Hub user manual).

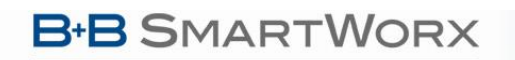

**ADVANTECH** 

Powered by

## SmartSwarm 300 Series

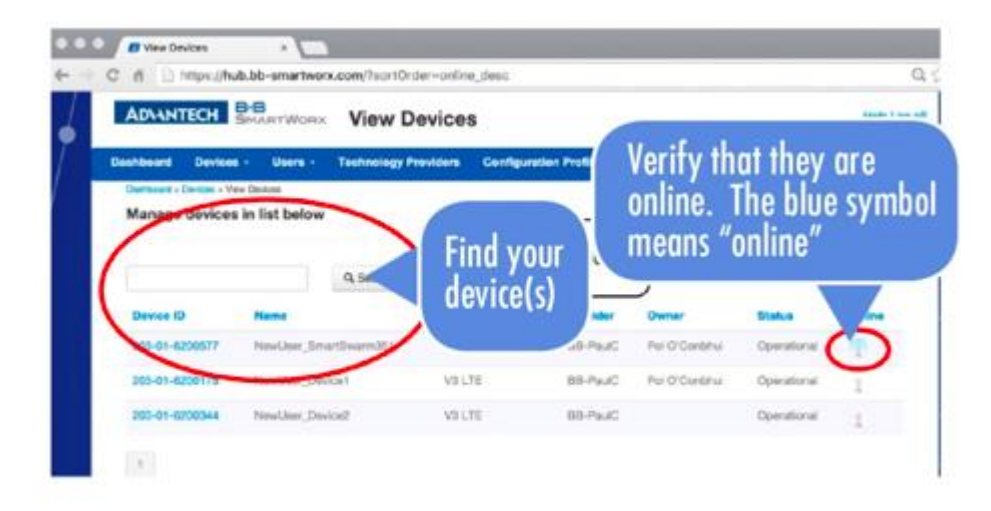

If a configuration for the device has already been created in SmartWorx Hub it will be automatically downloaded to the device during this first connection.

## 5.5 FACTORY DEFAULTS

If the unit is not connecting as expected it may be reset to Factory Defaults at any time by pressing the Reset button on the back-panel of the device for more than 10 seconds.

**ADVANTECH** 

# SmartSwarm 300 Series

### 6. SMARTSWARM 351 ON SMARTWORX HUB

ļ

Powered by

Once you have Claimed your Device on SmartWorx Hub you may edit and configure it. If your device is currently offline, all changes you make are queued. All of your changes will be immediately applied as soon as the device comes online.

### **6.1 DEVICE MANAGEMENT**

Please refer to the SmartWorx Hub user manual for more detailed information on general Device Management.

Find the device that you wish to manage in the "View Devices" screen, and click on it to open the "Manage Device" screen.

Dashboard > Devices > View Devices

#### Manage devices in list below

|                | C              | Search               |         |                       |             |             |        |
|----------------|----------------|----------------------|---------|-----------------------|-------------|-------------|--------|
| Device ID      | Name           | Туре                 | Profile | Provider              | Owner       | Status      | Online |
| 203-01-1000102 | 203-01-1000102 | V3                   | CP1     | Technology Provider A |             | Operational | 1      |
| 203-01-1000111 | 203-01-1000111 | V3                   | GO1     | Technology Provider A | Gerry Owner | Operational | 1      |
| 203-01-1000112 | 203-01-1000112 | V3                   |         |                       |             | Operational | 1      |
| 203-01-1000113 | 203-01-1000113 | V3                   |         |                       |             | Operational | 1      |
| 203-01-299999  | 203-01-299999  | V2                   |         |                       |             | Operational | 1      |
| 203-01-5100342 | 203-01-5100342 | V2                   |         |                       |             | Operational | 1      |
| 203-01-5321999 | 203-01-5321999 | V2                   |         |                       |             | Operational | 1      |
| 203-01-6200183 | 203-01-6200183 | V3                   |         |                       |             | Operational | 1      |
| 203-01-7000000 | 203-01-7000000 | Smart swarm 300 v2.0 |         | Technology Provider A |             | Operational | 1      |
| 203-01-7000001 | 203-01-7000001 | Smart swarm 300 v2.0 |         |                       |             | Operational | 1      |

1 2 »

| Dashboard > Devices > Man       Device ID     203-0       Name     Paul       Status     Ope | ANTECH<br>age Device<br>11-6500003<br>C Factory Systems<br>rational | •            | Sr              | narts   |      | SMARTSWARM<br>SOU Series<br>SMARTSWARM<br>SOU Series<br>SMARTSWARM<br>SOU Series<br>SMARTSWARM<br>SOU Series<br>SMARTSWARM<br>SMARTSWARM<br>SMARTS |
|----------------------------------------------------------------------------------------------|---------------------------------------------------------------------|--------------|-----------------|---------|------|----------------------------------------------------------------------------------------------------|
| Dashboard > Devices > Man Device ID 203-C Name Paul Status Ope Eirmware                      | age Device<br>01-6500003<br>C Factory Systems<br>rational           | \$           |                 | •       |      |                                                                                                    |
| Device ID 203-0<br>Name Paul<br>Status Ope                                                   | age Device<br>01-6500003<br>C Factory Systems<br>rational           | \$           |                 | *       |      |                                                                                                    |
| Device ID 203-0<br>Name Paul<br>Status Ope                                                   | 11-6500003<br>C Factory Systems<br>rational                         | \$           |                 | •       |      |                                                                                                    |
| Name Paul<br>Status Ope                                                                      | C Factory Systems<br>rational                                       | \$           |                 | •       |      |                                                                                                    |
| Status Ope                                                                                   | rational                                                            | \$           |                 | •       |      |                                                                                                    |
| Status Ope                                                                                   | rational                                                            | \$           |                 |         |      |                                                                                                    |
| Firmware                                                                                     |                                                                     |              |                 |         | NO   |                                                                                                    |
| Firmware                                                                                     |                                                                     |              |                 |         |      |                                                                                                    |
|                                                                                              | 7                                                                   | ۵            |                 |         | •    | ۲                                                                                                    |
|                                                                                              |                                                                     | ·            |                 |         |      |                                                                                                    |
| DeviceType SG30                                                                              | 300322-51                                                           |              |                 |         |      |                                                                                                    |
| Online                                                                                       |                                                                     |              |                 |         |      |                                                                                                    |
| Save Cancel                                                                                  | Push Firmware Hist                                                  | ory Settings | Add/Upgrade App | DS      |      |                                                                                                    |
|                                                                                              |                                                                     |              | 2               |         |      |                                                                                                    |
| Manage Apps                                                                                  |                                                                     |              |                 |         |      |                                                                                                    |
| Remove Selected                                                                              |                                                                     |              |                 |         |      |                                                                                                    |
| Name                                                                                         | Тад                                                                 |              | Туре            | Version | Help | Added                                                                                                    |
| Modbus2MQ                                                                                    | Modbus2                                                             | MQTT         | Application     | 0.4.9   | Help | 5/24/2016 11:39:29 AM                                                                                                    |
|                                                                                              |                                                                     |              |                 |         |      |                                                                                                    |

From here you may select the name of the application ("Modbus-to-MQTT") in order to configure the Modbus-to-MQTT Application.

## 6.2 THE MODBUS-TO-MQTT APPLICATION

The settings for the Modbus-to-MQTT application are split into 3 functional areas:

| Functional Area | Description                                                                                                    | Reference                                                                                                   |
|-----------------|----------------------------------------------------------------------------------------------------|----------------------------------------------------------------------------------------------------|
| Modbus          | Configure the Modbus interface of the SmartSwarm 351.<br>This configuration must match the configuration of the<br>Modbus network you're monitoring.                                                                                                    | See chapter 7.                                                                                              |
| MQTT            | Configure the MQTT interface of the SmartSwarm 351.                                                                                                    | See chapter 8.                                                                                              |
| Decoder         | This section enables you to <b>Build</b> and <b>Enrich</b> the Slave<br>Maps that are of interest to you.<br>This section also enables you to define the Rules you wish<br>to create to publish data on the MQTT interface, and the<br>MQTT topics that you will publish that data on. | See chapter 9 for Building<br>and Enriching Slave Maps.<br>See chapter 10 for defining<br>Rules and Topics. |

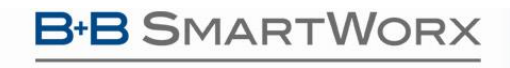

Table 12. The Modbus to MQTT application

AD\ANTECH

## 7. CONFIGURE THE MODBUS INTERFACE

| Dashboard > Devices > Manage Device > Settings |                   |                |        |                  |
|------------------------------------------------|-------------------|----------------|--------|------------------|
| Modbus                                         | Application Setti | ngs            |        |                  |
| MQTT                                           | Device ID         | 203-01-6500003 |        |                  |
|                                                | Application Name  | Modbus2MQTT    |        |                  |
|                                                | Version           | 0.4.9          |        |                  |
|                                                | Тад               | Modbus2MQTT    |        |                  |
|                                                | Save Tag Cance    | Apply changes  |        |                  |
|                                                |                   |                | Modbus | * Required Field |
|                                                |                   |                |        |                  |
|                                                | Sniffer Settings  |                |        | -                |
|                                                | Port:             |                | RS485  | \$               |
|                                                | Baud Rate:        |                | 9600   | \$               |
|                                                | Parity:           |                | None   | \$               |
|                                                | Databits:         |                | 8      | \$               |
|                                                | Stopbits:         |                | 2      | \$               |
|                                                | Response Time     | eout (secs):   | 1      |                  |

When configuring the Modbus interface, please ensure that you match the Modbus Master configuration on the Modbus network you are monitoring.

| Setting   | Description                                                                                        |
|-----------|----------------------------------------------------------------------------------------------------|
| Port      | RS-232 or RS-485.<br>The SmartSwarm 351 can only 'sniff' on one of these physical ports at a time. |
| Baud Rate | 1200 through 115200                                                                                |
| Parity    | None, Even or Odd                                                                                  |
| Databits  | 8                                                                                                  |
| Stopbits  | 1 or 2                                                                                             |

| Response Timeout | Specifies the maximum time interval, in seconds, in which a response to a command is expected from a connected slave device. If the interval is set too short, valid replies may be missed. If set too long, retries sent by the Master may be interpreted as a reply and cause valid exchanges to be missed. This will typically be set to a slightly lower value than the Modbus master timeout. (E.g. 1.5 seconds.) |
|------------------|----------------------------------------------------------------------------------------------------|
|                  | the would master timeout. (L.g. 1.5 seconds.)                                                                                                    |

Table 13. Modbus Interface

## 8. CONFIGURE THE MQTT INTERFACE

MQTT is an OASIS and IEC/ISO standard.

The configuration interface provided enables you to configure the MQTT Client that resides on the SmartSwarm 351. The MQTT Client will use this configuration to connect to, and to communicate with, an MQTT Broker. Once connected, the SmartSwarm 351 will publish data to the MQTT Broker.

The data published will be in accordance with the Rules and Topics that you will define for your Modbus environment: see chapters 9 and 10.

| ļ | The MQTT Broker is a 3rd party service: Advantech B+B SmartWorx does not provide this service.<br>Any MQTT 3.1.1 compliant broker may be used. |
|---|----------------------------------------------------------------------------------------------------|
|---|----------------------------------------------------------------------------------------------------|

| ! | For information on deploying MQTT in a secure manner we recommend that you refer to "MQTT and the NIST Cybersecurity Framework" which is available on the OASIS website (http://docs.oasis-<br>open.org/mqtt/mqtt-nist-cybersecurity). |
|---|----------------------------------------------------------------------------------------------------|
|   |                                                                                                    |

B+B SMARTWORX

Powered by AD\ANTECH

# SmartSwarm 300 Series

|        |                        |      | * Required Field |
|--------|------------------------|------|------------------|
|        |                        | MQTT |                  |
| Modbus | Host:                  |      |                  |
| MQTT   | Port:                  | 8883 |                  |
|        | Username:              |      |                  |
|        | Password:              |      |                  |
|        | Client ID:             |      |                  |
|        | Timeout (secs):        | 60   |                  |
|        | Retry Interval (secs): | 10   |                  |
|        | Keep Alive (secs):     | 60   |                  |
|        | Reliability:           |      |                  |
|        | Clean Session:         |      |                  |
|        | Enable TLS:            | Yes  | T                |
|        | Verify Server Cert:    |      |                  |
|        | Mutual Authentication: |      |                  |
|        | Server Root CA Cert    |      | +                |
|        | Client Certificate     |      | +                |
|        | Client Private Key     |      | +                |
|        | Passphrase:            |      |                  |
|        | Last Will & Testament  |      | +                |
|        |                        |      |                  |

| Setting | Description                                                                                                    |
|---------|----------------------------------------------------------------------------------------------------|
| Host    | Enter the IP address of the MQTT broker. This is the address that the SmartSwarm 351 will publish MQTT Topics to.                                                                            |
| Port    | TCP/IP port used by the MQTT broker. The default port for MQTT is 1883<br>When TLS is enabled the default port is 8883.<br>Ensure that the port you use matches the port on the MQTT Broker. |

# SmartSwarm 300 Series

| Username/Password | Username and Password fields may be used to authenticate and authorize the client when connecting.                                                                                                    |
|-------------------|----------------------------------------------------------------------------------------------------|
|                   | These fields are optional: If you setup your MQTT broker to require them, then you will require them here also                                                                                                    |
|                   |                                                                                                    |
|                   | The password is sent in plaintext if it isn't encrypted or hashed by implementation, or if TLS is not used.                                                                                                    |
|                   | We recommend that you use username and password together with a secure transport (i.e. Enable TLS).                                                                                                    |
|                   | Alternatively, you may choose to use the Client Certificate method for authentication. This is best if your broker supports it. In this case, no username and password are needed.                                                                                                    |
| Client ID         | Unique identifier, used by the broker to uniquely identify each client.                                                                                                    |
|                   | This field is optional, and may be left blank.                                                                                                    |
|                   | The broker uses it for identifying the client and the current state of the client. If you don't need a state to be held by the broker, in MQTT 3.1.1 it is possible to send an empty Client ID. This results in a connection without any state. A condition is that                                                                       |
|                   | Clean Session is true, otherwise the connection will be rejected.                                                                                                    |
|                   | We recommend that you use a random number.                                                                                                    |
| Timeout           | Connection timeout in seconds. That is, the number of seconds that the client will persist in attempting to make an initial connection with the broker.                                                                                                    |
| Retry Interval    | The number of seconds after a QoS=1 or QoS=2 message has been sent that the publisher will wait before retrying when no response is received.                                                                                                    |
| Keep Alive        | The Keep Alive is a time interval used by the client to ensure the connection with the broker is kept open. The client sends a PING request to the broker as specified by this time interval. The broker responds with PING Response and this mechanism will allow both sides to determine if the other one is still alive and reachable. |
| Reliability       | This is a Boolean value that controls how many messages can be in-flight simultaneously.                                                                                                    |
|                   | Setting Reliable to True means that a published message must be completed (acknowledgements received) before another can be sent.                                                                                                    |
|                   | Setting this flag to false allows up to 10 messages to be in-flight. This can increase overall throughput in some circumstances.                                                                                                    |
| Clean Session     | True: The broker won't store anything for the client and will also purge all information from a previous persistent session. This is required to be True if there is no Client ID used.                                                                                                    |
|                   | This is the recommended setting for SmartSwarm 351.                                                                                                    |
|                   | False: The broker will store all subscriptions for the client and also all missed messages, when subscribing with Quality of Service (QoS) 1 or 2.                                                                                                    |

**AD\ANTECH** 

| Enable TLS            | Enable TLSv1.2 as the secure transport layer.                                               |
|-----------------------|---------------------------------------------------------------------------------------------|
|                       | Security settings must match the broker settings.                                           |
| Client Certificate    | Valid X.509 Certificate containing the client's public key. This certificate will be sent   |
|                       | to the broker when the SSL/TLS session is established.                                      |
| Client Private Key    | Valid Private key corresponding to the Client Certificate. This is not exchanged with       |
|                       | the broker or any third party: it is only used locally on the SmartSwarm 351 device.        |
|                       |                                                                                             |
|                       | When using a Client Certificate, this field is required.                                    |
| Passphrase            | Optional passphrase for the private key.                                                    |
| Verify Server Cert    | If this box is ticked, when the SSL/TLS session is established, the SmartSwarm 351          |
|                       | client will attempt to verify that the broker's certificate is trusted. The Server Root CA  |
|                       | Cert must be provided in the field below.                                                   |
|                       | (For test purposes, it may be useful to disable this option. But it should be enabled       |
|                       | for secure applications).                                                                   |
| Server Root CA Cert   | The Root CA cert used to sign the broker's certificate.                                     |
|                       | If Verify Server Cert is enabled, this field is required.                                   |
| Mutual Authentication | Mutual authentication means that the broker will attempt to verify the client's             |
|                       | certificate when the SSL/TLS session is established.                                        |
|                       | You must ensure that the Root CA cert used to create the <i>client's</i> key-pair is on the |
|                       | broker.                                                                                     |

Table 14. MQTT Interface

| Last Will and Testament |                                                                                                    |  |
|-------------------------|----------------------------------------------------------------------------------------------------|--|
| Setting                 | Description                                                                                                    |  |
| Торіс                   | Topic on which the LWT is published.<br>If left blank the default topic is [SwarmID]/[Serial Number]/[Status]<br>Any subscribing clients wishing to be notified when this SmartSwarm 351 goes online<br>and/or offline will subscribe to this topic. |  |
| Online Message          | The message the broker will send to any subscribing clients when this SmartSwarm 351 comes "online" (Successfully connects to the broker).                                                                                                    |  |
| Offline Message         | The message the broker will send to any subscribing clients when this SmartSwarm 351 goes "offline" (Disconnects unexpectedly from the broker).                                                                                                    |  |

## B+B SMARTWORX

## Powered by

## **AD\ANTECH**

| QOS                      | The Quality of Service level is an agreement between sender and receiver of a message                                           |
|--------------------------|----------------------------------------------------------------------------------------------------|
|                          | regarding the guarantees of delivering a message. There are 3 QoS levels in MQTT:                                               |
|                          | • At most once (0)                                                                                                    |
|                          | At least once (1)                                                                                                    |
|                          | • Exactly once (2)                                                                                                    |
|                          | With QoS for MQTT, there are always two different parts of delivering a message:                                                |
|                          | publishing client to broker, and broker to subscribing client.                                                                  |
|                          | The QoS level for publishing client to broker depends on the QoS level the publishing client sets for the particular message.   |
|                          | When the broker transfers a message to a subscribing client it uses the QoS of the subscription made by the subscribing client. |
|                          | That means that QoS guarantees can get downgraded for a particular receiving client if subscribed with a lower QoS.             |
|                          | In the case of SmartSwarm 351, we only need to consider the QoS for the publishing client to broker.                            |
| Retain                   | This flag determines whether the message will be saved by the broker for the specified topic as the last known good value.      |
|                          | New clients that subscribe to that topic will receive the last retained message on that topic instantly after subscribing.      |
| Table 45 MOTT Interfered |                                                                                                    |

Table 15. MQTT Interface

| ļ | These settings are the general MQTT connection settings.<br>For each individual Rule and Topic that has an MQTT Publish associated with it, it is possible to specify<br>the QoS, Retain, Topic and Payload for that individual Publish. This is configured within the "Rules and<br>Topics" section |
|---|----------------------------------------------------------------------------------------------------|
|---|----------------------------------------------------------------------------------------------------|

| ļ | Last Will and Testament messages are sent by the broker, to subscribing clients, when any of the following cases occur.                                                                                                    |
|---|----------------------------------------------------------------------------------------------------|
|   | <ul> <li>An I/O error or network failure is detected by the broker;</li> <li>The client fails to communicate within the Keep Alive time;</li> <li>The client closes the network connection without sending a DISCONNECT packet first;</li> <li>The server closes the network connection because of a protocol error</li> </ul> |

## 9. SLAVE MAPS AND ENRICHMENT

If you have some knowledge of the Modbus network that is being sniffed, you can "enrich" the Modbus data by telling the SmartSwarm device how to interpret these addresses and substitute some more meaningful strings.

There are two fundamentally different ways to enter this enrichment information:

- Discover:
  - Allow the device to automatically learn the network and the memory maps of the various slaves and present this information to you.
  - Then edit this information with any extra knowledge that you have.
- Create or Import a Slave Map:
  - Use your prior knowledge of the Modbus network and the slaves to pre-configure the device. This can be done in advance of connecting the device to a network.

It is possible to mix these two approaches in whatever way makes most sense for your application. Here, we will present one example of each.

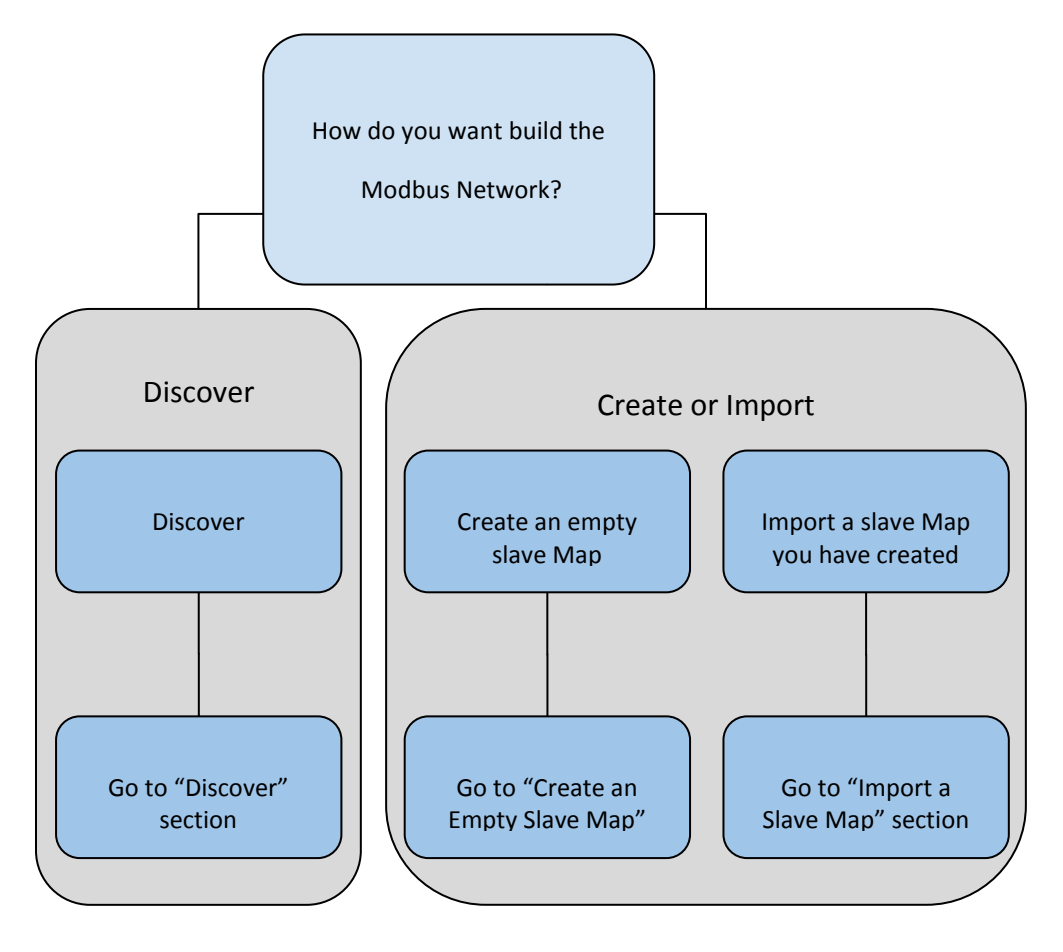

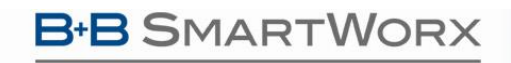

Powered by AD\ANTECH

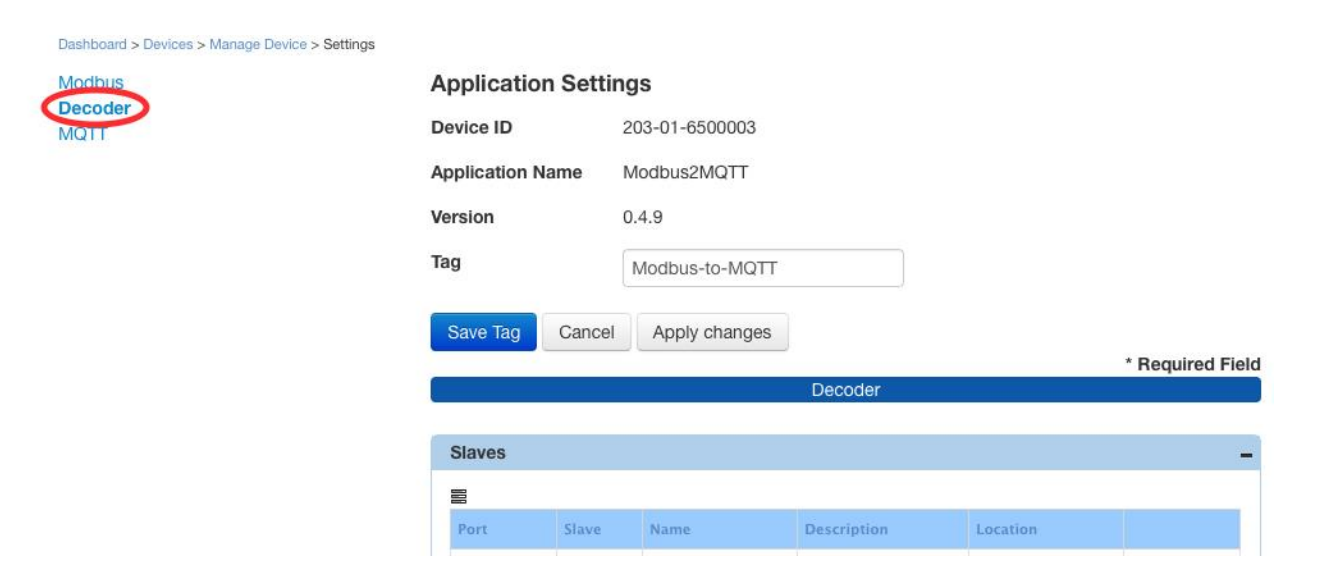

The "Decoder" interface screen displays all the Modbus Slaves currently known by SmartWorx Hub for this device.

When you first use SmartWorx Hub to enrich your new SmartSwarm device the list of Slaves will be empty.

| Slaves<br>• Export M                                                             | Click Options<br>menu       | icon to expand<br>options |             |          |
|----------------------------------------------------------------------------------|-----------------------------|---------------------------|-------------|----------|
| <ul> <li>Download</li> <li>Sync Ma</li> <li>New Map</li> <li>Load Map</li> </ul> | 1 Templates<br>ps<br>)<br>D |                           |             |          |
| Port 🔻                                                                           | Slave                       | Name                      | Description | Location |

## **B**+**B** SMARTWORX

Powered by

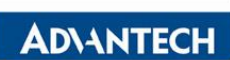

# SmartSwarm 300 Series

| Option             | Method   | Description                                                                                                    |
|--------------------|----------|----------------------------------------------------------------------------------------------------|
| Export Maps        |          | Export your current maps.<br>All of your existing Slave Maps will be exported to a .zip archive<br>file.<br>All maps are exported in .json format.<br>There is one map file for each Slave.<br>The .zip archive will be stored into your Browser's download<br>directory.                                                                                               |
| Download Templates |          | Download a .zip archive file of map templates in both .json and<br>Excel formats.<br>These templates can be used to create slave map files that can<br>then be loaded using "Load Map".                                                                                                    |
| Sync Maps          | Discover | When the SmartSwarm 351 device is connected to a live<br>Modbus fieldbus it immediately begins to "Discover" the bus. It<br>will automatically build up a Map of all Slaves and Registers that<br>it sees.<br>You may upload this automatically discovered Modbus<br>information from the device to SmartWorx Hub using Sync<br>Maps. See section "Import a Slave Map". |
| New Map            | Create   | You may already know the slave address(es) you wish to enrich<br>for rules-and-publish purposes.<br>Use this option to build only the Modbus slaves and registers<br>that you are interested in. See section "Create an Empty Slave<br>Map".                                                                                                    |
| Load Map           | Import   | You may import your entire Modbus information using the Load<br>Map option. You may import Maps in either .json or Excel<br>formats.<br>See section "Import a Slave Map".                                                                                                    |

Table 16. Slave Map options

Once you have some Slave maps in place, you may Edit or Delete ( - ) them.

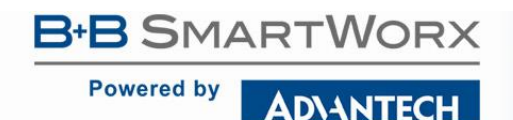

9.1 DISCOVER

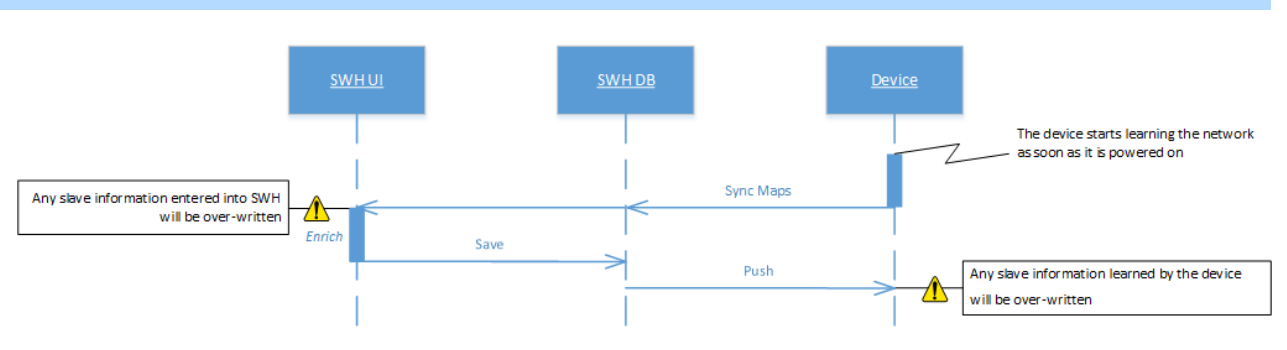

In Discover Mode you simply wait for your device to learn the network. The time you need to wait depends on the configuration of the Modbus Master.

After waiting for an appropriate period of time, click on "Sync Maps". This will pull the learned information into SmartWorx Hub.

Clicking on **Sync Maps** tells the device to upload its discovered maps. This should be done after the application has discovered all slaves on the Modbus network and before enrichment data has been entered.

Any maps on the device which have already been enriched will retain their data. After syncing, the Slaves grid will be populated with the discovered maps. As no enrichment data is available, most fields will appear as undefined.

| Port <                                                               | Slaves |       |           |             |           |   | -    |
|----------------------------------------------------------------------|--------|-------|-----------|-------------|-----------|---|------|
| Port •SlaveNameDescriptionLocationR54851undefinedundefinedundefined- |        |       |           |             |           |   |      |
| RS485 1 undefined undefined undefined -                              | Port 🔻 | Slave | Name      | Description | Location  |   |      |
|                                                                      | R5485  | 1     | undefined | undefined   | undefined | - | Edit |
| RS485 2 undefined undefined undefined —                              | RS485  | 2     | undefined | undefined   | undefined | - | Edit |

#### Dashboard > Devices > Manage Device > Settings > Slave

| Save Push to Device Exit Editor |      |            |                      |           |           |                        |            |                  |     |         |           |           |           |    |
|---------------------------------|------|------------|----------------------|-----------|-----------|------------------------|------------|------------------|-----|---------|-----------|-----------|-----------|----|
| Meta Inputs (1x) Co             |      | Coils (0x) | Input Registers (3x) |           | Hold      | Holding Registers (4x) |            | Rules and Topics |     | Topics  |           |           |           |    |
| Addres                          | s Bi | it Offset  | Name                 | Alias     | Data Type | Width                  | Zero Value | Max              | Min | Scaling | Units     | Num Value | Str Value |    |
|                                 | 38   |            | undefined            | undefined | UINT16    | 16                     |            |                  |     |         | undefined |           |           | -+ |
|                                 | 39   |            | undefined            | undefined | UINT16    | 16                     |            |                  |     |         | undefined |           |           | -+ |
|                                 | 3    |            | undefined            | undefined | UINT16    | 16                     |            |                  |     |         | undefined |           |           | -+ |
|                                 | 7    |            | undefined            | undefined | UINT16    | 16                     |            |                  |     |         | undefined |           |           | -+ |

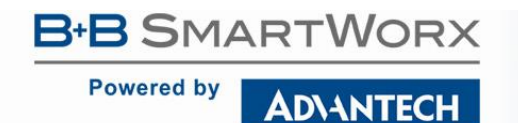

You will now be able to edit these maps to add enrichment data and events. See Chapters 9.4, 10 on how to do this.

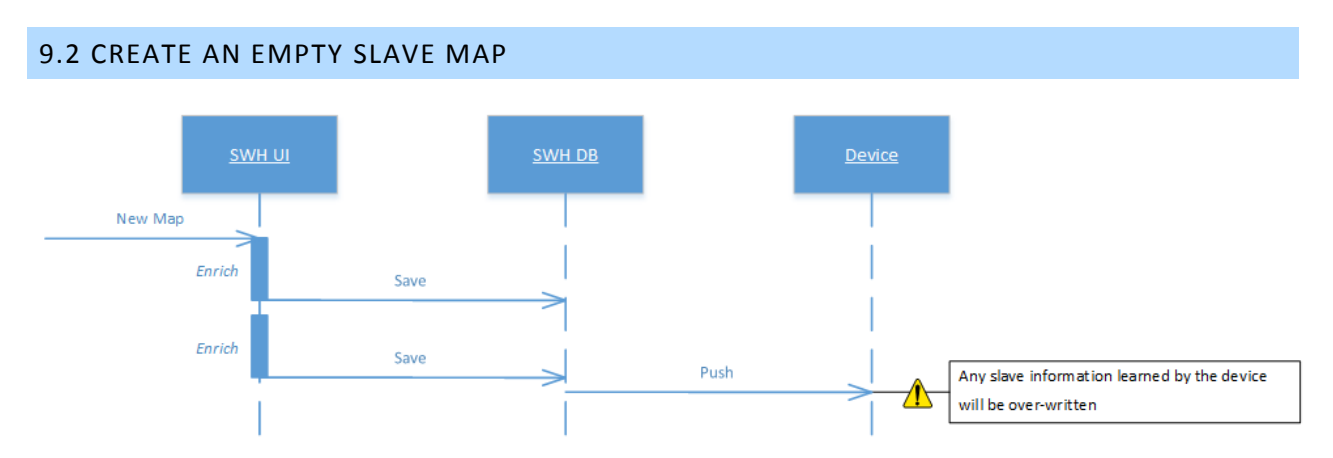

Clicking on **New Map** allows you to enter an empty slave map. Enter a slave number between 1 and 247 and click **OK**. The map is then displayed on the **Decoder** screen and may now be edited.

| Enter a Slave between 1 and 247<br>Existing slave with the same ID will be overwritten! |  |  |  |  |  |  |  |
|-----------------------------------------------------------------------------------------|--|--|--|--|--|--|--|
| 23                                                                                      |  |  |  |  |  |  |  |
| OK Cancel                                                                               |  |  |  |  |  |  |  |

| ( | I |  |
|---|---|--|
|   | ۰ |  |

Entering a Slave number which already exists on the system will overwrite the existing map

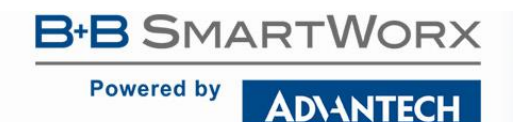

## SmartSwarm 300 Series

9.3 IMPORT A SLAVE MAP

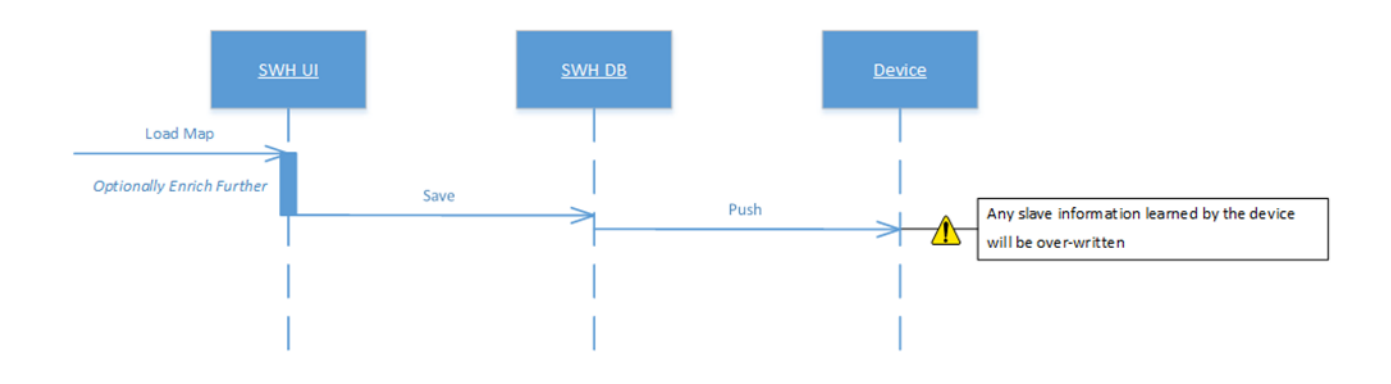

You may import a complete set of pre-prepared Slave and Register information, complete with full enrichment.

If you wish to do this we recommend that you begin by exporting as much of the mapping information as you can from your Modbus control system.

You will need to manipulate your exported data into one of the formats required by the SmartWorx Hub import utility.

Click on **Load Map** to import existing slave maps. You can import multiple maps using the Ctrl and Shift keys when selecting maps to be imported. Supported formats are .json, .xls and .xlsx. Please refer to Appendix 2 for more information.

Once imported, you can edit the data in-line on SmartWorx Hub, as described in section "Editing Slaves".

### 9.4 EDITING SLAVES

While editing Slaves, SmartWorx Hub will be in Editor Mode.

## 9.4.1 UNDERSTANDING YOUR SLAVE EDITOR

Dashboard > Devices > Manage Device > Settings > Slave

**AD**\ANTECH

| Save | Push to Device                 | Device Exit Editor |                |                                  |      |              |            |         |  |  |
|------|--------------------------------|--------------------|----------------|----------------------------------|------|--------------|------------|---------|--|--|
| Meta | Inputs (1x) Coils (0x) Input I |                    | Registers (3x) | Holding Registers (4x) Rules and |      | s and Topics |            |         |  |  |
| Desc | ription                        | Install Date       | Location       | Manufacturer                     | Name | Product Code | Byte Order | Version |  |  |
| Simu | lated Data                     | 27 May 2016        | Oranmore       | BB                               |      |              | No Swap    |         |  |  |

| Editor Button  | Description                                                                                                    |
|----------------|----------------------------------------------------------------------------------------------------|
| Save           | Save all current changes to the SmartWorx Hub Database.<br>Use this button when you want to save your current edits, but you don't wish to push<br>your edits to the device just yet.<br>If you get interrupted, or SmartWorx Hub times out and logs you off, you will be able to<br>resume editing from where you last Saved. |
| Push to Device | Push the current state of configuration for everything in the Slave Editor tabs to the<br>SmartSwarm device.<br>Use this button when you want to deploy your edits, so that they take effect on the<br>SmartSwarm device.                                                                                                    |
| Exit Editor    | Exit Slave Editor mode.<br>Note that when you exit the Editor you will be prompted to <b>Stay on page</b> if you have<br>unsaved changes.<br>Please remember to <b>Save</b> your changes as you make them, and to <b>Push</b> them as often as<br>necessary                                                                    |

Table 17. Editing Slave Maps

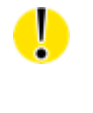

When you exit the Editor you will be prompted to Stay or Leave page if you have unsaved changes. If you Choose Leave, your changes will not be saved.

| Context Button | Tab                                                                                             | Description                          |
|----------------|-------------------------------------------------------------------------------------------------|--------------------------------------|
|                | Inputs (1x)<br>Coils (0x)<br>Input Registers (3x)<br>Holding Registers (4x)<br>Rules and Topics | Delete a row from the panel context. |
| +              | Inputs (1x)<br>Coils (0x)<br>Input Registers (3x)                                               | Add a row to the panel context.      |

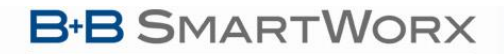

## **AD\ANTECH**

|            | Holding Registers (4x)<br>Rules and Topics |                                                                                                    |
|------------|--------------------------------------------|----------------------------------------------------------------------------------------------------|
| Save Rules | Rules and Topics                           | Save all current rules/events changes to the<br>SmartWorx Hub database.<br>Use this button while you're still editing your Rules<br>and Topics. |
| Push Rules | Rules and Topics                           | Push all existing (saved) rules/events to the SmartSwarm device, so that they can take effect.                                                  |

#### Table 18. Editing Slave Maps - Rules

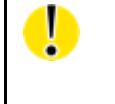

Save does not write anything to the SmartSwarm device. You must push your changes to the device to apply the changes.

## 9.4.2 META DATA

The Meta tab allows you to add information about the Modbus slave. Some of this information is then automatically used (by default) to define the MQTT topic on which data will be published.

Dashboard > Devices > Manage Device > Settings > Slave

| Sa | ave      | Push to De           | evice                  | ice Exit Editor |                   |                             |          |                  |              |                 |         |  |  |
|----|----------|----------------------|------------------------|-----------------|-------------------|-----------------------------|----------|------------------|--------------|-----------------|---------|--|--|
| M  | leta     | Inputs (1)           | Inputs (1x) Coils (0x) |                 | Input Registers ( | (3x) Holding Registers (4x) |          | Rules and Topics |              |                 |         |  |  |
|    | Descript | ription Install Date |                        | te              | Location          | Manu                        | facturer | Name             | Product Code | Byte Order      | Version |  |  |
|    | Fan      |                      | 4 Apr 2016             |                 | Warehouse         | B+B                         |          | Fan1             | BB-XXX       | Swap Words only | 1.0     |  |  |

Uf I De E.g Wi sec Th the

If Meta Data is populated the custom "MQTT Topic" will be composed of the text from the Location, Description and Name fields as entered in the Meta Data tab: E.g. <Location>/<Description>/<Name>

When considering topic design, it is important that the topic hierarchy is carefully chosen to facilitate searching and filtering using wildcards. In the example shown in the screenshot, the "MQTT Topic" is Warehouse/Fan/Fan1.

The custom value that the "MQTT Topic" takes by default, using Meta Data, is not the same thing as the "Default Topic".

| Field                          | Map Property | Description                                  |
|--------------------------------|--------------|----------------------------------------------|
| Description description        |              | User-defined text e.g. Fan                   |
| Install Date installation_date |              | Date the slave was installed on your network |

Powered by AD\ANTECH

| Location     | location         | User-defined text e.g. Warehouse/Room401                                                                                                    |  |  |  |
|--------------|------------------|----------------------------------------------------------------------------------------------------|--|--|--|
| Manufacturer | manufacturer     | User-defined text (Usually the manufacturer of the slave)                                                                                                    |  |  |  |
| Name         | name             | User-defined text e.g. AHU Fan                                                                                                    |  |  |  |
| Product Code | product_code     | User-defined text e.g. Wil-Flex-450                                                                                                    |  |  |  |
| Byte Order   | value_byte_order | This is how Floating Point and 32-bit data is ordered when<br>it is transmitted by the slave within the register.<br>No Swap<br>Swap Bytes and Words<br>Swap Bytes only<br>Swap Words only |  |  |  |
| Version      | version          | User-defined text e.g. 4.1                                                                                                    |  |  |  |

Table 19. Meta Data tab

An MQTT Topic hierarchy can be specified by using the '/' character inline in the text of the meta data fields. This hierarchy is not limited to 3 levels of <Location>/<Description>/<Name>

*E.g. the text "Warehouse/HoldingArea/Room401" can be entered into the Location field.* 

Click on a cell to enter edit-mode. Use the tab key to navigate between cells. If the data entered is invalid, the cell color will change to red. Pressing the ESC key while in edit-mode will restore the original value.

| Address must be between 0 and 65535                                                                          |              |      |          |            |           |       |            |       |     |         |       |           |           |    |
|----------------------------------------------------------------------------------------------------|--------------|------|----------|------------|-----------|-------|------------|-------|-----|---------|-------|-----------|-----------|----|
| Save                                                                                                    | Push to De   | vice | Exit Edi | ог         |           |       |            |       |     |         |       |           |           |    |
| Meta     Inputs (1x)     Coils (0x)     Input Registers (3x)     Holding Registers (4x)     Rules and Topics |              |      |          |            |           |       |            |       |     |         |       |           |           |    |
| Addres                                                                                                    | s Bit Offset | Name | Alias    | Annotation | Data Type | Width | Zero Value | Max   | Min | Scaling | Units | Num Value | Str Value |    |
| 700                                                                                                    | od           |      |          |            | INT16     | 16    | 0          | 65535 | 0   | 1       |       |           |           | -+ |

Changes are automatically saved when moving to a new tab.

### 9.4.3 REGISTERS

The application supports the 4 Modicon register types i.e. Coils, Discrete Inputs, Input Registers and Holding Registers.

| Register Type          | Address Range | Modicon Address  |
|------------------------|---------------|------------------|
| Coil (0x)              | 0-65535       | 000001 to 065536 |
| Discrete Input (1x)    | 0-65535       | 100001 to 165536 |
| Input Registers (3x)   | 0-65535       | 300001 to 365536 |
| Holding Registers (4x) | 0-65535       | 400001 to 465536 |

Table 20. Register Types

**B**+**B** SMARTWORX

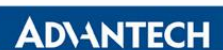

On SmartWorx Hub, for each register type, the address entered corresponds with the Modbus register offset for that specific register type. E.g. Holding Register address 5 corresponds to register 400006

Click on the appropriate tab to view registers.

## 9.4.3.1 INPUT REGISTERS AND HOLDING REGISTERS

Dashboard > Devices > Manage Device > Settings > Slave

| Save    | Push to Devic | e Exit Editor         |        |            |          |               |     |         |           |       |           |           |    |
|---------|---------------|-----------------------|--------|------------|----------|---------------|-----|---------|-----------|-------|-----------|-----------|----|
| Meta    | Inputs (1x)   | Coils (0x) Input R    | egiste | rs (3x) Ho | olding R | egisters (4x) | Ru  | iles ai | nd Topics |       |           |           |    |
|         |               |                       |        |            |          |               |     |         |           | _     |           |           |    |
| Address | Bit Offset    | Name                  | Alias  | Data Type  | Width    | Zero Value    | Max | Min     | Scaling   | Units | Num Value | Str Value |    |
| 4352    | 2 0           | Speed                 |        | INT16      | 16       | 0             | 0   | 0       | 1         | rpm   |           |           | -+ |
| 4353    | 3 0           | Type of Application   |        | INT16      | 16       | 0             | 0   | 0       | 1         |       |           |           | -+ |
| 4354    | L 0           | Measuring System      |        | INT16      | 16       | 0             | 0   | 0       | 1         |       |           |           | -+ |
| 4355    | 5 0           | Interval Time         |        | INT16      | 16       | 0             | 0   | 0       | 1         |       |           |           | -+ |
| 4356    | 5 0           | Position Selector, 3  |        | INT16      | 16       | 0             | 0   | 0       | 1         |       |           |           | -+ |
| 4357    | 0             | Position Selector, 2  |        | INT16      | 16       | 0             | 0   | 0       | 1         |       |           |           | -+ |
| 4358    | 3 0           | Position Selector, 1  |        | INT16      | 16       | 0             | 0   | 0       | 1         |       |           |           | -+ |
| 4359    | 0             | Position Selector, 0  |        | INT16      | 16       | 0             | 0   | 0       | 1         |       |           |           | -+ |
| 4360    | 0 0           | Filter Span Parameter |        | INT16      | 16       | 0             | 0   | 0       | 1         |       |           |           | -+ |
| 4361    | L 0           | Filter Coefficient    |        | INT16      | 16       | 0             | 0   | 0       | 1         |       |           |           | -+ |
| 4362    | 2 0           | R5485 Address         |        | INT16      | 16       | 0             | 0   | 0       | 1         |       |           |           | -+ |
| 4363    | 3 0           | R5485 Baud Rate       |        | INT16      | 16       | 0             | 0   | 0       | 1         |       |           |           | -+ |
| 4364    | L 0           | ID Code of User 1     |        | INT16      | 16       | 0             | 0   | 0       | 1         |       |           |           | -+ |
| 4366    | 5 O           | ID Code of User 3     |        | INT16      | 16       | 0             | 0   | 0       | 1         |       |           |           | -+ |

| Item       | Map Property   | Description                                                                                                    |
|------------|----------------|----------------------------------------------------------------------------------------------------|
| Address    | address        | Index from the register type base address                                                                                          |
| Bit Offset | address_offset | Starting position within the register, counting from the least significant bit.                                                    |
|            |                | The default is 0, which is appropriate for all non-Enum Data<br>Types.                                                             |
|            |                | An Enum Data Types is used to represent a register that is used for multiple purposes (e.g. using individual bits, or bit-fields). |
|            |                | In the case of an Enum Data Type, the Bit Offset, Width, Num Value, and String Value fields are relevant.                          |

AD\ANTECH

# SmartSwarm 300 Series

| Name       | name       | A description of the register function e.g. Energy Meter                                                             |
|------------|------------|----------------------------------------------------------------------------------------------------|
|            |            | The News field is not used for any electric purpose within                                                           |
|            |            | The Name field is not used for any algorithmic purpose within the Devices it will become part of the envicement data |
|            |            | nublished for this Register                                                                                          |
| Alice      | alias      | An alternate name, for the register of a Dewar Usage                                                                 |
| Allas      | diidS      | An alternate name for the register e.g. Power Usage                                                                  |
|            |            | The Alias field is not used for any algorithmic nurnose within                                                       |
|            |            | the Device: it will become part of the enrichment-data                                                               |
|            |            | published for this Register.                                                                                         |
| Data Type  | datatype   | Dropdown list of data types.                                                                                         |
|            |            | See section "Data Types".                                                                                            |
| Width      | length     | Register data width.                                                                                                 |
|            |            | For 16 and 32-bit data types this cannot be changed. For other                                                       |
|            |            | types the width can be from 1 to 32.                                                                                 |
|            |            |                                                                                                    |
|            |            | For Enum types this is used in conjunction with Bit Offset.                                                          |
|            |            | Width specifies the bit-width (e.g. "4" specifies a bit-width of                                                     |
|            |            | 4 bits) within the register;                                                                                         |
|            |            | Bit Offset specifies the starting position of those 4 bits within                                                    |
|            |            | the register.                                                                                                    |
| Zero Value | zero_value | Zero calibration value for this register.                                                                            |
|            |            |                                                                                                    |
|            |            | This is an important value in converting from the Modbus                                                             |
|            |            | Register Value to a context-aware Enriched Value.                                                                    |
|            |            | The equation used to enrich the Medhus data is:                                                                      |
|            |            | The equation used to enficit the moubus data is.                                                                     |
|            |            | Enriched Value = (Modbus Register Value                                                                              |
|            |            | / Scaling) + Zero Value                                                                                              |
|            |            | _                                                                                                    |
|            |            | See examples given below.                                                                                            |
| Max        | max        | The expected Maximum Enriched value for this register.                                                               |
|            |            |                                                                                                    |
|            |            | E.g. If we know that the register value represents temperature                                                       |
|            |            | with a maximum value of 100 degrees Celsius, the value                                                               |
|            |            | entered here would be "100".                                                                                         |
|            |            | This May field value is not used for any algorithmic purpose                                                         |
|            |            | within the Device. It will become part of the enrichment date                                                        |
|            |            | nublished for this register                                                                                          |
|            |            | It should be used as an indicator of what the maximum                                                                |
|            |            | enriched value is expected to be                                                                                     |
|            |            |                                                                                                    |
|            |            | <b>Exception to this rule</b> : For <b>Counter</b> Data Type, Max is the                                             |
|            |            | rollover value of the register.                                                                                      |

## AD\ANTECH

# SmartSwarm 300 Series

| Min       | min     | The expected Minimum Enriched value for this register.                                                                                                    |
|-----------|---------|----------------------------------------------------------------------------------------------------|
|           |         | For example, if we know that the register value represents temperature with a minimum value of 0 degrees Celsius, the value entered here would be "0".                                                                                                    |
|           |         | This Min field value is not used for any algorithmic purpose<br>within the Device. It will become part of the enrichment-data<br>published for this register.<br>It should be used as an indicator of what the minimum<br>enriched value is expected to be.                                                                                                    |
| Scaling   | scaling | Data scaling factor to be used                                                                                                    |
|           |         | This is an important value in converting from the Modbus<br>Register Value to a context-aware Enriched Value.                                                                                                    |
|           |         | The equation used to enrich the Modbus data is:                                                                                                    |
|           |         | Enriched_Value = (Modbus_Register_Value<br>/ Scaling) + Zero_Value                                                                                                    |
|           |         | See the examples given below.                                                                                                    |
| Units     | units   | The unit of data e.g. kWh, Hz, Deg. C, Deg. F                                                                                                    |
|           |         | For example, if we know that the register value represents<br>temperature, and we want to represent the temperature in the<br>Celsius scale, we would enter "Deg C" here.<br>This Units field value is not used for any algorithmic purpose<br>within the Device. It will become part of the enrichment-data<br>published for this register.                                                                                                    |
| Num Value | num     | This field is only relevant for Enum data types.                                                                                                    |
|           |         | The Num Value field enables us to specify a numeric value that we can use to add contextualized meaning to each relevant state of bit-field data.                                                                                                    |
|           |         | E.g. A 16 bit register may be represented by an Enum Data<br>Type. Each bit of the register might have a unique and<br>significant meaning. For each bit there can be two possible<br>states: 0 or 1. We can create a row in the Register Table that<br>represents each bit in the Register (using Bit Offset and Width<br>fields). For each row, we can apply meaning:<br>Num Value = 0; Str Value = "Valve Closed"<br>Num Value = 1; Str Value = "Valve Open" |
|           |         | This Num Value field is not used for any algorithmic purpose within the Device. It will become part of the enrichment-data published for this register.                                                                                                    |

Powered by AD\ANTECH

| Str Value | val | This field is only relevant for Enum data types.                                                                                                    |
|-----------|-----|----------------------------------------------------------------------------------------------------|
|           |     | The Str Value field enables us to specify a string value that we can use to add contextualized meaning to each relevant state of bit-field data.                                                                                                    |
|           |     | E.g. A 16 bit register may be represented by an Enum Data<br>Type. Each bit of the register might have a unique and<br>significant meaning. For each bit, there can be two possible<br>states: 0 or 1. We can create a row in the Register Table that<br>represents each bit in the Register (using Bit Offset and Width<br>fields). For each row, we can apply meaning:<br>Num Value = 0; Str Value = "Valve Closed"<br>Num Value = 1; Str Value = "Valve Open" |
|           |     | This Str Value field is not used for any algorithmic purpose within the Device. It will become part of the enrichment-data published for this register.                                                                                                    |

Table 21. Input Register and Holding Register editable fields

## 9.4.3.1.1 EXAMPLE USE OF ZERO VALUE AND SCALING

Condiser an example where a Modbus slave uses a 12-bit ADC to digitize a 4-20mA loop sensor which is measuring temperature. The register value ranges from 819 to 4095, corresponding to a temperature range of 0 to +10°C.

```
The enriched value will be calculated as
(Modbus Register Value / Scaling) + Zero Value
```

It is recommended to draw the graph of input (raw Modbus register value) and output (enriched value) in order to calculate the Scaling and Zero Value. Note that we assume that the relationship is linear.

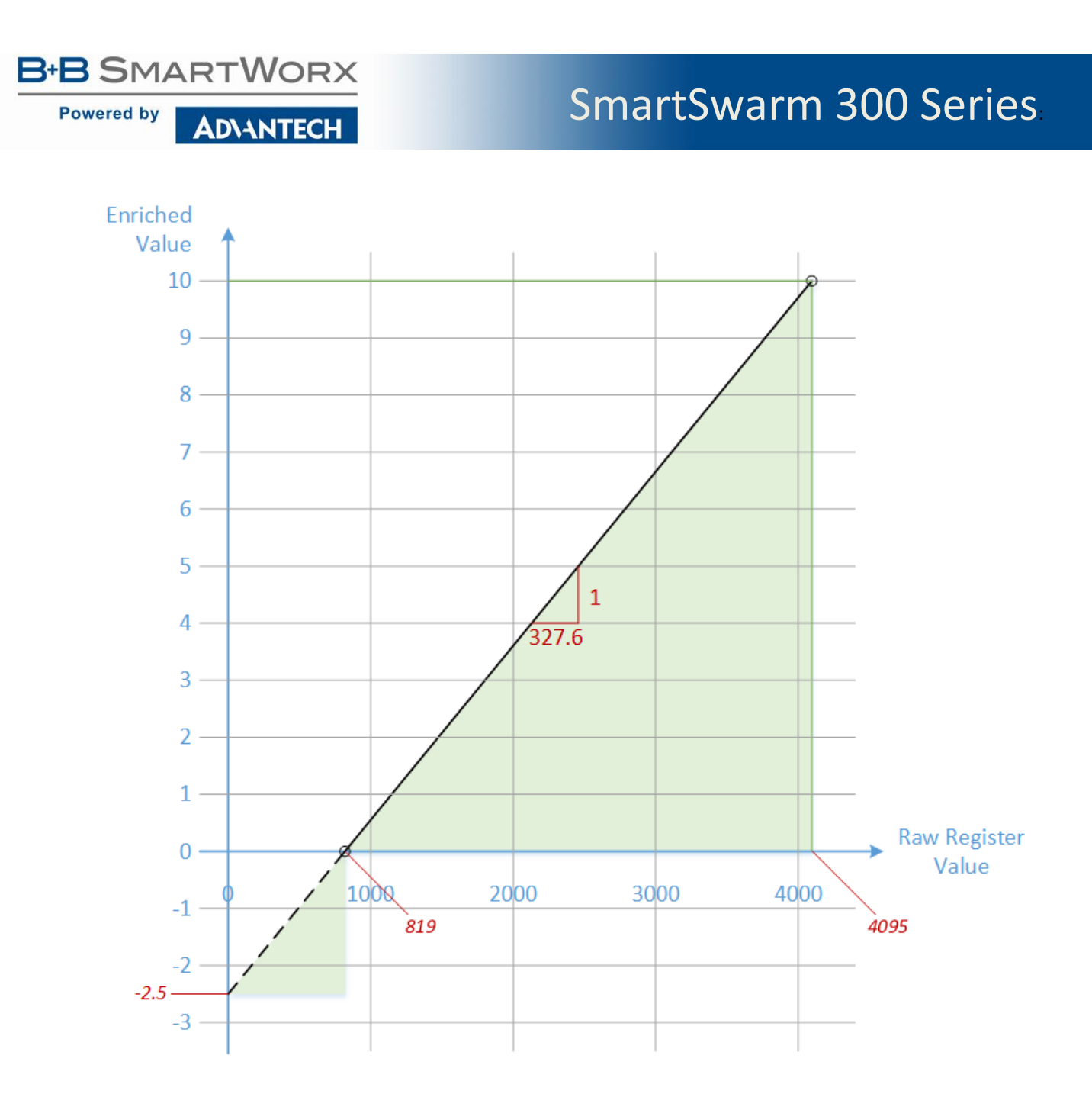

From the graph, we can calculate the slope as

$$Slope = \frac{10 - 0}{4095 - 819} = 0.00305$$

The Scaling factor is the inverse of this. It can also be thought of as the "One in X" gradient of the graph.

*Scaling* 
$$= \frac{1}{0.00305} = 327.6$$

The Zero Value is where the graph intersects the Y-axis. It can also be thought of as the Enriched value that corresponds to a Raw Modbus Register value of 0.

B+B SMARTWORX

AD\ANTECH

 $Slope = \frac{0 - Zero \, Value}{819 - 0}$  $Zero \, Value = -Slope \, x \, 819 = -2.5$ 

We can repeat this same example using an Enriched Value in degrees Fahrenheit instead of degrees Celsius. The register value ranges from 819 to 4095, corresponding to a temperature range of 32 to 50F.

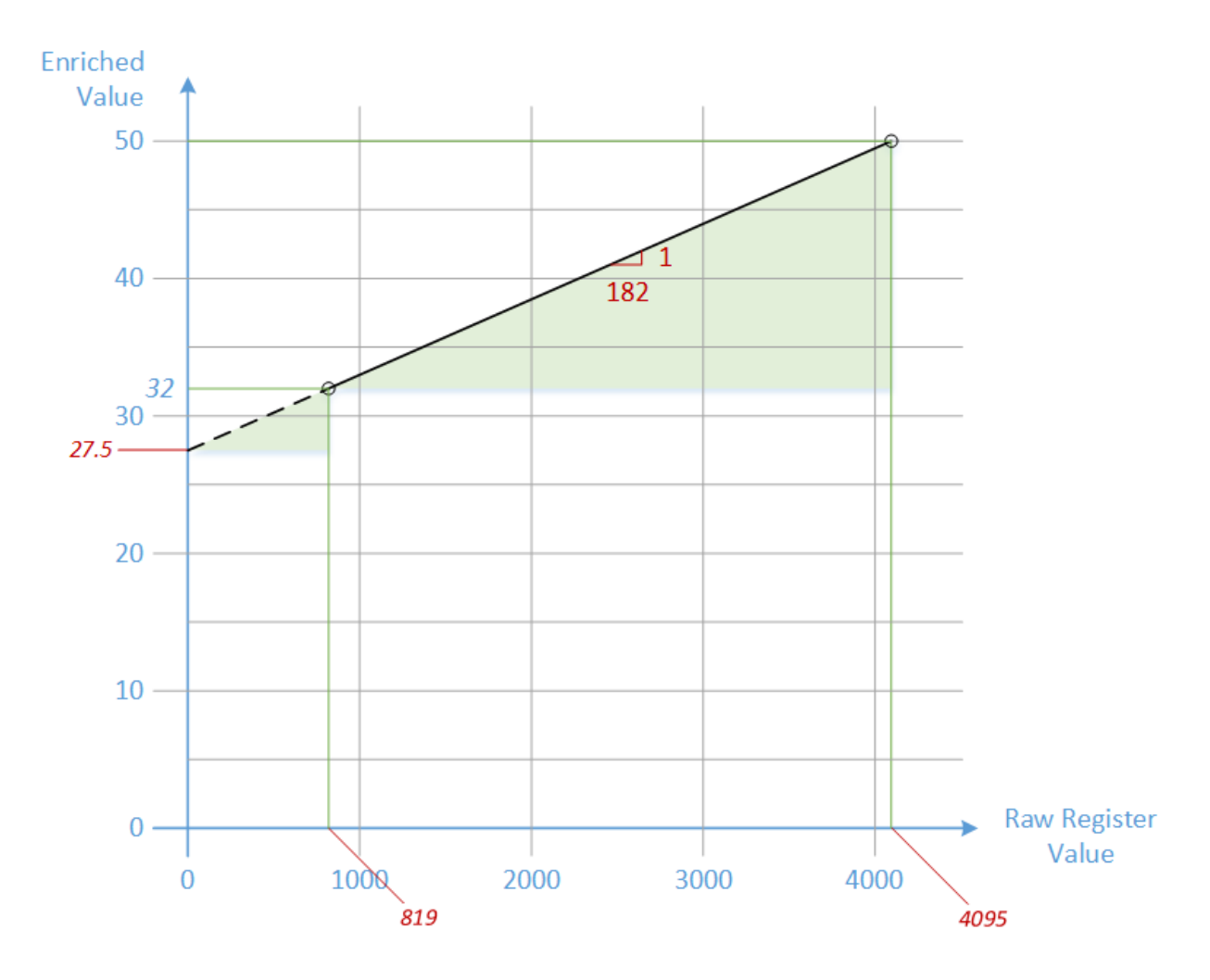

Now the calculations are as follows:

$$Slope = \frac{50 - 32}{4095 - 819} = 0.00549$$

The Scaling factor is the inverse of this. It can also be thought of as the "One in X" gradient of the graph.

*Scaling* 
$$= \frac{1}{0.00549} = 182$$

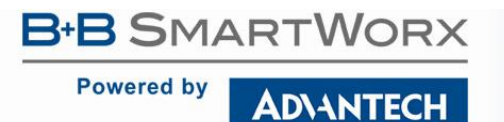

The Zero Value is where the graph intersects the Y-axis. It can also be thought of as the Enriched value that corresponds to a Raw value of 0.

 $Slope = \frac{32 - Zero \, Value}{819 - 0}$  $Zero \, Value = 32 - Slope \, x \, 819 = +27.5$ 

Here's what these two examples would look like on SmartWorx Hub:

| Meta    | Inputs (1x) Coils (0x) Input Registers (3x) |                           |                    | Holding Re | gister | s (4x)     | Rules | and | Topics  |       |           |           |    |
|---------|---------------------------------------------|---------------------------|--------------------|------------|--------|------------|-------|-----|---------|-------|-----------|-----------|----|
| Address | Bit Offset                                  | Name                      | Alias              | Data Type  | Width  | Zero Value | Max   | Min | Scaling | Units | Num Value | Str Value |    |
| 5       | 0                                           | Temperature in Celsius    | Celsius Example    | UINT16     | 16     | -2.5       | 10    | 0   | 327.6   | Deg C |           |           | -+ |
| 6       | 0                                           | Temperature in Fahrenheit | Fahrenheit Example | UINT16     | 16     | 27.5       | 50    | 32  | 182     | Deg F |           |           | -+ |

## 9.4.3.2 DISCRETE INPUTS AND COILS

| ishboard > Devices > Manage Device > Settings > Slave |                                                                                          |             |             |    |  |  |  |  |
|-------------------------------------------------------|------------------------------------------------------------------------------------------|-------------|-------------|----|--|--|--|--|
| Save Push to Device Exit Editor                       |                                                                                          |             |             |    |  |  |  |  |
| Meta Inputs (1x) Coils (0x)                           | Meta Inputs (1x) Coils (0x) Input Registers (3x) Holding Registers (4x) Rules and Topics |             |             |    |  |  |  |  |
|                                                       |                                                                                          |             |             |    |  |  |  |  |
| Address Name                                          | Alias                                                                                    | Str 0 Value | Str 1 Value |    |  |  |  |  |
| 40 Door 1                                             | Room104                                                                                  | Closed      | Open        | -+ |  |  |  |  |
| 41 Door 2                                             | Room104                                                                                  | Closed      | Open        | -+ |  |  |  |  |
| 42 Switch 1                                           | SW43                                                                                     | Off         | On          | -+ |  |  |  |  |

| Item                                                  | Map Property | Description                                             |
|-------------------------------------------------------|--------------|---------------------------------------------------------|
| Address address Index from register type base address |              | Index from register type base address                   |
| Name                                                  | name         | A description of the register function e.g. Pump Status |
| Alias                                                 | alias        | An alternate name for the register e.g. Heating Pump 1  |
| Str 0 Value                                           | val0         | Enriched string for a value of zero e.g. OFF            |
| Str 1 Value                                           | val1         | Enriched string for a value of one e.g. ON              |

Table 22. Discrete Input and Coil editable fields

### 9.4.4 DATA TYPES

| Data Type | Address | Bit<br>Offset | Name | Alias | Width | Zero<br>Value | Max | Min | Scaling | Units | Num<br>Value | Str<br>Value |
|-----------|---------|---------------|------|-------|-------|---------------|-----|-----|---------|-------|--------------|--------------|
| ENUM      | ~       | ~             | ~    | ~     | ~     |               |     |     |         |       | ~            | ~            |
| UINT16    | ~       | ~             | ~    | ~     | ~     | ~             | ~   | ~   | ~       | ~     |              |              |

Powered by AD\ANTECH

| INT16   | ~ | ~ | ~ | ~ | ~ | ~ | ~ | ~ | ~ | ~ |  |
|---------|---|---|---|---|---|---|---|---|---|---|--|
| UINT32  | ~ | ~ | ~ | ~ | ~ | ~ | ~ | ~ | ~ | ~ |  |
| INT32   | ~ | ~ | ~ | ~ | ~ | ~ | ~ | ~ | ~ | ~ |  |
| FLOAT32 | ~ | ~ | ~ | ~ | ~ | ~ | ~ | ~ | ~ | ~ |  |
| STRING  | ~ | ~ | ~ | ~ | ~ | ~ |   |   |   |   |  |
| COUNTER | ~ | ~ | ~ | ~ | ~ | ~ | ~ |   | ~ | ~ |  |

Table 23. Data Types and Field Values

Registers which are discovered will have no meaningful information filled in.

Some cells such as Num Value and Str Value are only applicable to ENUM data types and will have no effect if filled in for other data types. Moving the mouse over a cell will indicate if the cell is valid for the selected data type.

#### 9.4.4.1 ENUM

Combination of bits representing a range of distinct named values. See section "Editing Registers".

#### 9.4.4.2 UNT16

Unsigned 16 bit integer, range 0 - 65535.

#### 9.4.4.3 INT16

Signed 16 bit integer, range -32,768 to 32,767.

#### 9.4.4.4 UINT32

Unsigned 32 bit integer, range 0 to 4,294,967,295.

#### 9.4.4.5 INT32

Signed 32 bit integer, range -2,147,483,648 to 2,147,483,647.

#### 9.4.4.6 FLOAT32

Signed 32 bit floating point, range -3.4E+38 to +3.4E+38.

### 9.4.4.7 STRING

Collection of Registers representing 8-bit ASCII characters. The width of this field should be set to the length of the string multiplied by 8.

#### 9.4.4.8 COUNTER

Combination of bits representing a roll-over counter. For example an 8-bit counter would range from 0 to 255. When it reaches 255, the next increment will cause it to roll-over to 0 again. A 16-bit counter would range from 0 to 65535.

For rules purposes, the counter is assumed to always increment, never decrement. For example, for an 8-bit counter a reading of 254 followed by a reading of 4 would be treated as an increment of 6: 254 - 255 - 0 - 1 - 2 - 3 - 4...

The max value is not forced to be the maximum value determined by the bit width of the counter. It can be less if required. For example, if an 8-bit counter has a max value of 100, then the internal counter is assumed to rollover at 100. This allows digital counters to be handled, such as an electricity meter or vehicle odometer.

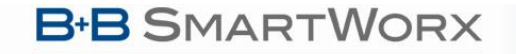

## SmartSwarm 300 Series

The nature of a counter also has implications for the type of event that can be triggered by it. See section "Events (WHEN)".

#### 9.4.5 ADDING REGISTERS

To add a register click the + icon. This will create a new row with the same values as the current row. Enter the Address and fill in the other fields as required.

### 9.4.6 EDITING REGISTERS

### 9.4.6.1 DISCRETE INPUTS AND COILS

AD\ANTECH

Discrete Inputs and Coils can only have a value of zero or one. These can be enriched using the Str 0 Value and Str 1 Value columns.

Dashboard > Devices > Manage Device > Settings > Slave

| s | ave    | Push to Device | Exit Editor        |                   |                          |               |    |  |
|---|--------|----------------|--------------------|-------------------|--------------------------|---------------|----|--|
| 1 | Meta   | Inputs (1x)    | Coils (0x) Input I | Registers (3x) He | olding Registers (4x) Ru | es and Topics |    |  |
|   |        |                |                    |                   |                          |               |    |  |
|   | Addres | is             | Name               | Alias             | Str 0 Value              | Str 1 Value   |    |  |
|   |        | 40             | Input-1            | SW-43             | OFF                      | ON            | -+ |  |
|   |        | 41             | Input-2            | Door 1            | Open                     | Closed        | -+ |  |
|   |        | 42             | Input-3            | Tank 1            | Empty                    | Full          | -+ |  |

### 9.4.6.2 INPUT REGISTERS AND HOLDING REGISTERS

By default, discovered Holding and Input registers will have a DataType of UINT16 when displayed. The user should select the correct Data Type for each register.

#### 9.4.6.2.1 THE ENUM DATA TYPE

"ENUM" stands for enumerated type. It means that the register can have a finite set of *named* values. When entering ENUM data types, an entry must be made for each enum value. i.e. If there are 2 enums representing ON and OFF, then 2 rows must be entered for the register.

In the example below, Register 614 is an ENUM type which uses Bit 0 to encode 2 possible states: 0 and 1, which have enriched values of "OFF" and "ON". Note how we use the combination of "Bit offset" and "Width" to specify bit zero of the register.

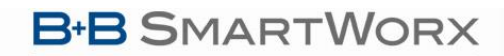

Dashboard > Devices > Manage Device > Settings > Slave

AD\ANTECH

| Save | F                                       | Push to Devi | ce      | Exit Editor |  |       |                                 |       |            |     |     |         |       |           |           |    |
|------|-----------------------------------------|--------------|---------|-------------|--|-------|---------------------------------|-------|------------|-----|-----|---------|-------|-----------|-----------|----|
| Meta | Meta Inputs (1x) Coils (0x) Input Regis |              |         |             |  |       | ers (3x) Holding Registers (4x) |       |            |     |     | Topics  |       |           |           |    |
| _    |                                         |              |         |             |  |       |                                 |       |            |     |     |         |       |           |           |    |
| Add  | iress                                   | Bit Offset   | Name    | e           |  | Alias | Data Type                       | Width | Zero Value | Max | Min | Scaling | Units | Num Value | Str Value |    |
|      | 614                                     | 0            | Drive I | Enable      |  |       | ENUM                            | 1     |            |     |     |         |       | 0         | OFF       | -+ |
|      | 614                                     | 0            | Drive I | Enable      |  |       | ENUM                            | 1     |            |     |     |         |       | 1         | ON        | -+ |

In the next example, Register 40 is also an ENUM type which uses the first 3 bits of the register.

- Bit 0 has 2 states: "Pump Off" and "Pump On".
- Bit 1 has 2 states: "Normal Operation" and "Min Speed"
- Bit 2 has 2 states: "Normal Operation" and "Max Speed".

Note how one register configured as a "bit field" in this way can hold several independent states at the same time.

| Caua  |                            |            |                |                      |           |       |                        |     |     |         |        |           |                  |    |
|-------|----------------------------|------------|----------------|----------------------|-----------|-------|------------------------|-----|-----|---------|--------|-----------|------------------|----|
| Meta  | eta Inputs (1x) Coils (0x) |            |                | Input Registers (3x) |           |       | Holding Registers (4x) |     |     | Rules a | nd Top | ics       |                  |    |
| Addre | 255                        | Bit Offset | Name           | Alias                | Data Type | Width | Zero Value             | Max | Min | Scaling | Units  | Num Value | Str Value        |    |
|       | 1                          | 0          | Set Value      |                      | UINT16    | 16    | 0                      | 200 | 0   | 1       | 0.5%   |           |                  | -+ |
|       | 40                         | 0          | Pump Command   |                      | ENUM      | 1     |                        |     |     |         |        | 0         | Pump Off         | -+ |
|       | 40                         | 0          | Pump Command   |                      | ENUM      | 1     |                        |     |     |         |        | 1         | Pump On          | -+ |
|       | 40                         | 1          | Pump Command   |                      | ENUM      | 1     |                        |     |     |         |        | 0         | Normal Operation | -+ |
|       | 40                         | 1          | Pump Command   |                      | ENUM      | 1     |                        |     |     |         |        | 1         | Min Speed        | -+ |
|       | 40                         | 2          | Pump Command   |                      | ENUM      | 1     |                        |     |     |         |        | 0         | Normal Operation | -+ |
|       | 40                         | 2          | Pump Command   |                      | ENUM      | 1     |                        |     |     |         |        | 1         | Max Speed        | -+ |
|       | 42                         | 0          | Operation Mode |                      | ENUM      | 16    | 0                      | 140 | 0   | 1       |        | 0         | Unknown          | -+ |
|       | 42                         | 0          | Operation Mode |                      | ENUM      | 16    | 0                      | 140 | 0   | 1       |        | 1         | Fixed speed      | -+ |
|       | 42                         | 0          | Operation Mode |                      | ENUM      | 16    | 0                      | 140 | 0   | 1       |        | 2         | Reserved         | -+ |
|       | 42                         | 0          | Operation Mode |                      | ENUM      | 16    | 0                      | 140 | 0   | 1       |        | 3         | dp-c regulation  | -+ |
|       | 42                         | 0          | Operation Mode |                      | ENUM      | 16    | 0                      | 140 | 0   | 1       |        | 4         | dp-v regulation  | -+ |
|       | 42                         | 0          | Operation Mode |                      | ENUM      | 16    | 0                      | 140 | 0   | 1       |        | 5         | Reserved         | -+ |
|       | 42                         | 0          | Operation Mode |                      | ENUM      | 16    | 0                      | 140 | 0   | 1       |        | 6         | dp-T regulation  | -+ |
|       | 42                         | 0          | Operation Mode |                      | ENUM      | 16    | 0                      | 140 | 0   | 1       |        | 140       | PID Control      | -+ |

Another common ENUM scenario uses the value of the whole register to encode a single state. In the above screenshot Register 42 represents one state variable that can have multiple possible values.

The Min, Max, Units, Num Value and Str Value fields are not used for any algorithmic purpose within the Device. The data entered for these fields will become part of the enriched-data published for the register.

The Zero Value and Scaling fields are used to scale the raw Modbus value into an enriched value: For

# SmartSwarm 300 Series

ENUM data types this could alter the intended meaning of Modbus register. Unless you're sure, we recommend leaving these fields in their default states (Zero Value = 0; Scaling = 1).

#### Dashboard > Devices > Manage Device > Settings > Slave

AD\ANTECH

| Save    | Push to Dev | vice Exit Editor  |        |              |       |             |       |      |         |       |           |                       |    |
|---------|-------------|-------------------|--------|--------------|-------|-------------|-------|------|---------|-------|-----------|-----------------------|----|
| Meta    | Inputs (1x  | ) Coils (0x) II   | nput R | egisters (3) | () H  | olding Regi | sters | (4x) | Rule    | s and | Topics    |                       |    |
| Address | Bit Offset  | Name              | Alias  | Data Type    | Width | Zero Value  | Max   | Min  | Scaling | Units | Num Value | Str Value             |    |
| 6       | 5 0         | Flow Valve        |        | ENUM         | 2     |             |       |      |         |       |           | 1 Valve Open          | -+ |
| 6       | 5 0         | Flow Valve        |        | ENUM         | 2     |             |       |      |         |       |           | 0 Valve Closed        | -+ |
| 6       | 5 0         | Flow Valve        |        | ENUM         | 2     |             |       |      |         |       |           | 2 Valve In Transition | -+ |
| 6       | 5 2         | Pressure Valve    |        | ENUM         | 2     |             |       |      |         |       |           | 1 Valve Open          | -+ |
| 6       | 5 2         | Pressure Valve    |        | ENUM         | 2     |             |       |      |         |       |           | 0 Valve Closed        | -+ |
| 6       | 5 2         | Pressure Valve    |        | ENUM         | 2     |             |       |      |         |       |           | 2 Valve In Transition | -+ |
| 1       | 4 8         | Control Room Door |        | ENUM         | 2     |             |       |      |         |       |           | 0 Door Closed         | -+ |
| 1       | 4 8         | Control Room Door |        | ENUM         | 2     |             |       |      |         |       |           | 1 Door Open           | -+ |
| 1       | 4 8         | Control Room Door |        | ENUM         | 2     |             |       |      |         |       |           | 2 Door Opening        | -+ |
| 1       | 4 8         | Control Room Door |        | ENUM         | 2     |             |       |      |         |       |           | 3 Door Closing        | -+ |

In the above screenshot Registers 65 and 14 are ENUM types.

Register 65 uses two 2-bit values to represent the state of two Valves.

The 2-bit width allows up to four states for the Valves: in the example shown, only three states are defined.

Register 14 uses a 2-bit width to encode 4 states to represent the current status of a control-room door.

- Register 65, Bit Offset 0, has three states: "Valve Open", "Valve Closed", "Valve in Transition"
- Register 65, Bit Offset 2, has three states: "Valve Open", "Valve Closed", "Valve in Transition"
- Register 14, Bit Offset 8, has four states: "Door Closed", "Door Open", "Door Opening", "Door Closing".

### 9.4.7 DELETING REGISTERS

To delete a register, Click the - icon. A confirmation dialog is displayed. Click **OK** to delete the register. The register is now removed.

| ļ | No changes will be made to the device until the <b>Push to Device</b> button has been clicked |
|---|-----------------------------------------------------------------------------------------------|
|   |                                                                                               |

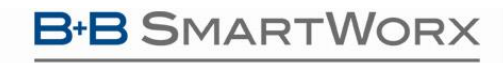

**AD\ANTECH** 

## **10. RULES AND TOPICS**

### 10.1 INTRODUCTION

The SmartSwarm 351 converts Modbus data to MQTT.

In the process it adds data enrichment, including scaling factors and meta-data.

By default, all data is blocked and nothing is published on MQTT until you specifically allow it.

Bear in mind that even a slow serial network, running continuously, can create a lot of data. A 9600-baud network running at 50% bus utilization generates 1.5GB of raw data every month: and this is significantly increased by the enrichment process. If you are transporting the MQTT data over cellular you probably cannot afford to publish everything, and it is unlikely that your cellular connection and cloud service would keep up with the sustained, enriched-data rate.

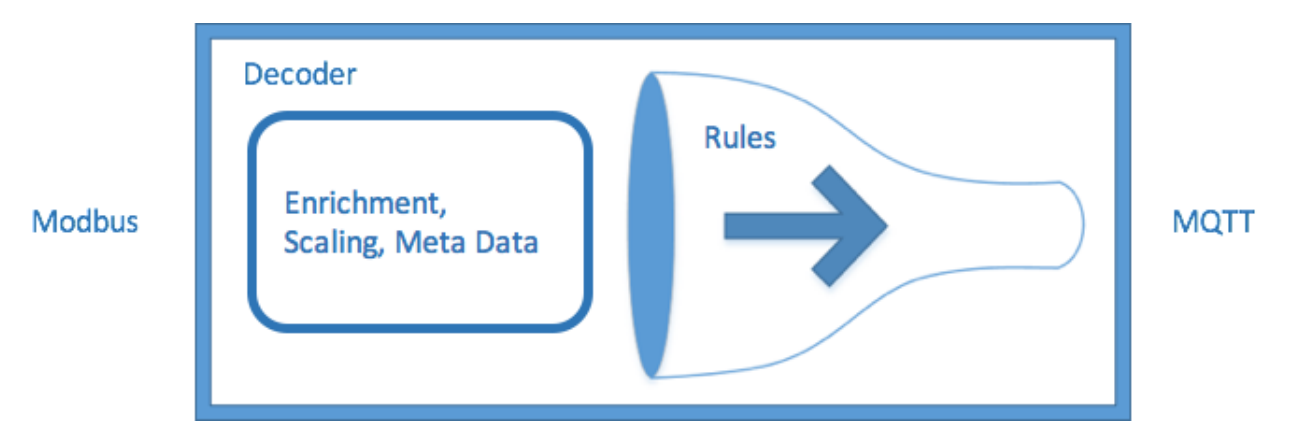

The "Decoder" interface on SmartWorx Hub enables you to first apply enrichment for your Modbus data, and then to apply rules for your enriched data.

If you want some specific data to be published on MQTT, you must add a filter "rule". A rule has two parts:

- An *event*, which determines WHEN data will be published;
- A *payload*, which determines WHAT data will be published.

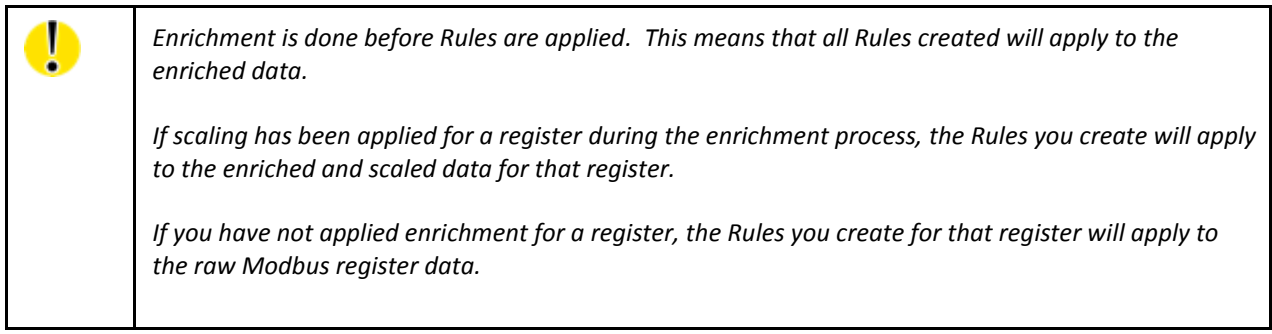
Powered by

**AD\ANTECH** 

The published Payload data will have all of the enrichment data included.

You then specify HOW you want the data to be published. For example, on what MQTT topic, with what QOS, etc.

The Rules and Topics screen is visible as a Tab in the editor for each slave. For example:

| Jashboard > | NIDORIO > DANERS > WRURZA DANER > DRIAR                                                                                          |      |      |       |                |         |              |        |                               |               |    |  |  |
|-------------|----------------------------------------------------------------------------------------------------|------|------|-------|----------------|---------|--------------|--------|-------------------------------|---------------|----|--|--|
| Exit Edit   | Exit Editor                                                                                                    |      |      |       |                |         |              |        |                               |               |    |  |  |
| Meta        | Meta         Inputs (1x)         Coils (0x)         Input Registers (3x)         Holding Registers (4x)         Rules and Topics |      |      |       |                |         |              |        |                               |               |    |  |  |
| Save F      | Save Rules  Push Rules    Threshold:  110                                                                                        |      |      |       |                |         |              |        |                               |               |    |  |  |
| Addres      | 5                                                                                                    | Туре | Name | Units | Event          | Payload | QOS          | Retain | MQTT Topic                    | Default Topic |    |  |  |
|             | 0                                                                                                    | HR   | HR_0 |       | High Threshold | Default | Exactly Once |        | Test_Rack/Slave_1/Power_Meter |               | -+ |  |  |
|             | 1                                                                                                    | HR   | HR_1 |       | None           | Default | Exactly Once |        | Test_Rack/Slave_1/Power_Meter |               | -+ |  |  |
|             | 0                                                                                                    | IR   | IR_0 |       | None           | Default | Exactly Once |        | Test_Rack/Slave_1/Power_Meter |               | -+ |  |  |
|             | 0                                                                                                    | CS   | CS_0 |       | None           | Default | Exactly Once |        | Test_Rack/Slave_1/Power_Meter |               | -+ |  |  |
|             | 0                                                                                                    | IS   | IS_0 |       | None           | Default | Exactly Once |        | Test_Rack/Slave_1/Power_Meter |               | -+ |  |  |

By default, only one event is displayed for each available register.

To add another event, click the '+' sign on the required register. This will add a duplicate row for that register. Edit the event details and click **Save Rules**.

When saving rules, an error message will be displayed if any required parameters for an event are missing.

Once rules have been saved, click **Push Rules** to apply the rules to the device.

The following fields are editable in the Rules and Topics tab:

| Item          | Description                                                             |
|---------------|-------------------------------------------------------------------------|
| Event         | Select the event type from a dropdown menu                              |
| Payload       | Select what to publish from a dropdown menu                             |
| QOS           | Quality of Service                                                      |
| Retain        | Instructs the broker to retain the last published message on this topic |
| MQTT Topic    | Topic to publish on                                                     |
| Default Topic | The default topic will always be                                        |
|               | Swarm_ID/Device_ID/Port_ID/Slave_ID/Register_Type/Event                 |
|               | E.g. 0/700000/1/1/HR/SCHEDULING. This can be turned on or off           |
| -             | Delete this rule                                                        |
| +             | Add a new rule to this register                                         |

Table 24. Rules and Topics fields

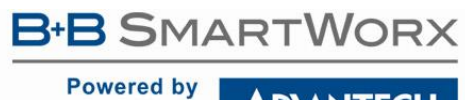

# SmartSwarm 300 Series

### 10.2 EVENTS (WHEN)

On any row in the Rules and Topics table, click the **Event** field to see the drop-down list of available events: Dashboard > Device > Manage Device > Settings > Slave

| Exit Editor | xit Editor |           |          |                    |                   |              |           |                               |               |               |  |  |  |
|-------------|------------|-----------|----------|--------------------|-------------------|--------------|-----------|-------------------------------|---------------|---------------|--|--|--|
| Meta In     | puts (1:   | x) Co     | ils (0x) | Input              | t Registers       | (3x) Holding | Registers | (4x) Rules and Topics         |               |               |  |  |  |
| Save Rule   | s Pu       | ish Rules |          |                    |                   |              |           |                               |               | Register 0 HR |  |  |  |
| Address     | Туре       | Name      | Units    | Event              | Payload           | Q05          | Retain    | МQTT Торіс                    | Default Topic |               |  |  |  |
| 0           | HR         | HR_0      |          | None               | ▼ ault            | Exactly Once |           | Test_Rack/Slave_1/Power_Meter |               | -+            |  |  |  |
| 1           | HR         | HR_1      |          | None<br>Read       | lt                | Exactly Once |           | Test_Rack/Slave_1/Power_Meter |               | -+            |  |  |  |
| 0           | IR         | IR_0      |          | Delta              | t It              | Exactly Once |           | Test_Rack/Slave_1/Power_Meter |               | -+            |  |  |  |
| 0           | CS         | CS_0      |          | Low Thr<br>High Ra | reshold It<br>ate | Exactly Once |           | Test_Rack/Slave_1/Power_Meter |               | -+            |  |  |  |
| 0           | IS         | IS_0      |          | Low Rat<br>Schedul | te<br>led         | Exactly Once |           | Test_Rack/Slave_1/Power_Meter |               | -+            |  |  |  |
|             |            |           |          | Global (           | Kead<br>Change    |              |           |                               |               |               |  |  |  |

**Note:** Only one instance of each event type should be added to a register. Adding multiple events of the same type will have no effect, as only the first instance of the event will take effect.

The following table summarizes the available event types:

| Event          | Description                                                                             |
|----------------|-----------------------------------------------------------------------------------------|
| None           | The default selection. Nothing will be published.                                       |
| Read           | Trigger when the register is observed on the bus. Use with extreme caution as this can  |
|                | result in a substantial amount of MQTT data being published.                            |
| Change         | Trigger when the enriched register value changes from the last observed value.          |
| High Threshold | Trigger when the enriched register value goes above a threshold.                        |
| Low Threshold  | Trigger when the enriched register value goes below a threshold.                        |
| Delta          | Trigger when the enriched register value changes by a specified amount from the last    |
|                | published value.                                                                        |
| High Rate      | Trigger when the rate-of-change of the enriched register value increases by more than a |
|                | specified amount in a specified period.                                                 |
| Low Rate       | Trigger when the rate-of-change of the enriched register value decreases by more than a |
|                | specified amount in a specified period.                                                 |
| Scheduled      | Trigger periodically, on a user-defined interval.                                       |
| Global Read    | As for "Read", but applies to ANY register of this type.                                |
| Global Change  | As for "Change", but applies to ANY register of this type.                              |

Table 25. Event Types

The following table summarizes how each event type may be used with each register type:

Powered by

**AD**\ANTECH

|                | Inputs,<br>Coils | Input Registers,<br>Holding Registers |                      |        |         |  |  |  |  |
|----------------|------------------|---------------------------------------|----------------------|--------|---------|--|--|--|--|
| Event          |                  | ENUM                                  | Numeric <sup>1</sup> | STRING | COUNTER |  |  |  |  |
| Read           | 1                | 1                                     | 1                    | 1      | 1       |  |  |  |  |
| Change         | 1                | 1                                     | 1                    | 1      | 1       |  |  |  |  |
| High Threshold |                  |                                       | 1                    |        |         |  |  |  |  |
| Low Threshold  |                  |                                       | 1                    |        |         |  |  |  |  |
| Delta          |                  |                                       | 1                    |        | 1       |  |  |  |  |
| High Rate      |                  |                                       | 1                    |        | 1       |  |  |  |  |
| Low Rate       |                  |                                       | 1                    |        | 1       |  |  |  |  |
| Scheduled      | 1                | 1                                     | 1                    | 1      | 1       |  |  |  |  |
| Global Read    | 1                |                                       | 1                    | 1      | 1       |  |  |  |  |
| Global Change  | 1                |                                       | 1                    | 1      | 1       |  |  |  |  |

Table 26. Events and Data Types: cross-reference

<sup>1</sup> "Numeric" means any of the following data types: UINT16, INT16, UINT32, INT32, FLOAT32

Each event type is discussed in more detail in the following sections.

### 10.2.1 READ

Trigger a publish when a register has been read (or written) by the Modbus master.

This event is applicable to any register type and any data type: For a counter it returns the raw value of the register, not the accumulated value.

|      | Inputs,<br>Coils | Input Registers,<br>Holding Registers |         |        |         |  |  |  |
|------|------------------|---------------------------------------|---------|--------|---------|--|--|--|
|      |                  | ENUM                                  | Numeric | STRING | COUNTER |  |  |  |
| Read | 1                | 1                                     | 1       | 1      | 1       |  |  |  |

Table 27. Read Event

<sup>&</sup>lt;sup>1</sup> "Numeric" means any of the following data types: UINT16, INT16, UINT32, INT32, FLOAT32

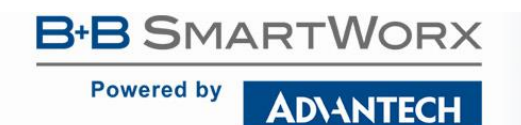

# SmartSwarm 300 Series

In SmartWorx Hub, when you select this Event type. No further configuration is required:

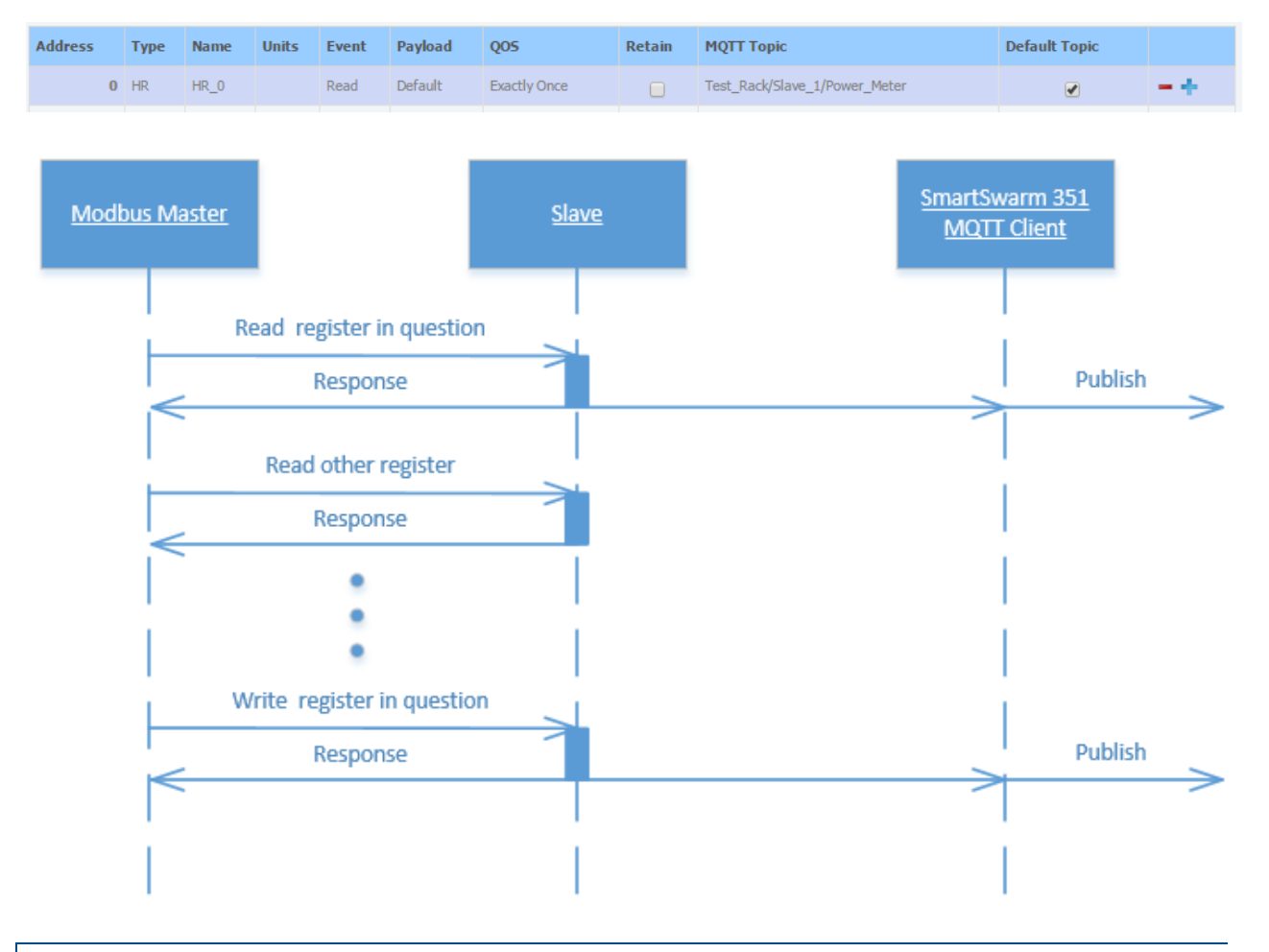

### 10.2.2 CHANGE

Trigger a publish when an enriched register value changes.

This event is applicable to any register type and any data type:

|        | Inputs,<br>Coils | Input Registers,<br>Holding Registers |         |        |         |  |  |
|--------|------------------|---------------------------------------|---------|--------|---------|--|--|
|        |                  | ENUM                                  | Numeric | STRING | COUNTER |  |  |
| Change | 1                | 1                                     | 1       | 1      | 1       |  |  |

Table 28. Change Event

Powered by

In SmartWorx Hub, when you select this Event type on an Input or a Coil, no further configuration is required. However, if it is selected on an Input Register or a Holding Register, an additional field appears at the top of the table: Dashboard > Device > Manage Device > Settings > Slave

| Exit Editor                         | Exit Editor                                                                                                  |      |       |        |         |              |        |                               |               |     |  |  |  |
|-------------------------------------|----------------------------------------------------------------------------------------------------|------|-------|--------|---------|--------------|--------|-------------------------------|---------------|-----|--|--|--|
| Meta In                             | Meta     Inputs (1x)     Coils (0x)     Input Registers (3x)     Holding Registers (4x)     Rules and Topics |      |       |        |         |              |        |                               |               |     |  |  |  |
| Save Rules Push Rules Register 0 HR |                                                                                                    |      |       |        |         |              |        |                               |               |     |  |  |  |
| Change by: % percent                |                                                                                                    |      |       |        |         |              |        |                               |               |     |  |  |  |
| Address                             | Туре                                                                                                    | Name | Units | Event  | Payload | QOS          | Retain | MQTT Topic                    | Default Topic |     |  |  |  |
| 0                                   | HR                                                                                                    | HR_0 |       | Change | Default | Exactly Once |        | Test_Rack/Slave_1/Power_Meter | <b>e</b>      | -+  |  |  |  |
| 1                                   | HR                                                                                                    | HR_1 |       | None   | Default | Exactly Once |        | Test_Rack/Slave_1/Power_Meter | <b>V</b>      | -+  |  |  |  |
| 0                                   | IR                                                                                                    | IR_0 |       | None   | Default | Exactly Once |        | Test_Rack/Slave_1/Power_Meter |               | -+  |  |  |  |
| 0                                   | CS                                                                                                    | CS_0 |       | None   | Default | Exactly Once |        | Test_Rack/Slave_1/Power_Meter |               | -+  |  |  |  |
| 0                                   | IS                                                                                                    | IS_0 |       | None   | Default | Exactly Once |        | Test_Rack/Slave_1/Power_Meter |               | - + |  |  |  |

In the "Change by" field, you may enter a percentage value. The MQTT publish will only be triggered if the enriched register value has changed by **more** than this value. The default value is 0%, which means that ANY change will constitute a trigger event.

The following example shows a register that usually has a numeric value of 100, but with occasional deviations. The red annotations show when MQTT publishes will be triggered, assuming that a Change rule is applied, with "Change by" = 0%:

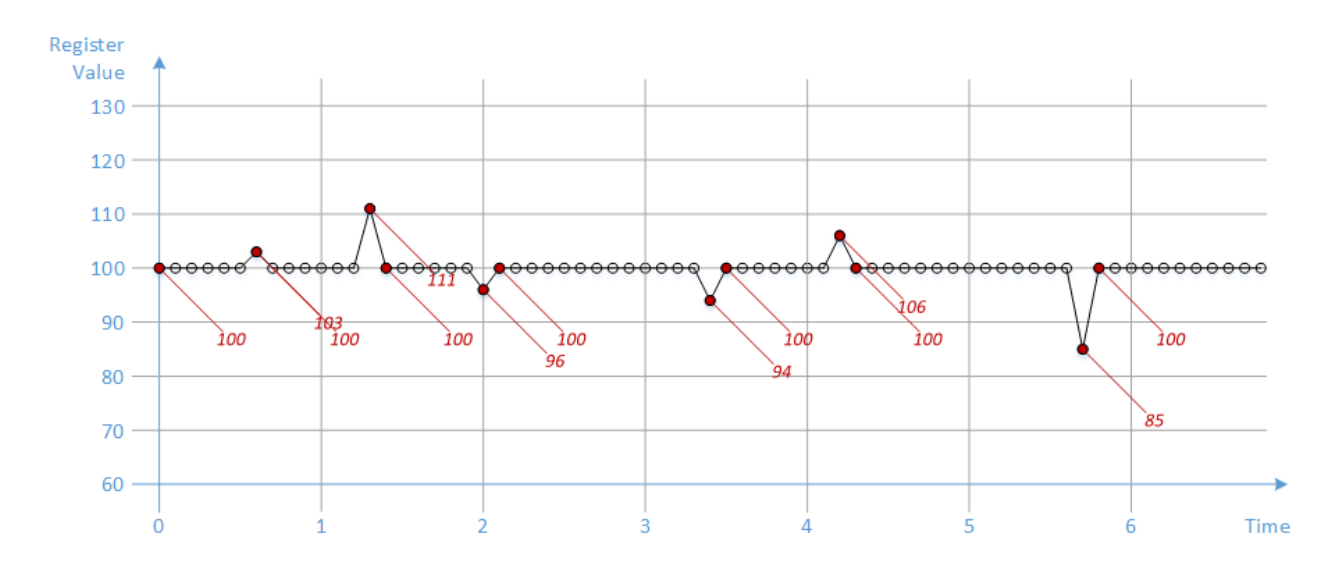

Note that we get only 13 MQTT messages, as opposed to 68 if we had used a Read rule.

For analog data it probably does not make sense to create a Change rule with "Change by" = 0%, as process noise will inevitably cause the least-significant bits to change all the time. This will trigger a lot of MQTT publishes, which may lead to a large cellular bill. The "Change by" field can be used to reject noise.

Continuing the example above, if we apply a Change rule with "Change by" = 10% we can reduce the number of MQTT messages from 13 to 4:

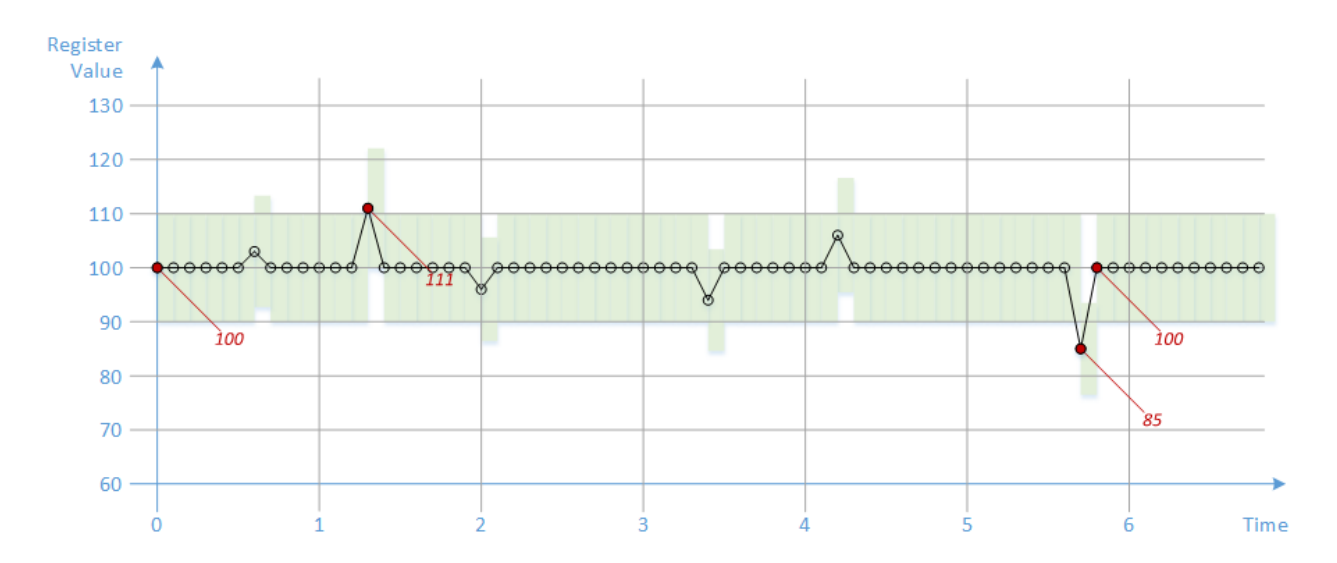

It is important to remember that the change is measured with respect to the last time the register was *observed on Modbus*, not to the last time it was *published on MQTT*.

In the diagram above, the green bars represent the  $\pm 10\%$  change that is dynamically calculated after each new sample is received.

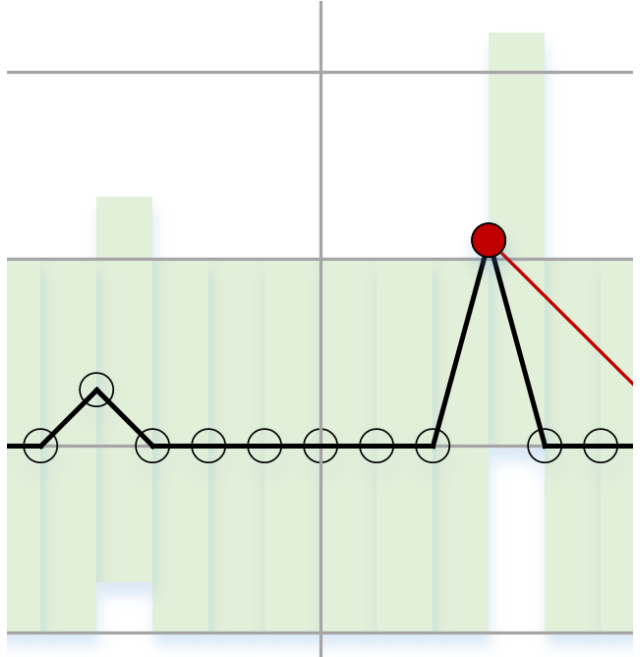

An MQTT publish will be triggered only if the next sample value lies outside of the allowed range, represented by the green bar.

For the "Change" event type, only a percentage or *relative* change can be specified. That means the actual change in value required to trigger an event will vary.

Powered by

The following example shows a numeric register that ramps monotonically from 0, incrementing by 1 on each Modbus master access. The red annotations show when MQTT publishes will be triggered, assuming that a Change rule is applied, with "Change by" = 10%.

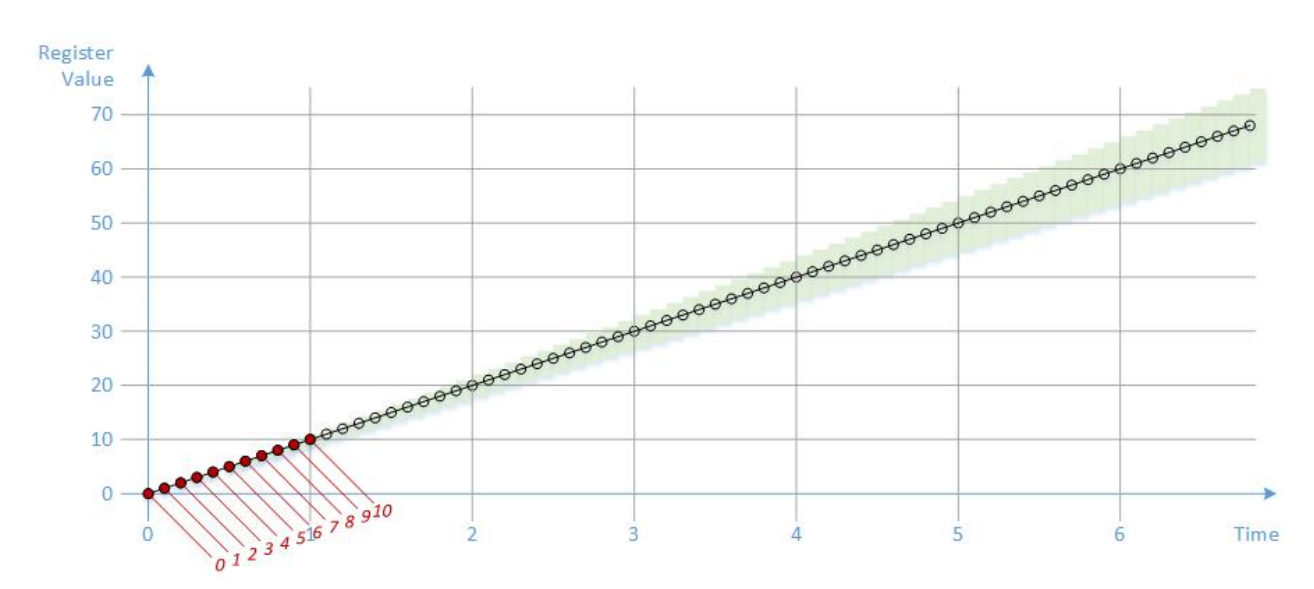

- If the register has not been seen on the bus before, then the first value of 0 is considered to be a change of 100%. So the value of 0 triggers a publish.
- If the current enriched register value is 0, then any non-zero value is considered to be a change of 100%. So the value of 1 triggers a publish.
- The next change from 1 to 2 represents a 100% change, which is greater than 10%.
- A change from 2 to 3 represents a 50% change, and so on.
- A change from 10 to 11 represents a 10% change, which is not greater than 10%. The value of 11 does not trigger a publish.
- As the enriched register value increases further, the absolute change of 1 becomes smaller in percentage terms. No further MQTT publishes are triggered.

For a slave waveform like this you probably want to specify an *absolute* change. See the Delta event type below.

### 10.2.3 DELTA

Trigger when the enriched register value changes from the last *published* value.

This event is only applicable to Input Registers and Holding Registers, not Discrete Inputs and Coils.

It is only applicable to numeric data types, and the counter data type: It is only applicable to numeric data types, and the counter data type:

| Inputs,<br>Coils | Input Registers,<br>Holding Registers |         |        |         |  |  |
|------------------|---------------------------------------|---------|--------|---------|--|--|
|                  | ENUM                                  | Numeric | STRING | COUNTER |  |  |

# SmartSwarm 300 Series

|                | Delta                |  |  | 1 |  | 1 |  |  |  |  |
|----------------|----------------------|--|--|---|--|---|--|--|--|--|
| Table 29. Delt | able 29. Delta Event |  |  |   |  |   |  |  |  |  |

B-B SMARTWORX

AD\ANTECH

Powered by

**Note**: As explained in the Counter section, a counter is always increasing. A drop in value is assumed to indicate a single roll-over event. Therefore, for an 8-bit counter (range 0 - 255), a change in value from 254 to 253 is an increase of 255, not a decrease of 1.

Like the Change event, you can enter a "Change by" value after selecting the Delta event type on a register:

| Dashboard > Devic                                                                                            | ashboard > Devices > Manage Device > Settings > Slave |      |       |       |         |              |        |                               |               |    |  |  |  |  |
|----------------------------------------------------------------------------------------------------|-------------------------------------------------------|------|-------|-------|---------|--------------|--------|-------------------------------|---------------|----|--|--|--|--|
| Exit Editor                                                                                                  | Exit Editor                                           |      |       |       |         |              |        |                               |               |    |  |  |  |  |
| Meta     Inputs (1x)     Coils (0x)     Input Registers (3x)     Holding Registers (4x)     Rules and Topics |                                                       |      |       |       |         |              |        |                               |               |    |  |  |  |  |
| Save Rules Push Rules Register 0 HR                                                                          |                                                       |      |       |       |         |              |        |                               |               |    |  |  |  |  |
| Change by:                                                                                                   | Change by: 8                                          |      |       |       |         |              |        |                               |               |    |  |  |  |  |
| Address                                                                                                    | Туре                                                  | Name | Units | Event | Payload | Q05          | Retain | MQTT Topic                    | Default Topic |    |  |  |  |  |
| 0                                                                                                    | HR                                                    | HR_0 |       | Delta | Default | Exactly Once |        | Test_Rack/Slave_1/Power_Meter |               | -+ |  |  |  |  |
| 1                                                                                                    | HR                                                    | HR_1 |       | None  | Default | Exactly Once |        | Test_Rack/Slave_1/Power_Meter |               | -+ |  |  |  |  |
| 0                                                                                                    | IR                                                    | IR_0 |       | None  | Default | Exactly Once |        | Test_Rack/Slave_1/Power_Meter |               | -+ |  |  |  |  |
|                                                                                                    |                                                       |      |       |       |         |              |        |                               |               |    |  |  |  |  |
| 0                                                                                                    | CS                                                    | CS_0 |       | None  | Default | Exactly Once |        | Test_Rack/Slave_1/Power_Meter |               | -+ |  |  |  |  |

The MQTT publish will only be triggered if the enriched register value has changed by **greater than or equal to** this value, *compared to the last time it was published*.

The following example shows a register that ramps monotonically from 0, incrementing by 1 on each Modbus master access. The red annotations show when MQTT publishes will be triggered, assuming that a Delta rule is applied, with "Change by" = 9.

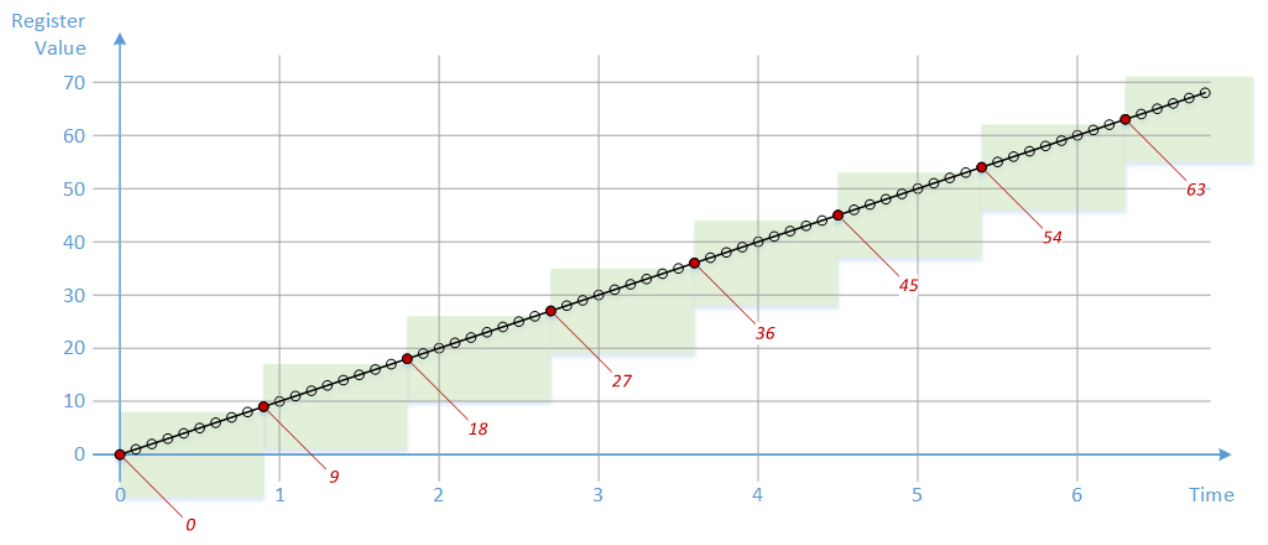

Powered by

### 10.2.4 HIGH THRESHOLD

Trigger when the enriched register value increases above a fixed threshold.

This event is only applicable to Input Registers and Holding Registers, not Discrete Inputs and Coils.

It is applicable to numeric data types only. It is not applicable to a counter. A counter is a rollover data type and so we have no record of its true accumulated value on which to base the threshold.

|                | Inputs,<br>Coils | Input Registers,<br>Holding Registers |         |        |         |  |  |  |
|----------------|------------------|---------------------------------------|---------|--------|---------|--|--|--|
|                |                  | ENUM                                  | Numeric | STRING | COUNTER |  |  |  |
| High Threshold |                  |                                       | 1       |        |         |  |  |  |

Table 30. High Threshold Event

#### When you select the High Threshold event type on a register, you must enter two fields:

| Dashboard > | ashboard > Devices > Manage Device > Settings > Slave |         |       |           |                |          |               |           |                               |               |             |  |  |
|-------------|-------------------------------------------------------|---------|-------|-----------|----------------|----------|---------------|-----------|-------------------------------|---------------|-------------|--|--|
| Exit Editor |                                                       |         |       |           |                |          |               |           |                               |               |             |  |  |
| Meta        | In                                                    | puts (1 | (x) ( | Coils (Ox | ) Input Regist | ers (3x) | Holding Regis | ters (4x) | Rules and Topics              |               |             |  |  |
| Save I      | Save Rules Register 0 HR                              |         |       |           |                |          |               |           |                               |               |             |  |  |
| Thresho     | ld:                                                   | 40      |       | Hystere   | sis: 5         |          |               |           |                               |               |             |  |  |
| Addres      | s                                                     | Туре    | Name  | Units     | Event          | Payload  | QOS           | Retain    | MQTT Topic                    | Default Topic |             |  |  |
|             | 0                                                     | HR      | HR_0  |           | High Threshold | Default  | Exactly Once  |           | Test_Rack/Slave_1/Power_Meter |               | $- + \cdot$ |  |  |
|             | 1                                                     | HR      | HR_1  |           | None           | Default  | Exactly Once  |           | Test_Rack/Slave_1/Power_Meter |               | -+          |  |  |
|             | 0                                                     | IR      | IR_0  |           | None           | Default  | Exactly Once  |           | Test_Rack/Slave_1/Power_Meter |               | -+          |  |  |
|             | 0                                                     | CS      | CS_0  |           | None           | Default  | Exactly Once  |           | Test_Rack/Slave_1/Power_Meter |               | -+          |  |  |
|             | 0                                                     | IS      | IS_0  |           | None           | Default  | Exactly Once  |           | Test_Rack/Slave_1/Power_Meter |               | -+-         |  |  |

- The **Threshold** field specifies the value above which the register must increase in order to trigger an MQTT publish.
- The **Hysteresis** field allows you to prevent multiple MQTT publishes due to process noise. Once the register has crossed the Threshold value in the positive (increasing) direction, it must cross the value [Threshold Hysteresis] in the negative direction before it is considered to have re-crossed.

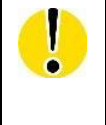

NOTE: This rule is significantly different from the previous rules discussed above, because it is STATEFUL. For example, when the High Threshold is crossed in either direction an MQTT publish will be triggered. But if the register remains above (or below) the threshold no further messages will be published. An MQTT publish will occur only on state transitions.

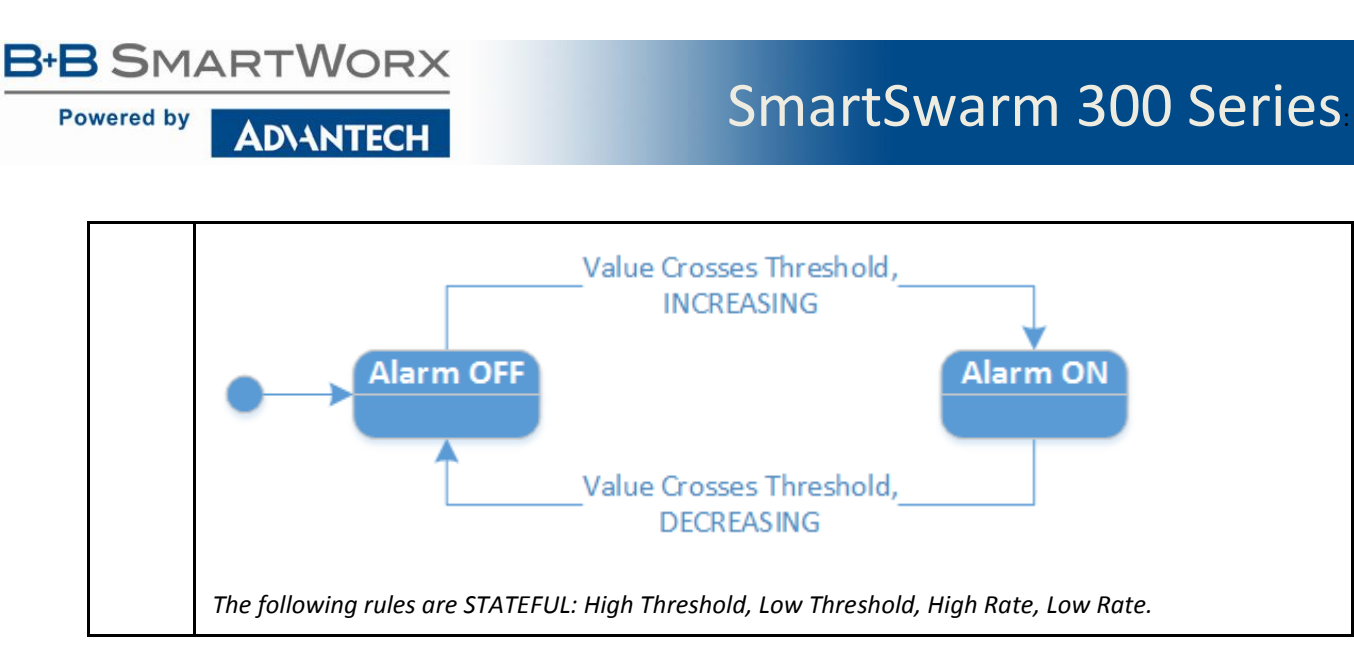

The following example shows a register that follows a sinusoidal waveform. The Modbus Master is polling the register every 200ms. Assume that a "High Threshold" rule is applied, with Threshold = 40 and Hysteresis = 5. The red dots show samples which are above the Threshold. The red callouts show when MQTT publishes will be triggered:

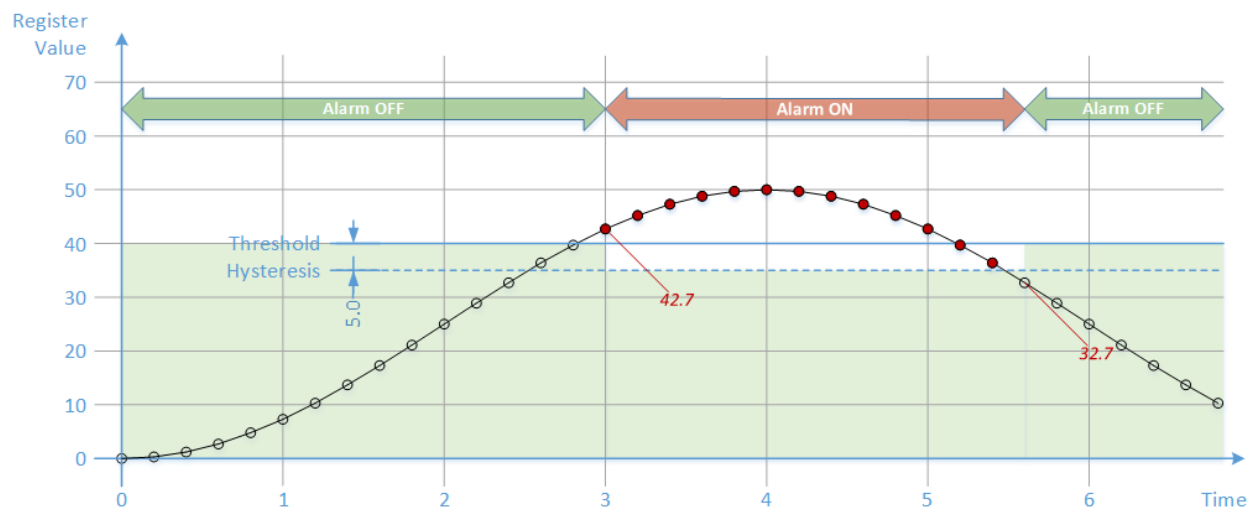

Note how only two MQTT messages are published:

- One when the value changes from below the threshold to above;
- One when the value changes from above the threshold to below (minus the hysteresis).

The default value of the Hysteresis field is 0 (zero), which means no hysteresis:

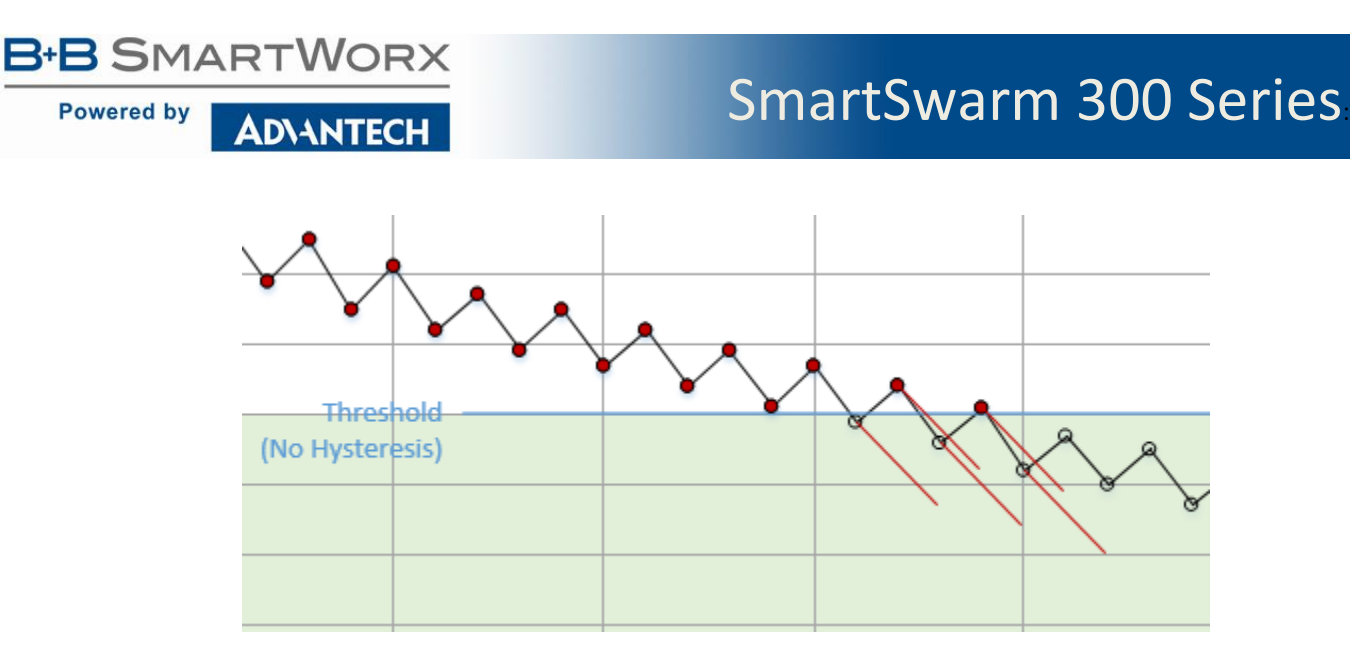

Note how 5 MQTT publishes are caused by the multiple threshold crossings.

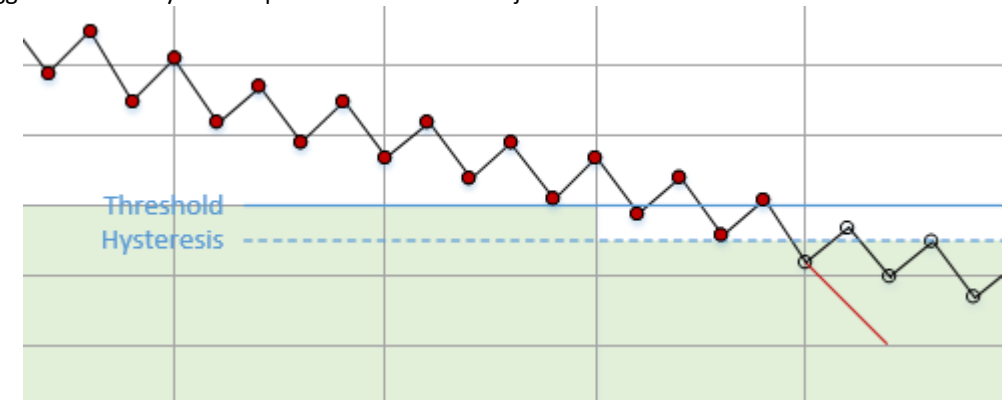

Using a bigger value for Hysteresis provides more noise rejection:

Trigger when the enriched register value decreases below a fixed threshold..

This event is only applicable to Input Registers and Holding Registers, not Discrete Inputs and Coils.

It is applicable to numeric data types only. It is not applicable to a counter. A counter is a rollover data type and so we have no record of its true accumulated value on which to base the threshold.

|               | Inputs,<br>Coils |      | Input R<br>Holding |        |         |
|---------------|------------------|------|--------------------|--------|---------|
|               |                  | ENUM | Numeric            | STRING | COUNTER |
| Low Threshold |                  |      | 1                  |        |         |

Table 31. Low Threshold Event

<sup>10.2.5</sup> LOW THRESHOLD

Powered by

When you select the Low Threshold event type on a register, you must enter two fields:

AD\ANTECH

| Exit Editor                                                                                                    |      |      |       |               |         |              |        |                               |               |    |  |  |
|----------------------------------------------------------------------------------------------------|------|------|-------|---------------|---------|--------------|--------|-------------------------------|---------------|----|--|--|
| Meta         Inputs (1x)         Coils (0x)         Input Registers (3x)         Holding Registers (4x)         Rules and Topics |      |      |       |               |         |              |        |                               |               |    |  |  |
| Save Rules Push Rules Regist                                                                                                    |      |      |       |               |         |              |        |                               |               |    |  |  |
| Threshold: 15 Hysteresis: 5                                                                                                    |      |      |       |               |         |              |        |                               |               |    |  |  |
| Address                                                                                                    | Туре | Name | Units | Event         | Payload | Q05          | Retain | MQTT Topic                    | Default Topic |    |  |  |
| 0                                                                                                    | HR   | HR_0 |       | Low Threshold | Default | Exactly Once |        | Test_Rack/Slave_1/Power_Meter |               | -+ |  |  |
| 1                                                                                                    | HR   | HR_1 |       | None          | Default | Exactly Once |        | Test_Rack/Slave_1/Power_Meter |               | -+ |  |  |
| 0                                                                                                    | IR   | IR_0 |       | None          | Default | Exactly Once |        | Test_Rack/Slave_1/Power_Meter |               | -+ |  |  |
| 0                                                                                                    | CS   | CS_0 |       | None          | Default | Exactly Once |        | Test_Rack/Slave_1/Power_Meter |               | -+ |  |  |
| 0                                                                                                    | IS   | IS_0 |       | None          | Default | Exactly Once |        | Test_Rack/Slave_1/Power_Meter | Ø             | -+ |  |  |

- The **Threshold** field specifies the value below which the register must decrease in order to trigger an MQTT publish.
- The **Hysteresis** field allows you to prevent multiple MQTT publishes due to process noise. Once the register has crossed the Threshold value in the negative (decreasing) direction it must cross the value [Threshold + Hysteresis] in the positive direction before it is considered to have re-crossed.

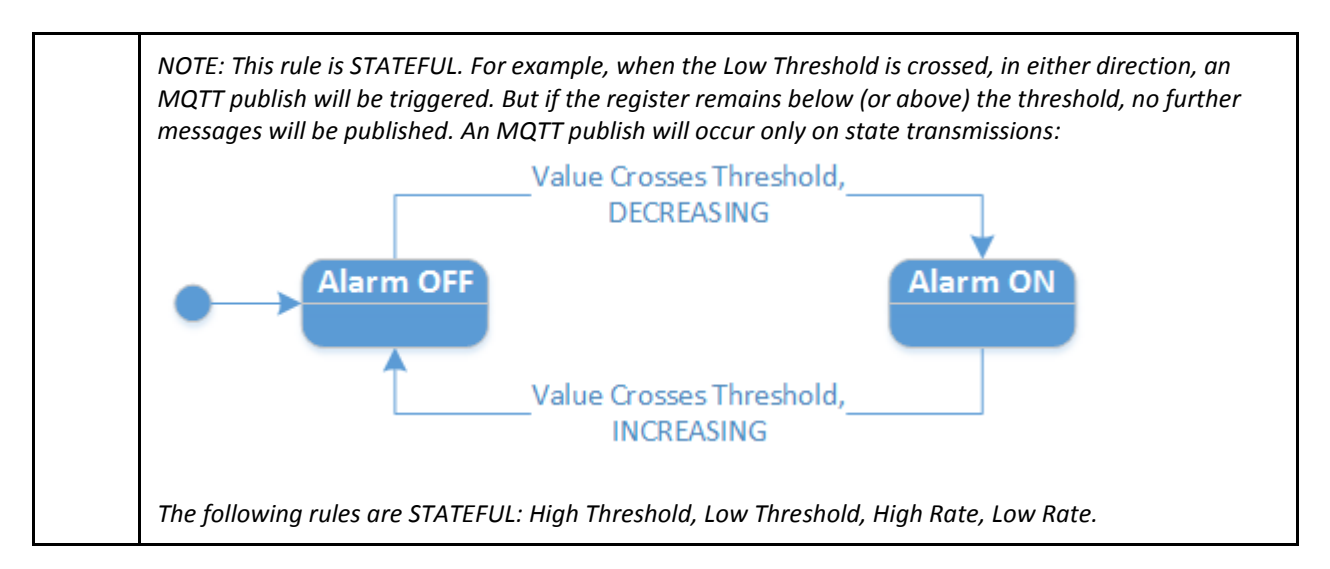

The following example shows the same register as before. The red callouts show when MQTT publishes will be triggered, assuming that a "Low Threshold" rule is applied, with Threshold = 15 and Hysteresis = 5:

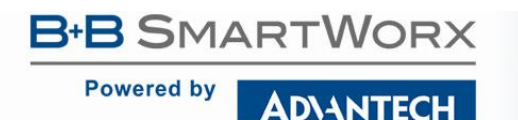

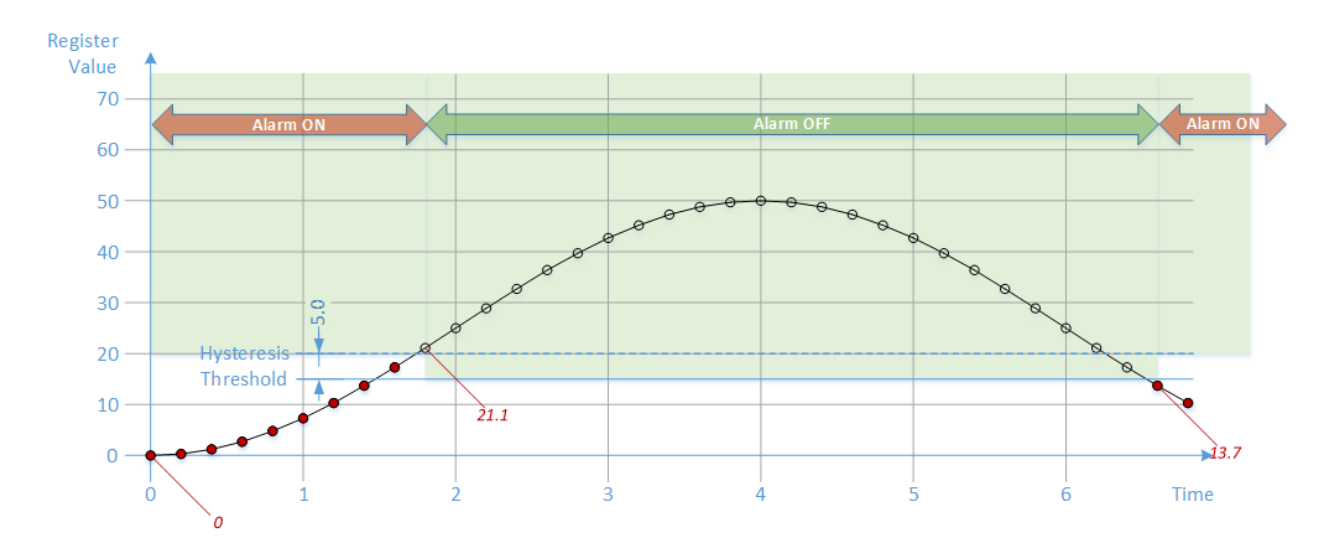

Notes:

- On start-up, if the first value is already below the threshold, that is considered a state transition. In this case, the first value of 0 will trigger an MQTT publish.
- When the value increases above the threshold (plus the hysteresis), we publish again.
- When the value decreases below the threshold, we publish again.

### 10.2.6 HIGH RATE

The "High Rate" rule will trigger on "high rate of change". Trigger when the enriched register value has changed at a rate *greater than* a certain rate.

Note: A counter is always increasing. A drop in value is taken as a rollover. Therefore, for an 8 bit counter (range 0 - 255) a change in value from 254 to 253 is an increase of 255 not a decrease of 1

This event is only applicable to Input Registers and Holding Registers, not Discrete Inputs and Coils.

It is only applicable to numeric data types and the counter data type:

**Note**: a counter is always increasing. A drop in value is taken as a rollover. Therefore, for an 8 bit counter (range 0 - 255), a change in value from 254 to 253 is an increase of 255 and not a decrease of 1.

|           | Inputs,<br>Coils |      | Input F<br>Holding | Registers,<br>Registers |         |
|-----------|------------------|------|--------------------|-------------------------|---------|
|           |                  | ENUM | Numeric            | STRING                  | COUNTER |
| High Rate |                  |      |                    |                         |         |

Table 32. High Rate Event

When you select the "High Rate" event type on a register, you must enter a "Change" value:

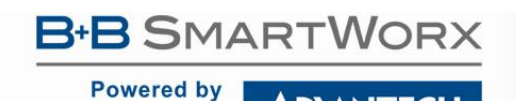

Dashboard > Devices > Manage Device > Settings > Slave

AD\ANTECH

| Exit Edi                                                                                                    | or |      |      |       |           |         |              |        |                               |               |    |
|----------------------------------------------------------------------------------------------------|----|------|------|-------|-----------|---------|--------------|--------|-------------------------------|---------------|----|
| Meta         Inputs (1x)         Coils (0x)         Input Registers (3x)         Holding Registers (4x)         Rules and Topics |    |      |      |       |           |         |              |        |                               |               |    |
| Save Rules     Push Rules     Register       Change:     10     per second                                                       |    |      |      |       |           |         |              |        |                               |               |    |
| Addres                                                                                                    | s  | Туре | Name | Units | Event     | Payload | Q05          | Retain | MQTT Topic                    | Default Topic |    |
|                                                                                                    | 0  | HR   | HR_0 |       | High Rate | Default | Exactly Once |        | Test_Rack/Slave_1/Power_Meter |               | -+ |
|                                                                                                    | 1  | HR   | HR_1 |       | None      | Default | Exactly Once |        | Test_Rack/Slave_1/Power_Meter |               | -+ |
|                                                                                                    | 0  | IR   | IR_0 |       | None      | Default | Exactly Once |        | Test_Rack/Slave_1/Power_Meter |               | -+ |
|                                                                                                    | 0  | CS   | CS_0 |       | None      | Default | Exactly Once |        | Test_Rack/Slave_1/Power_Meter |               | -+ |
|                                                                                                    | 0  | IS   | IS_0 |       | None      | Default | Exactly Once |        | Test_Rack/Slave_1/Power_Meter |               | -+ |

The Change value represents the instantaneous rate of change per second. The MQTT publish will only be triggered if the enriched register value has changed *faster* than this.

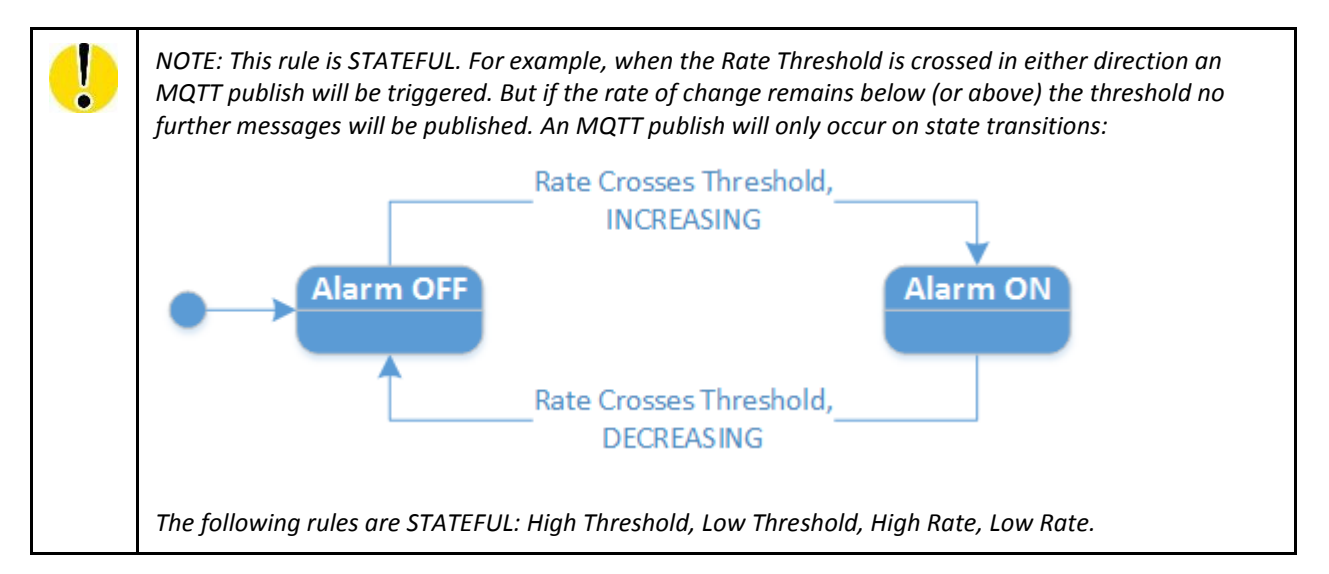

The following example shows a register that follows a sinusoidal waveform. The Modbus Master is polling the register every 200ms. Assume that a "High Rate" rule is applied, with Change = 10 per second. The red dots show samples that are above the Rate Threshold. The red callouts show when MQTT publishes will be triggered:

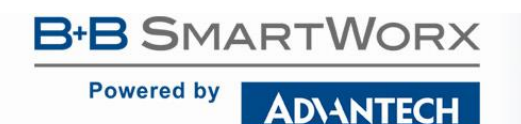

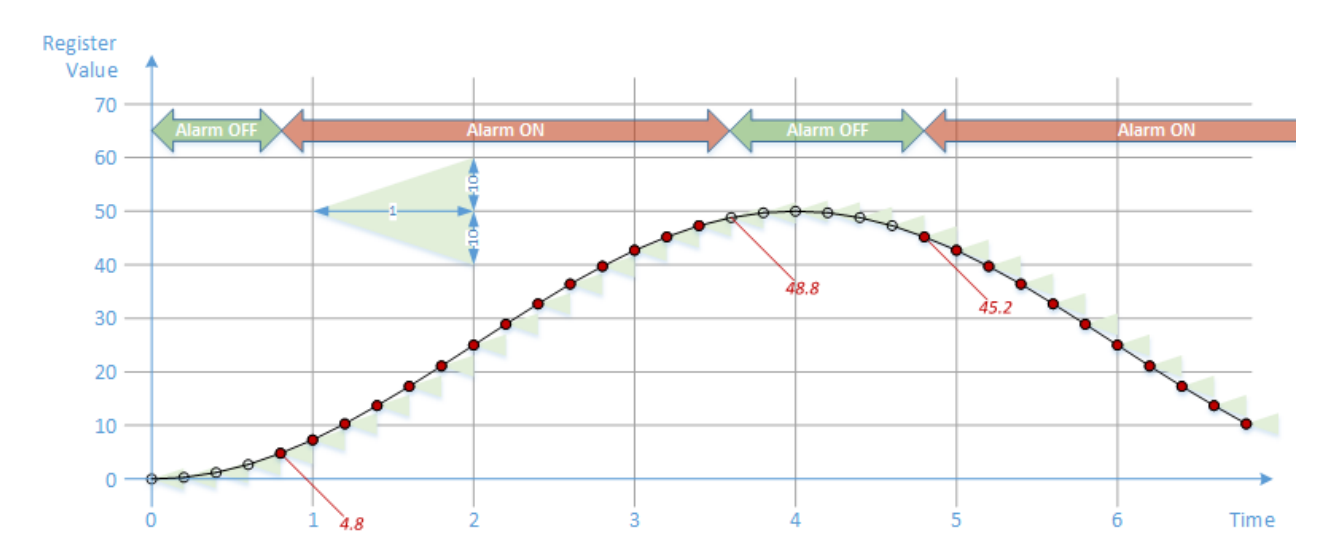

In the diagram above the green triangles represent the "10 per second" rate of change against which each new sample is compared when it is received. At the top and bottom of a sine-wave the rate of change is low, so the trigger condition is not met.

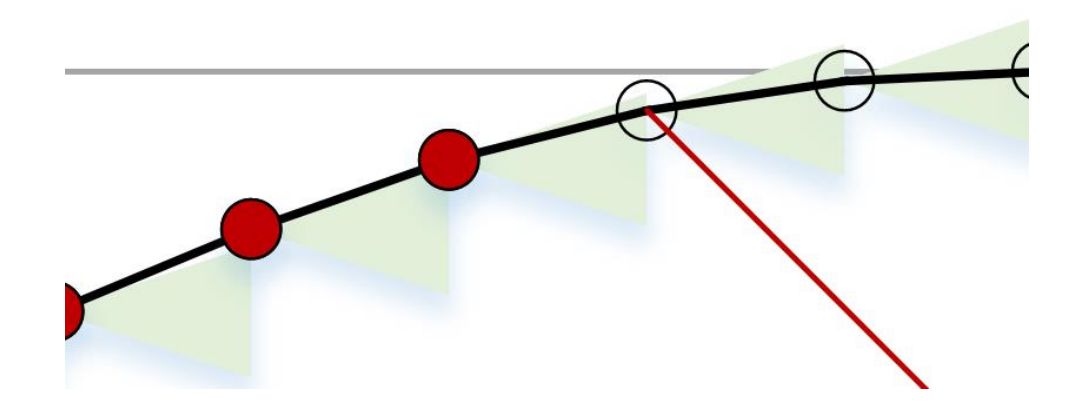

Even though the Rate limit is specified in units per second, the system does not have to wait 1 second before deciding whether or not to publish. Whenever two consecutive samples are received, be they separated in time by less than or more than 1 second, the instantaneous rate of change is calculated. If the actual rate of change is greater than the programmed threshold, the MQTT publish will be triggered.

In the following example, the Modbus Master is polling the same register at a much slower rate: once every 4 seconds:

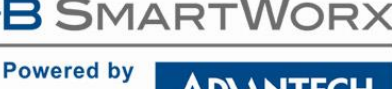

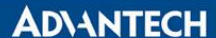

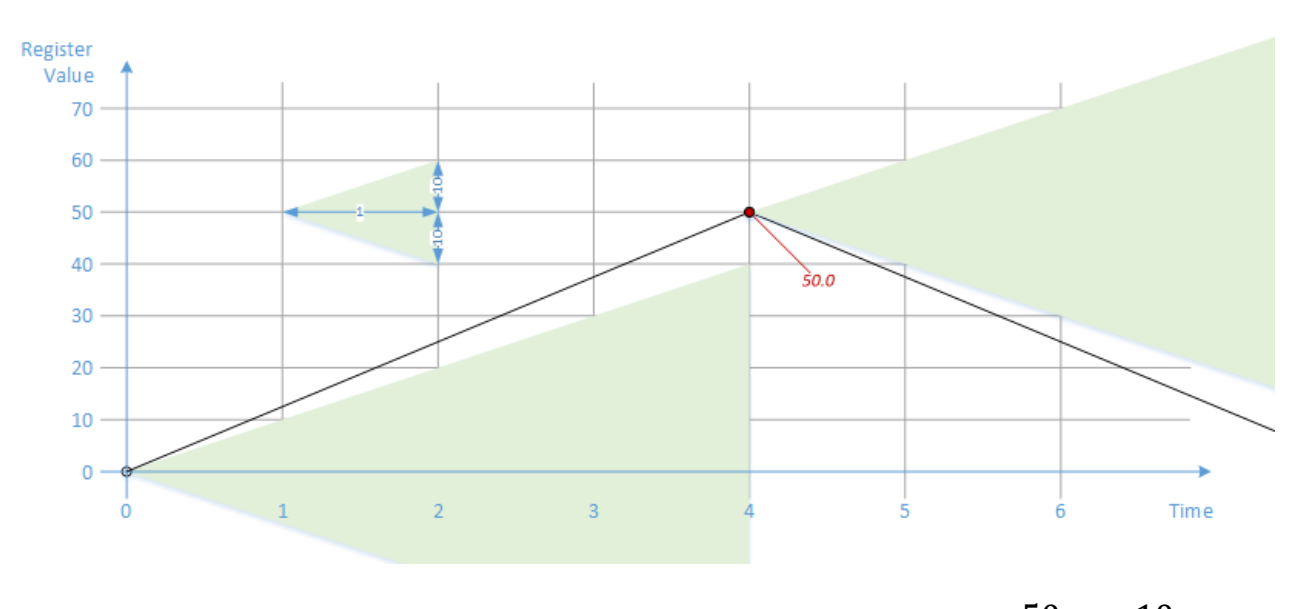

 $\frac{50}{4} > \frac{10}{1}$ The second sample (actually, the first pair of samples) will trigger an MQTT publish, because

After this the system will remain in the "Alarm ON" state forever, because the rate of change is always greater than the threshold. No further MQTT messages will be published.

The "High Rate" event type is roughly equivalent to the "High Threshold" event type, but it operates on the derivative of the waveform. However, note that there is no equivalent for Rate "Hysteresis". This means that if the rate of change of a register happens to coincide with the selected Rate Threshold, timing jitter and/or process noise may lead to multiple MQTT publishes due to repeated state transitions.

### 10.2.7 LOW RATE

Trigger when the enriched register value has changed at a rate *less than* a certain rate.

Note: a counter is always increasing. A drop in value is taken as a rollover. Therefore, for an 8 bit counter (range 0 -255) a change in value from 254 to 253 is an increase of 255 and not a decrease of 1.

This event is only applicable to Input Registers and Holding Registers, not Discrete Inputs and Coils.

It is only applicable to numeric data types, and the counter data type:

Note: a counter is always increasing. A drop in value is taken as a rollover. Therefore, for an 8 bit counter (range 0 -255) a change in value from 254 to 253 is an increase of 255 and not a decrease of 1.

## B-B SMARTWORX

Powered by

AD\ANTECH

# SmartSwarm 300 Series

|          | Inputs,<br>Coils |      | Input F<br>Holding | legisters,<br>Registers |         |
|----------|------------------|------|--------------------|-------------------------|---------|
|          |                  | ENUM | Numeric            | STRING                  | COUNTER |
| Low Rate |                  |      | 1                  |                         |         |

Table 33. Low Rate Event

As for "High Rate", when you select the "Low Rate" event type on a register you must enter a "Change" value, which represents the rate of change per second:

| ashboard > Devi                                                                          | nboard > Devices > Manage Device > Settings > Siave |      |       |          |         |              |        |                               |               |    |  |  |  |  |
|------------------------------------------------------------------------------------------|-----------------------------------------------------|------|-------|----------|---------|--------------|--------|-------------------------------|---------------|----|--|--|--|--|
| Exit Editor                                                                              | Exit Editor                                         |      |       |          |         |              |        |                               |               |    |  |  |  |  |
| Meta Inputs (1x) Coils (0x) Input Registers (3x) Holding Registers (4x) Rules and Topics |                                                     |      |       |          |         |              |        |                               |               |    |  |  |  |  |
| Save Rules     Push Rules       Change:     10                                           |                                                     |      |       |          |         |              |        |                               |               |    |  |  |  |  |
| Address                                                                                  | Туре                                                | Name | Units | Event    | Payload | QOS          | Retain | MQTT Topic                    | Default Topic |    |  |  |  |  |
| 0                                                                                        | HR                                                  | HR_0 |       | Low Rate | Default | Exactly Once |        | Test_Rack/Slave_1/Power_Meter |               | -+ |  |  |  |  |
| 1                                                                                        | HR                                                  | HR_1 |       | None     | Default | Exactly Once |        | Test_Rack/Slave_1/Power_Meter |               | -+ |  |  |  |  |
| 0                                                                                        | IR                                                  | IR_0 |       | None     | Default | Exactly Once |        | Test_Rack/Slave_1/Power_Meter |               | -+ |  |  |  |  |
| 0                                                                                        | CS                                                  | CS_0 |       | None     | Default | Exactly Once |        | Test_Rack/Slave_1/Power_Meter |               | -+ |  |  |  |  |
| 0                                                                                        | IS                                                  | IS_0 |       | None     | Default | Exactly Once |        | Test_Rack/Slave_1/Power_Meter | ø             | -+ |  |  |  |  |

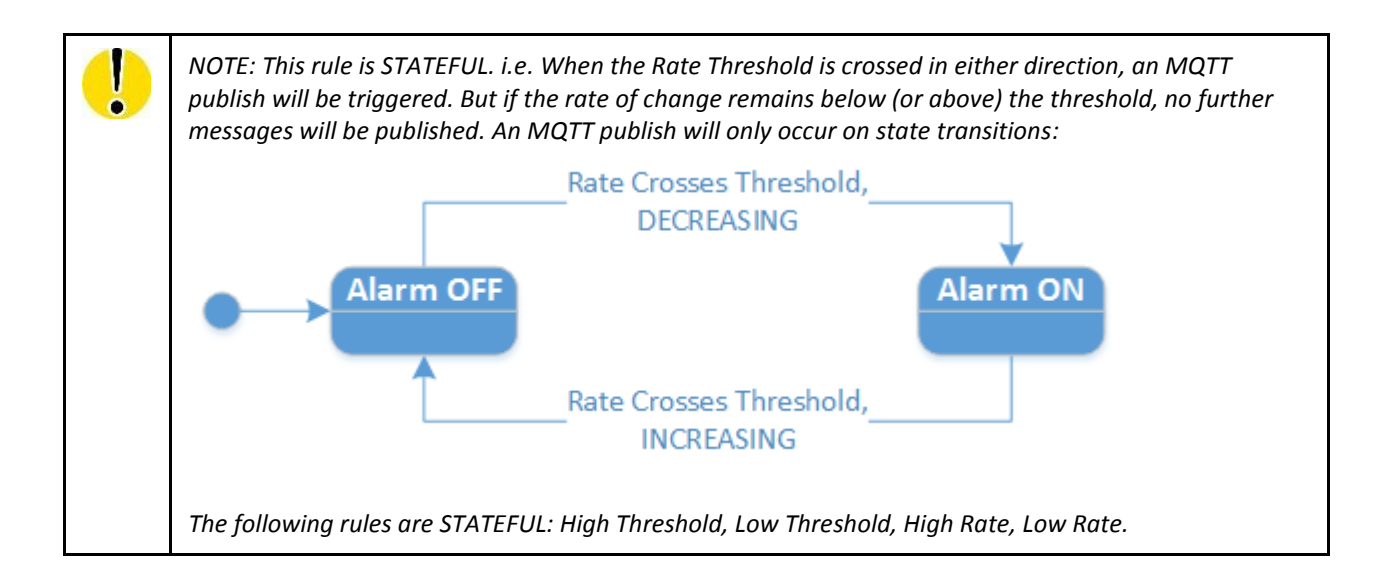

The following example shows the same register as before, but with a "Low Rate" rule applied, with Change = 10 per second:

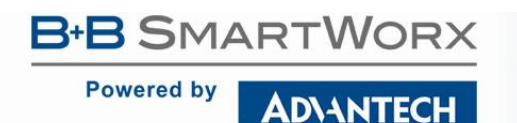

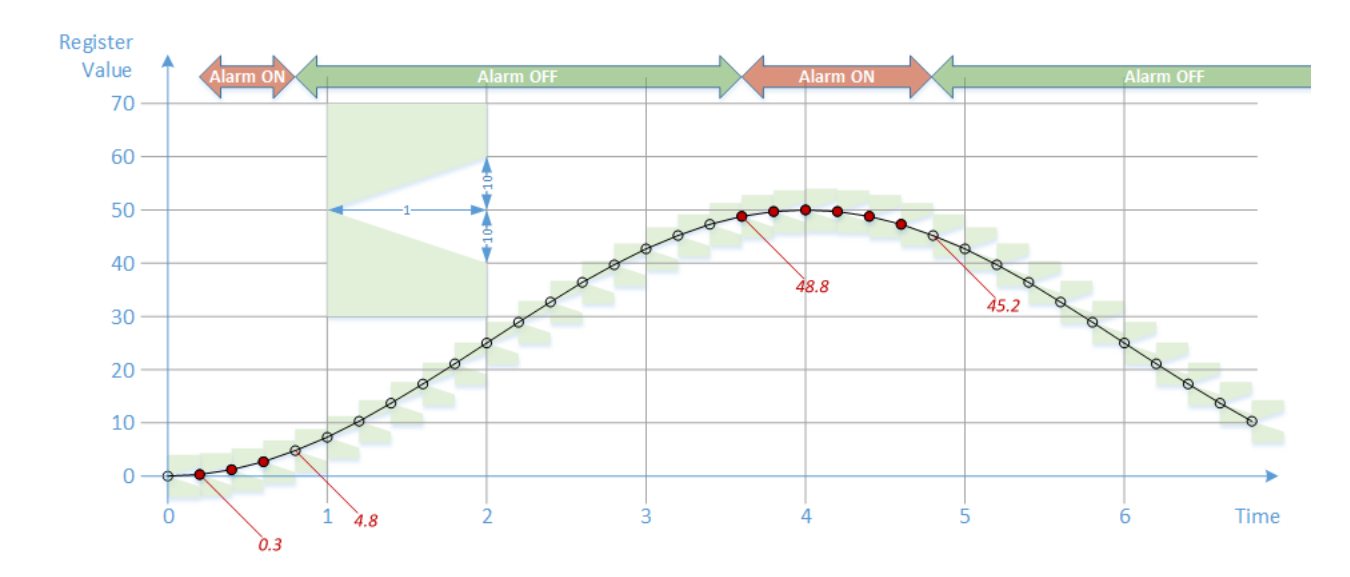

As expected, we get the complement of the previous result for the "High Rate" case.

The "Low Rate" event type is roughly equivalent to the "Low Threshold" event type, but it operates on the *derivative* of the waveform. However, note that there is no equivalent for Rate "Hysteresis". This means that if the rate of change of a register happens to coincide with the selected Rate Threshold, timing jitter and/or process noise may lead to multiple MQTT publishes due to repeated state transitions.

### 10.2.8 SCHEDULED

This event type allows you to specify an interval at which the data will be published on MQTT, and the time within that interval when the publish will take place, e.g. every hour and 17 minutes past the hour:

| Exit Editor                    |                                                                                                    |      |       |           |         |              |        |                               |                                                                                                    |    |  |  |  |  |
|--------------------------------|----------------------------------------------------------------------------------------------------|------|-------|-----------|---------|--------------|--------|-------------------------------|----------------------------------------------------------------------------------------------------|----|--|--|--|--|
| Meta                           | Meta     Inputs (1x)     Coils (0x)     Input Registers (3x)     Holding Registers (4x)     Rules and Topics |      |       |           |         |              |        |                               |                                                                                                    |    |  |  |  |  |
| Save Rules Push Rules Register |                                                                                                    |      |       |           |         |              |        |                               |                                                                                                    |    |  |  |  |  |
| Addre                          | hour                                                                                                    | me   | Units | Event     | Payload | QOS          | Retain | МQTT Торіс                    | Default Topic                                                                                                    |    |  |  |  |  |
|                                | day                                                                                                    | _0   |       | Scheduled | Default | Exactly Once |        | Test_Rack/Slave_1/Power_Meter |                                                                                                    | -+ |  |  |  |  |
|                                | month                                                                                                    | _1   |       | None      | Default | Exactly Once |        | Test_Rack/Slave_1/Power_Meter | Image: A start of the start of the start | -+ |  |  |  |  |
|                                | year                                                                                                    | _0   |       | None      | Default | Exactly Once |        | Test_Rack/Slave_1/Power_Meter |                                                                                                    | -+ |  |  |  |  |
|                                | 0 CS                                                                                                    | CS_0 |       | None      | Default | Exactly Once |        | Test_Rack/Slave_1/Power_Meter |                                                                                                    | -+ |  |  |  |  |
|                                | 0 15                                                                                                    | 15.0 |       | None      | Default | Evactly Onco |        | Tast Pack/Slave 1/Power Meter |                                                                                                    |    |  |  |  |  |

### 10.2.9 GLOBAL READ

Trigger a publish when *any register* of the selected *Type* has been read (or written) by the Modbus master.

This event is applicable to any register type and any data type. For a counter it returns the raw value of the register, not the accumulated value.

|      | Inputs,<br>Coils |      | Input R<br>Holding | legisters,<br>Registers |         |
|------|------------------|------|--------------------|-------------------------|---------|
|      |                  | ENUM | Numeric            | STRING                  | COUNTER |
| Read | 1                | ~    | ~                  | ~                       | ~       |

Table 34. Global Read Event

Otherwise, this trigger will operate as per the description in the "Read" section.

| Address | Туре | Name | Units | Event       | Payload | Q05          | Retain | MQTT Topic                    | Default Topic |     |
|---------|------|------|-------|-------------|---------|--------------|--------|-------------------------------|---------------|-----|
| 0       | HR   | HR_0 |       | Global Read | Default | Exactly Once |        | Test_Rack/Slave_1/Power_Meter |               | - + |

### 10.2.10 GLOBAL CHANGE

Trigger a publish when the value of *any register* of the selected *Type* changes.

This event is applicable to any register type and any data type: For a counter it returns the raw value of the register, not the accumulated value.

|        | Inputs,<br>Coils | Input Regist<br>Holding Reg | ers,<br>isters |  |  |  |  |  |
|--------|------------------|-----------------------------|----------------|--|--|--|--|--|
|        |                  | ENUM Numeric STRING COUNTER |                |  |  |  |  |  |
| Change | 1                |                             |                |  |  |  |  |  |

Table 35. Global Change Event

Note that when a global filter is enabled, it is not possible to disable that filter for individual elements.

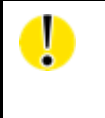

Global filters have the potential to generate a large number of MQTT publishes and should be avoided unless you are sure that this is what you intend.

Powered by

10.3 PAYLOADS (WHAT)

For every event type, you can decide WHAT to publish when that event happens.

| Payload | Description                                                   |
|---------|---------------------------------------------------------------|
| Default | Only the register that triggered the event will be published. |
| Slave   | All registers on this slave will be published.                |
| HR      | All Holding registers on this slave will be published.        |
| IR      | All Input registers on this slave will be published.          |
| IS      | All Discrete Input registers on this slave will be published. |
| CS      | All Coils on this slave will be published.                    |
| Range   | Registers within a range will be published.                   |

Table 36. Payload options

The "Default" payload can sometimes contain more than one register. In the case of a Global Read or Global Change rule, a single Modbus transaction may read or write more than one register. Every register that meets the Read or Change criteria will be published.

Not all payload selections are available for all event types, as the following table explains.

| Event          | Default  | Slave | HR | IR | IS | CS | Range |
|----------------|----------|-------|----|----|----|----|-------|
| Read           | ~        |       |    |    |    |    |       |
| Change         | ~        |       |    |    |    |    |       |
| Delta          | ~        | ~     | ~  | ~  | ~  | ~  | ~     |
| High Threshold | ~        | ~     | ~  | ~  | ~  | ~  | ~     |
| Low Threshold  | ~        | ~     | ~  | ~  | ~  | ~  | ~     |
| High Rate      | ~        | ~     | ~  | ~  | ~  | ~  | ~     |
| Low Rate       | ~        | ~     | ~  | ~  | ~  | ~  | ~     |
| Scheduled      | ~        | ~     | ~  | ~  | ~  | ~  | ~     |
| Global Read    | ~        |       |    |    |    |    |       |
| Global Change  | <b>v</b> |       |    |    |    |    |       |

Table 37. Event / Payload matrix

A payload will only be published if there has been actual data observed on the Modbus network for the defined payload type. In other words, the device will not publish "enrichment" only, without an observed "num\_value" (see payload examples below).

In the case of the "default" payload there will always be a publish to correspond with the event trigger.

Powered by

**AD\ANTECH** 

### **10.3.1 PAYLOAD EXAMPLES**

### 10.3.1.1 THE DEFAULT PAYLOAD

| Threshold: | 100  | Hysteresis: | 2     | ٢              |         |              |        |                               |               |    |
|------------|------|-------------|-------|----------------|---------|--------------|--------|-------------------------------|---------------|----|
| Address    | Туре | Name        | Units | Event          | Payload | QOS          | Retain | MQTT Topic                    | Default Topic |    |
| 1          | HR   | HR_1        | Deg C | High Threshold | Default | Exactly Once |        | Test_Rack/Slave_1/Power_Meter | 7             | -+ |

With this rule, if the enriched value of Register 1 goes above 100 the payload for register 1 will be published.

The published payload data will be in .json format.

For this HR example, the actual enriched register value within the data payload will be in model.state.HR.0.num value (see the published JSON schema below).

A sample of payload published from this rule might look like this:

```
{
        "model": {
                "state": {
                        ''HR": [{
    "value_from": "RESPONSE",
    "value_from": "HT\/ON",
                                 "published on": "HI\/ON",
                                 "name": "HR_1",
                                 "min": 0,
                                 "address offset": 0,
                                 "max": 100,
                                 "zero_value": 0,
"num_value": 101.000000,
                                 "scaling": 1,
                                 "alias": "Water Temperature",
                                 "state": "VALIDATED",
                                 "var_pct": 16.000000,
                                 "at": "2016-07-14T19:29:22.089Z",
                                 "address": 1,
                                 "units": "Deg C",
                                 "new value": true,
                                 "new_read": true
                         }]
                },
                "meta": {
                         "description": "Slave 1",
                         "value_byte_order": "SNo",
                         "name": "Power Meter",
                         "installation_date": "14\/07\/2016",
                         "location": "Test Rack",
                         "address": {
                                 "DEVID": "6500004",
                                 "PORTID": 1,
                                 "SLAVEID": 10,
                                 "SWMID": 0
                         },
                         "manufacturer": "NA"
```

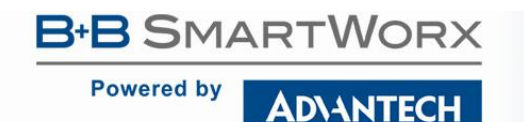

}

} }, "type": "ModbusSlave", "id": "10\_HR\_1\_HI"

### 10.3.1.2 THE HR PAYLOAD

| Threshold: | 100  | ٢    | Hysteresis | : 10 🗘         |         |              |        |                                |               |    |
|------------|------|------|------------|----------------|---------|--------------|--------|--------------------------------|---------------|----|
| Address    | Туре | Name | Units      | Event          | Payload | QOS          | Retain | MQTT Topic                     | Default Topic |    |
| 1          | HR   | HR_1 | Deg C      | High Threshold | HR      | Exactly Once |        | Test_Rack/Slave_1/Power_Meter/ | 7             | -+ |

With this rule, if the enriched value of Register 1 goes above 100 the payload data for all Holding registers will be published. The num\_value in the payload for each of the holding-registers will be the actual value last seen by the SmartSwarm device on the Modbus network.

If there has not been any actual data seen on Modbus for a HR register it will not appear in the payload.

The published data will be in .json format.

A sample of payload published from this rule (assuming there are 3 Holding Registers for this Slave), might look like this:

```
{
       "model": {
               "state": {
                       "HR": [{
                               "value from": "RESPONSE",
                               "published on": "HI\/ON",
                               "name": "HR 1",
                               "min": 0,
                               "address_offset": 0,
                               "max": 100,
                               "zero value": 0,
                               "num_value": 103.000000,
                               "scaling": 1,
                               "alias": "Water Temperature",
                               "state": "VALIDATED",
                               "var_pct": 17.000000,
                               "at": "2016-07-14T17:38:32.721Z",
                               "address": 1,
                               "units": "Deg C",
                               "new value": true,
                              "new read": true
                       }, {
                               "value from": "RESPONSE",
                               "published on": "HI\/ON",
                               "name": "HR_2",
                               "min": -10,
                               "address offset": 0,
                               "max": 40,
                               "zero value": 0,
                               "num value": 61.000000,
                               "scaling": 1,
                               "alias": "Air Temperature",
```

### B+B SMARTWORX

**AD\ANTECH** 

Powered by

## SmartSwarm 300 Series

```
"state": "VALIDATED",
                                "var_pct": 2.000000,
                                 "at": "2016-07-14T17:38:32.721Z",
                                 "address": 2,
                                "units": "Deg C",
                                "new_value": true,
                                "new_read": true
                        }, {
                                "value from": "RESPONSE",
published on": "HI\/ON",
                                "name": "HR 3",
                                "min": 0,
                                "address offset": 0,
                                "max": 90,
                                "zero_value": 0,
"num_value": 0.000000,
                                "scaling": 1,
"alias": "Humidity",
                                "state": "VALIDATED",
                                "var_pct": 0,
                                "at": "2016-07-14T17:38:32.721Z",
                                 "address": 3,
                                "units": "%",
                                "new_value": false,
                                "new read": true
                        }]
                },
                "meta": {
                        "description": "Slave_1",
                        "value_byte_order": "SNo",
                        "name": "Power_Meter",
"installation_date": "14\/07\/2016",
                        "location": "Test_Rack",
                        "address": {
                                "DEVID": "6500004",
                                "PORTID": 1,
                                "SLAVEID": 10,
                                "SWMID": 0
                        },
                         "manufacturer": "NA"
                }
        "id": "10 HR 1 HI"
}
```

#### 10.3.1.3 THE SLAVE PAYLOAD

| Threshold: | 100  | ٢    | Hysteresis | : 10 🗘         |         |              |        |                               |               |     |
|------------|------|------|------------|----------------|---------|--------------|--------|-------------------------------|---------------|-----|
| Address    | Туре | Name | Units      | Event          | Payload | QOS          | Retain | MQTT Topic                    | Default Topic |     |
| 1          | HR   | HR_1 | Deg C      | High Threshold | Slave   | Exactly Once |        | Test_Rack/Slave_1/Power_Meter | 7             | -+- |

With this rule, if the enriched value of Register 1 goes above 100 all registers from this Modbus slave will be published.

The num\_value in the payload for each of the registers will be the actual value last seen by the SmartSwarm device on the Modbus network.

Powered by

If there are no Input Registers, Discrete Inputs, or Coils defined for the slave, then there will be place-holders in the published JSON data schema to show where the data for those register values would be, if they existed.

If there has not been any actual data seen on Modbus for a slave register it will not appear in the payload.

Here's an example payload, where there are only holding registers defined (and observed) for the Slave:

```
{
       "model": {
               "state": {
                       "CS": [],
"HR": [{
                               "value from": "RESPONSE",
                               "published on": "HI\/ON",
                               "name": "HR 1",
                               "min": 0,
                               "address offset": 0,
                               "max": 100,
                               "zero_value": 0,
                               "num value": 113.000000,
                               "scaling": 1,
                               "alias": "Water Temperature",
                               "state": "VALIDATED",
                               "var pct": 31.000000,
                               "at": "2016-07-14T19:36:29.127Z",
                               "address": 1,
                               "units": "Deg C",
                               "new value": true,
                               "new read": true
                       }, {
                              "value from": "RESPONSE",
                               "published on": "HI\/ON",
                               "name": "HR 2",
                               "min": -10,
                               "address_offset": 0,
                               "max": 40,
                               "zero value": 0,
                               "num_value": 23104.000000,
                               "scaling": 1,
                               "alias": "Air Temperature",
                               "state": "VALIDATED",
                               "var_pct": 0,
                               "at": "2016-07-14T19:36:29.127Z",
                               "address": 2,
                               "units": "Deg C",
                               "new value": false,
                               "new read": true
                       }, {
                               "value from": "RESPONSE",
                               "published on": "HI\/ON",
                               "name": "HR 3",
                               "min": 0,
                               "address_offset": 0,
                               "max": 90,
                               "zero value": 0,
                               "num value": 0.000000,
                               "scaling": 1,
                               "alias": "Humidity",
                               "state": "VALIDATED",
                               "var_pct": 0,
                               "at": "2016-07-14T19:36:29.127Z",
                               "address": 3,
                               "units": "%",
                               "new value": false,
                               "new_read": true
```

## **B**+**B** SMARTWORX

Powered by

}

**AD\ANTECH** 

```
}],
               "IS": [],
               "IR": []
       },
       "meta": {
               "description": "Slave 1",
       "value_byte_order": "SNo",
               "name": "Power_Meter"
               "installation date": "14\/07\/2016",
               "location": "Test_Rack",
               "address": {
                       "DEVID": "6500004",
                       "PORTID": 1,
                       "SLAVEID": 10,
                       "SWMID": 0
               },
               "manufacturer": "NA"
       }
}.
"type": "ModbusSlave",
"id": "10 HR 1 HI"
```

Here's an example payload when there are Holding Registers, Coils, Discrete Inputs and Input Registers defined (or observed) for the slave. In this example, there is 1 Coil, 3 Holding Registers, 2 Inputs, and 2 Input Registers (one of them is an ENUM, with 3 enumerated associated values):

98

```
{
       "model": {
               "state": {
                       "CS": [{
                               "published on": "HI\/OFF",
                               "name": "CoilExample",
                               "str value": "OutsideBounds",
                               "num value": 0,
                               "value from": "RESPONSE",
                               "alias": "This is a Coil Example",
                               "state": "VALIDATED",
                               "var pct": 0,
                               "new read": false,
                               "address": 1,
                               "new value": false,
                               "at": "2016-07-15T15:11:00.373Z"
                       }],
                       "HR": [{
                               "value from": "RESPONSE",
                               "published on": "HI\/OFF",
                               "name": "HR 1",
                               "min": 0,
                               "address offset": 0,
                               "max": 100,
                               "zero_value": 0,
                               "num value": 89.000000,
                               "scaling": 1,
                               "alias": "Water Temperature",
                               "state": "VALIDATED",
                               "var_pct": 17.000000,
                               "at": "2016-07-15T15:16:51.407Z",
                               "address": 1,
                               "units": "Deg C",
                               "new_value": true,
                               "new read": true
                       }, {
                               "value from": "RESPONSE",
                               "published on": "HI\/OFF",
                               "name": "HR 2",
```

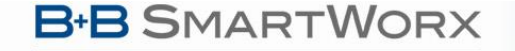

Powered by

## SmartSwarm 300 Series

```
"value_from": "RESPONSE",
               "alias": "This is a Coil Example",
                "state": "VALIDATED",
                "var pct": 0,
               "new read": false,
                "address": 1,
                "new value": false,
                "at": "2016-07-15T15:11:00.373Z"
       }],
       }J,
"HR": [{
    "value_from": "RESPONSE",
    "published_on": "HI\/OFF",
    """ 1".
                "min": 0,
                "address_offset": 0,
                "max": 100,
                "zero value": 0,
                "num_value": 89.000000,
                "scaling": 1,
               "alias": "Water Temperature",
                "state": "VALIDATED",
                "var_pct": 17.000000,
                "at": "2016-07-15T15:16:51.407Z",
                "address": 1,
                "units": "Deg C",
                "new value": true,
               "new_read": true
       }, {
                "value from": "RESPONSE",
                "published on": "HI\/OFF",
                "name": "HR 2",
                "min": -10,
                "address offset": 0,
                "max": 40,
                "zero value": 0,
                "num value": 115.000000,
                "scaling": 1,
                "alias": "Air Temperature",
                "state": "VALIDATED",
                "var_pct": 8.000000,
                "at": "2016-07-15T15:16:51.407Z",
                "address": 2,
                "units": "Deg C",
                "new value": true,
                "new_read": true
       }, {
                "value from": "RESPONSE",
               "published on": "HI\/OFF",
                "name": "HR 3",
                "min": 0,
                "address offset": 0,
                "max": 90,
                "zero value": 0,
                "num_value": 31147.000000,
                "scaling": 1,
                "alias": "Humidity",
                "state": "VALIDATED",
                "var_pct": 86.000000,
                "at": "2016-07-15T15:16:51.407Z",
                "address": 3,
                "units": "%",
                "new value": true,
                "new read": true
       }],
"IS": [{
                "published_on": "HI\/OFF",
                "name": "Input Power Invertor",
```

B+B SMARTWORX

AD\ANTECH

Powered by

## SmartSwarm 300 Series

"str value": "On", "num value": 1, "value from": "RESPONSE", "alias": "IPV", "state": "VALIDATED", "var\_pct": 100, "new read": false, "address": 6, "new value": false, "at": "2016-07-15T15:12:37.350Z" }, { "published on": "HI\/OFF", "name": "Battery Status", "str value": "Good", "num\_value": 0, "value from": "RESPONSE", "alias": "BS", "state": "VALIDATED", "var\_pct": 100.000000, "new read": false, "address": 7, "new value": false, "at": "2016-07-15T15:12:37.350Z" "published on": "HI\/OFF", "name": "Num Battery Inputs", "address offset": 0, "num value": 13, "value from": "RESPONSE", "alias": "Batt Inputs", "state": "VALIDATED", "var pct": 18.000000, "new read": false, "address": 55, "new value": false, "at": "2016-07-15T15:14:37.395Z" }, { "published on": "HI\/OFF", "name": "Num Battery Outputs", "address offset": 4, "num\_value": 2, "value\_from": "RESPONSE", "alias": "Batt\_Outputs", "state": "VALIDATED", "var pct": 0, "new read": false, "address": 55, "new value": false, "at": "2016-07-15T15:14:37.395Z" }, { "published on": "HI\/OFF", "name": "Num Indicator Outputs", "address offset": 8, "num\_value": 0, "value from": "RESPONSE", "alias": "Indicator\_Outputs", "state": "VALIDATED", "var\_pct": 0, "new read": false, "address": 55, "new\_value": false, "at": "2016-07-15T15:14:37.395Z" }, { "value\_from": "RESPONSE", "published on": "HI\/OFF", "name": "Operating Frequency", "address offset": 0,

"IR": [{

```
B-B SMARTWORX
                                                     SmartSwarm 300 Series
   Powered by
                AD\ANTECH
                                   "zero_value": 0,
                                   "num value": 1491.000000,
                                   "scaling": 1,
"alias": "OpFreq",
                                   "state": "VALIDATED",
                                   "var_pct": 69.000000,
                                   "new read": false,
                                   "address": 60,
                                   "new value": false,
                                   "at": "2016-07-15T15:14:37.395Z"
                            }]
                     },
                     "meta": {
                            "description": "Slave 1",
                            "value_byte_order": "SNo",
                            "name": "Power "installation date": "14\/07\/2016",
                            "location": "Test Rack",
                            "address": {
                                   "DEVID": "6500004",
                                   "PORTID": 1,
                                   "SLAVEID": 10,
                                   "SWMID": 0
                            },
                            "manufacturer": "NA"
                     }
              },
              "type": "ModbusSlave",
              "id": "10 HR 1 HI"
       }
```

### 10.3.1.4 THE RANGE PAYLOAD

| Threshold: | 100  | Hysteresis: | 10    | ٢              |         |              |        | Range: 2                      | ٤ 3           | ٢  |
|------------|------|-------------|-------|----------------|---------|--------------|--------|-------------------------------|---------------|----|
| Address    | Туре | Name        | Units | Event          | Payload | QOS          | Retain | MQTT Topic                    | Default Topic |    |
| 1          | HR   | HR_1        | Deg C | High Threshold | Range   | Exactly Once |        | Test_Rack/Slave_1/Power_Meter | 7             | -+ |

With this rule, if the value of Register 1 goes above 100 the data for the registers between address 2 and 3 will be published.

If there has not been any actual data seen on Modbus for a register in this range it will not appear in the payload.

The num\_value in the payload for each of the holding-registers in this range will be the actual value last seen by the SmartSwarm device on the Modbus network.

```
{
    "model": {
        "state": {
            "value_from": "RESPONSE",
            "published_on": "HI\/ON",
            "name": "HR_2",
            "min": -10,
            "address_offset": 0,
            "max": 40,
            "zero_value": 0,
```

```
B+B SMARTWORX
                                                       SmartSwarm 300 Series
    Powered by
                 AD\ANTECH
                                     "num_value": 1762.000000,
                                    "scaling": 1,
                                     "alias": "Air Temperature",
                                     "state": "VALIDATED",
                                    "var_pct": 0,
                                    "at": "2016-07-14T19:41:04.109Z",
                                     "address": 2,
                                     "units": "Deg C",
                                    "new value": false,
                                    "new_read": true
                             }, {
                                    "value from": "RESPONSE",
                                    "published_on": "HI\/ON",
                                    "name": "HR_3",
                                     "min": 0,
                                    "address offset": 0,
       Meter",
"max": 90,
                                    "zero value": 0,
                                    "num_value": 0.000000,
                                     "scaling": 1,
                                     "alias": "Humidity",
                                    "state": "VALIDATED",
                                    "var_pct": 0,
                                     "at": "2016-07-14T19:41:04.109Z",
                                    "address": 3,
                                    "units": "%",
                                    "new value": false,
                                     "new read": true
                             }]
                      },
                      "meta": {
                             "description": "Slave 1",
                             "value_byte_order": "SNo",
                             "name": "Power Meter",
                             "installation_date": "14\/07\/2016",
                             "location": "Test Rack",
                             "address": {
                                    "DEVID": "6500004",
                                    "PORTID": 1,
                                    "SLAVEID": 10,
                                    "SWMID": 0
                             },
                             "manufacturer": "NA"
                      }
              "type": "ModbusSlave",
              "id": "10 HR 1 HI"
       }
```

### 10.4 TOPICS (HOW)

After we have decided what data we want to publish we can choose a topic on which to publish this data. Clients can then subscribe to this topic in order to see the data.

Two independent topic spaces can be supported simultaneously.

- The custom MQTT Topic space is completely configurable. Use topic strings that make sense for your application-specific MQTT clients and data consumers.
- The Default Topic space is fixed. It uses a well-defined hierarchy which can be mined for data in an
  application-independent way.

For every individual rule, the custom MQTT Topic, the Default Topic, or both, may be disabled.

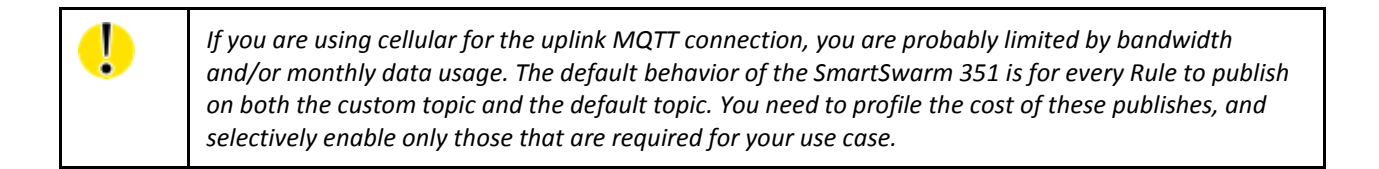

### 10.4.1 CUSTOM TOPIC SPACE

For every rule in the "Rules and Topics" tab, the "MQTT Topic" field is completely customizable. Any string may be entered. A forward slash will indicate a new level in the topic hierarchy.

For any newly-created rule, the MQTT Topic is pre-filled with strings from the Meta tab for that slave, in the order: <Location>/<Description>/<Name>

For example, given the following slave meta data:

| Meta    | eta Inputs (1x) Coils (0x) |              | Input Registers | s (3x) Holding Regi | Holding Registers (4x) |              |            |         |
|---------|----------------------------|--------------|-----------------|---------------------|------------------------|--------------|------------|---------|
| Descrip | tion                       | Install Date | Location        | Manufacturer        | Name                   | Product Code | Byte Order | Version |
| Slave 1 |                            |              | Test Rack       |                     | Power Meter            |              | No Swap    |         |

... the MQTT Topic string will be "Test\_Rack/Slave\_1/Power\_Meter", as shown:

| hboard > Devic | es > Mar | nage Device | e > Settings | s > Slave |               |              |           |                               |               |              |
|----------------|----------|-------------|--------------|-----------|---------------|--------------|-----------|-------------------------------|---------------|--------------|
| Exit Editor    |          |             |              |           |               |              |           |                               |               |              |
| Meta In        | puts (1  | x) Co       | ils (0x)     | Input     | t Registers ( | (3x) Holding | Registers | (4x) Rules and Topics         |               |              |
| Save Rules     | Pu       | ish Rules   |              |           |               |              |           |                               |               | Register 0 H |
|                |          |             |              |           |               |              |           |                               |               |              |
| Address        | Туре     | Name        | Units        | Event     | Payload       | QO5          | Retain    | MQTT Topic                    | Default Topic |              |
| 0              | HR       | HR_0        |              | None      | HR            | Exactly Once |           | Test_Rack/Slave_1/Power_Meter |               | -+           |
| 1              | HR       | HR_1        |              | None      | Default       | Exactly Once |           | Test_Rack/Slave_1/Power_Meter |               | -+           |
| 0              | IR       | IR_0        |              | None      | Default       | Exactly Once |           | Test_Rack/Slave_1/Power_Meter |               | -+           |
| 0              | CS       | CS_0        |              | None      | Default       | Exactly Once |           | Test_Rack/Slave_1/Power_Meter |               | -+           |
| 0              | TS       | TS 0        |              | None      | Default       | Exactly Once |           | Test Rack/Slave 1/Power Meter |               |              |

Notes:

- Any spaces in the Meta data fields will be replaced by underscores in the topic string;
- Forward slashes may be used in the Meta data fields to automatically introduce more levels in the topic space hierarchy.

- If the slave Meta data is changed at some point in time the MQTT Topic string will NOT be automatically updated for any existing rules. This is to prevent problems for any MQTT clients which may have already been configured to subscribe to the old topic string.
- The pre-filled MQTT Topic field can be overwritten by the user at any time.

For every individual rule, MQTT publishes on the custom topic can be disabled by specifying an empty string in the "MQTT Topic" field.

#### 10.4.2 DEFAULT TOPIC SPACE

For every individual rule, MQTT publishes on the default topic can be disabled by un-ticking the checkbox for "Default Topic".

The default topic string is *always* of the form: <Swarm\_ID>/<Device\_ID>/<Port\_ID>/<Slave\_ID>/<RegisterType>/<Event>

For example, a typical topic string is "0/700000/1/1/HR/SCHEDULING".

| Field        | Description                                                                                                    |
|--------------|----------------------------------------------------------------------------------------------------|
| Swarm_ID     | Always '0' for devices which are not part of a Swarm.                                                                                                    |
| Device_ID    | The serial number of the device, as printed on the hardware label.<br>If the "Device ID" in SmartWorx Hub appears as "203-01-6200799", then the Device_ID<br>field is just the last 7 digits: "6200799".                                                                                       |
| Port_ID      | 0 = RS-232<br>1 = RS-485                                                                                                    |
| Slave_ID     | The address of the Modbus Slave which is providing the payload information.                                                                                                    |
| RegisterType | CS: Coil<br>IS: Discrete Input<br>IR: Input Register<br>HB: Holding Register                                                                                                    |
| Event        | All Discrete Input registers on this slave will be published.<br>Read: "READ"<br>Change: "CHANGE"<br>Delta: "DELTA"<br>High Threshold: "HI"<br>Low Threshold: "LO"<br>High Rate: "RATE-HI"<br>Low Rate: "RATE-LO"<br>Scheduled: "SCHEDULING"<br>Global Read: "READ"<br>Global Change: "CHANGE" |

#### Table 38. The Default Topic

One extra field is appended to the default topic string in certain situations:

Powered by

If the Event is one of the STATEFUL types, then a State value of "OFF" or "ON" is appended. (i.e. For events of type High Threshold, Low Threshold, High Rate, Low Rate.)

Because the default topic string can NOT be changed by the user, you can rely on the topic space hierarchy to be consistent across all devices, slaves, and rules. For example:

| To subscribe to:                            | Use this topic string: |
|---------------------------------------------|------------------------|
| All messages from device 7000000            | 0/700000/#             |
| All "alarm" activations from device 7000000 | 0/700000/+/+/+/ON      |
|                                             |                        |

Table 39. Default Topic example

10.4.2.1 PAYLOAD FORMAT FOR DEFAULT TOPICS

Publishes on the default topic space differ from publishes on the custom topic space in two important respects:

- Publishes on the default topic space are always SERIALIZED at the register level. (i.e. If the Payload selection is more than one register, then there will be one MQTT message published on the custom topic, but multiple MQTT messages published on the default topic.)
- 2) Every publish on the default topic space is accompanied by another message containing "meta" data for the slave. (If the publish involves multiple registers, there is still only one meta message.)

### 10.4.2.2 META MESSAGES

The meta message is automatically published on the topic string:

<Swarm\_ID>/<Device\_ID>/<Port\_ID>/<Slave\_ID>/meta
The payload contains the information from the "Meta" tab for that slave on SmartWorx Hub.

For example, given the following Slave information:

| AD\ANT             | ECH SN         | <b>B</b><br>MARTWORX  | Device             | Device ID: 203-01-6200799 Slave 1: RS485 |                |                      |                  |         |  |
|--------------------|----------------|-----------------------|--------------------|------------------------------------------|----------------|----------------------|------------------|---------|--|
| Dashboard          | Devices -      | Users -               | Technology Pr      | oviders Co                               | onfiguration P | rofiles Manufactur   | ing - Password - | Contact |  |
| ashboard > Device: | s > Manage Dev | vice > Settings > Sla | ave                |                                          |                |                      |                  |         |  |
| Save Pust          | n to Device    | Exit Editor           |                    |                                          |                |                      |                  |         |  |
| Meta               | uts (1x)       | Coils (0x)            | nput Registers (3) | () Holding I                             | Registers (4x) | Rules and Topics     |                  |         |  |
| Description        |                | Install Date          | Location           | Manufacturer                             | Name F         | Product Code         | Byte Order       | Version |  |
| Warehouse heat     | ers            | 29 Mar 2016           | Test Rack          | Carlo Gavazzi                            | EM24 E         | M24.DIN.AV9.3.X.IS.X | Swap Words only  | 1.0     |  |

... the meta message will look like this:

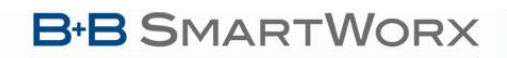

Powered by

# SmartSwarm 300 Series

```
"SLAVEID": 1,
"SWMID": 0
},
"description": "Warehouse heaters",
"installation_date": "29/03/2016",
"location": "Test Rack",
"nanufacturer": "Carlo Gavazzi",
"name": "EM24",
"product_code": "EM24.DIN.AV9.3.X.IS.X",
value_byte_order": "SWord",
"version": "1.0"
}
```

### 11. VERIFY YOUR DATA FLOW

In order to verify your data flow, we recommend that you verify each step below.

| Step | What to verify                                                                                                    | Reference                       |
|------|----------------------------------------------------------------------------------------------------|---------------------------------|
| 1    | Verify your physical connection to the Modbus bus.                                                                                               | Section 4.5                     |
|      |                                                                                                    | Appendix 3                      |
| 2    | Verify that your SmartSwarm device has a secure connection to                                                                                    | Section 4.3 and 4.4             |
|      |                                                                                                    | Section 5.1 to 5.4              |
|      | panel of the SmartSwarm device, is ON (yellow).                                                                                                  | Appendix 3                      |
| 3    | Verify that your Modbus interface is configured to the correct settings.                                                                         | Section 7                       |
|      |                                                                                                    | Appendix 3                      |
| 4    | Verify that your MQTT interface is configured to the correct settings. The                                                                       | Section 8                       |
|      | publish to.                                                                                                    | Appendix 6                      |
|      | We recommend that you use non-secure settings until you have verified connectivity. Then enable a fully secure connection.                       |                                 |
|      | (e.g. Initially, get some test-data published on a public MQTT broker, without enabling TLS to secure the transport layer.)                      |                                 |
|      | Once you have verified your data flow using non-secured sample data, we recommend that you secure your entire data flow.                         |                                 |
| 5    | Verify your Slave enrichment.                                                                                                    | Section 9                       |
| 6    | Verify that you have configured the Event Rules correctly. Data will only be published in accordance with the Event Rules that you have enabled. | Section 10 (Events -<br>WHEN)   |
|      |                                                                                                    | Appendix 3                      |
| 7    | Verify that the data you will publish is the data you intend to publish.                                                                         | Section 10 (Payloads -<br>WHAT) |
|      |                                                                                                    | Appendix 3                      |

# SmartSwarm 300 Series

| 8                               | Verify the MQTT Topic that your events will be published on. | Section 10 (Topics -<br>HOW) |  |  |
|---------------------------------|--------------------------------------------------------------|------------------------------|--|--|
|                                 |                                                              | Appendix 3                   |  |  |
| Table 40. Verify your Data Flow |                                                              |                              |  |  |

Powered by

**AD**\ANTECH

# SmartSwarm 300 Series

### **12. OTHER DOCUMENTATION**

| Document Title                                          | Where?                                                                        |
|---------------------------------------------------------|-------------------------------------------------------------------------------|
| Modbus Serial Line Protocol and<br>Implementation Guide | http://www.modbus.org/docs/Modbus_over_serial_line_V1_02.pdf                  |
| MQTT and the NIST Cybersecurity<br>Framework"           | http://docs.oasis-open.org/mqtt/mqtt-nist-cybersecurity                       |
| SmartWorx Hub User Manual                               | https://hub.bb-smartworx.com/Login/Help?HelpFile=bbdms_help.pdf               |
| OpenVPN documentation                                   | https://openvpn.net/index.php/open-<br>source/documentation/howto.html#client |

Table 41. Other Documentation

### **13. APPENDIX 1 - HARDWARE RATINGS**

### 13.1 ENVIRONMENTAL

| IoT Gateway SmartSwarm 300      |  |                      |                                                                                                    |  |
|---------------------------------|--|----------------------|----------------------------------------------------------------------------------------------------|--|
| Temperature range Oper<br>Stora |  | ating<br>age         | -40 to +75 deg.C<br>-40 to +85 deg.C                                                                                                    |  |
| Cold start -35 de<br>-40 de     |  | leg. C<br>leg. C     | Data transfers via mobile network are available<br>immediately<br>Data transfers via mobile network are available<br>approximately in five minutes after the start of the<br>device. Everything else is functional immediately. |  |
| Humidity Operating<br>Storage   |  | ating<br>age         | 0 to 95 % relative humidity non condensing<br>0 to 95 % relative humidity non condensing                                                                                                    |  |
| Altitude Operating              |  | ating                | 2000 m / 70 kPa                                                                                                    |  |
| Degree of protection            |  |                      | IP42                                                                                                    |  |
| Supply voltage                  |  |                      | 10 to 60 V DC                                                                                                    |  |
| Consumption                     |  | Idle<br>Average Peak | 2,5 W<br>4W<br>11 W                                                                                                    |  |
| Dimensions                      |  |                      | 55x97x125 mm (DIN 35 mm)                                                                                                    |  |
| Weight                          |  |                      | Approximately 400 g (depends on interface)                                                                                                    |  |
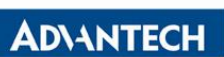

| Antenna connectors |                                          | 2 x SMA – 50 Ohm                                                                                                    |
|--------------------|------------------------------------------|----------------------------------------------------------------------------------------------------|
| User interface     | 2x ETH<br>USB<br>I/O<br>RS-485<br>RS-232 | Ethernet (10/100 Mbit/s)<br>USB 2.0 (not currently supported)<br>6-pin panel socket (not currently supported)<br>4 pin panel socket<br>5 pin panel socket |

Table 42. Environmental

#### 13.2 TYPE TESTS

#### Table 43 Type Tests

| Phenomena       | Test          | Description            | Test Levels                      |  |  |
|-----------------|---------------|------------------------|----------------------------------|--|--|
| ESD             | EN 61000-4-2  | Enclosure contact      | ± 6 kV (crit. A)                 |  |  |
|                 |               | Enclosure air          | ±8 kV (crit. A)                  |  |  |
| RF field AM     | IEC 61000-4-3 | Enclosure              | 20 V/m (crit. A) (80 – 2700 MHz) |  |  |
| modulated       |               |                        |                                  |  |  |
| Fast transient  | EN 61000-4-4  | Signal ports           | ± 2 kV (crit. A)                 |  |  |
|                 |               | Power ports            | ± 2 kV (crit. A)                 |  |  |
|                 |               | Ethernet ports         | ± 2 kV (crit. A)                 |  |  |
| Surge           | EN 61000-4-5  | Ethernet ports         | ± 2 kV (crit. B), shielded cable |  |  |
|                 |               | Power ports            | ± 0,5 kV (crit. B)               |  |  |
|                 |               | I/O ports              | ±1kV,LtoL(crit. A)               |  |  |
|                 |               |                        | ±2kV,LtoGND(crit. A)             |  |  |
| RF conducted    | EN 61000-4-6  | All ports              | 10 V/m (crit. A)                 |  |  |
|                 |               |                        | (0,15 – 80 MHz)                  |  |  |
| Radiated        | EN 55022      | Enclosure              | Class B                          |  |  |
| emission        |               |                        |                                  |  |  |
| Conducted       | EN 55022      | DC power ports         | Class B                          |  |  |
| emission        |               | Ethernet ports         | Class B                          |  |  |
| Power frequency | EN 61000-4-8  | Enclosure              | 160 A/m (crit. A)                |  |  |
| magnetic field  |               |                        |                                  |  |  |
| Dry heat        | EN 60068-2-2  | +75 °C, 40 % rel. humi | dity                             |  |  |
| Cold            | EN 60068-2-1  | -40 °C                 |                                  |  |  |
| Dump heat       | EN 60068-2-78 | 95 % rel. humidity (+4 | 0 ∘ <b>C)</b>                    |  |  |

Table 44. Type Tests

#### 13.3 CELLULAR MODULE

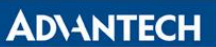

| LTE module for EMEA                     | A                                                                                                    |
|-----------------------------------------|----------------------------------------------------------------------------------------------------|
| LTE parameters                          | Bit rate 100 Mbps (DL) / 50 Mbps (UL)<br>3GPP rel. 8 standard<br>Supported bandwidths: 5 MHz, 10 MHz, 20 MHz<br>Supported frequencies: 800 / 900 / 1800 / 2100 / 2600 MHz       |
| HSPA+<br>parameters                     | Bit rate 21,1 Mbps (DL) / 5,76 Mbps (UL)<br>3GPP rel. 7 standard<br>UE CAT. 1 to 6, 8, 10, 12, 14 3GPP data compression<br>Supported frequencies: 900 / 2100 MHz                |
| UMTS parameters                         | PS bit rate 384 kbps (DL) / 384 kbps (UL)<br>CS bit rate 64 kbps (DL) / 64 kbps (UL)<br>W-CDMA FDD standard<br>Supported frequencies: 900 / 2100 MHz                            |
| GPRS/EDGE<br>parameters                 | Bit rate 237 kbps (DL) / 59,2 kbps (UL)<br>GPRS multislot class 10, CS 1 to 4<br>EDGE multislot class 12, CS 1 to 4, MCS 1 to 9<br>Supported frequencies: 900 / 1800 / 1900 MHz |
| Supported<br>GPRS/EDGE<br>power classes | EGSM 900: Class 4 (33 dBm)<br>GSM 1800/1900: Class 1 (30 dBm)<br>EDGE 900: Class E2 (27 dBm)<br>EDGE 1800/1900: Class E2 (26 dBm)                                               |

Table 45. Cellular Module

#### **13.4 OTHER TECHNICAL PARAMETERS**

| Other technical parameters |                 |  |  |  |  |
|----------------------------|-----------------|--|--|--|--|
| CPU power                  | 2 DMIPS per MHz |  |  |  |  |
| Flash memory               | 256 MB          |  |  |  |  |
| RAM                        | 512 MB          |  |  |  |  |
| M-RAM                      | 128 kB          |  |  |  |  |

Table 46. Technical Parameters

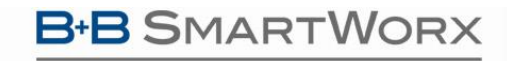

**AD\ANTECH** 

## SmartSwarm 300 Series

#### **14. APPENDIX 2 - GENERAL SETTINGS**

#### 14.1 CONFIGURABLE ITEMS

For every SmartSwarm device, there are some general settings and options that are available to you.

| AD\AN            | TECH SMA            | ARTWORX Mai      | nage Device        |                      |            |                    |
|------------------|---------------------|------------------|--------------------|----------------------|------------|--------------------|
|                  |                     |                  |                    |                      |            | Hello, pconway@adv |
| Dashboard        | Devices 🔻           | Users 👻 Technol  | ogy Providers Co   | nfiguration Profiles | Password - | Contact            |
| Dashboard > Devi | ces > Manage Device | 8                |                    |                      |            |                    |
| Device ID        | 203-01-65000        | 03               |                    |                      |            |                    |
| Name             | PaulC Factor        | y Systems        |                    |                      |            | Savage Suyage      |
| Status           | Operational         | \$               |                    |                      |            |                    |
| Firmware         | 0.4.9               | *                |                    |                      | *          | •                  |
| DeviceType       | SG30300322-5        | 51               |                    |                      |            |                    |
| Online           | 1                   |                  |                    |                      |            |                    |
| Save Ca          | Push Fi             | rmware History S | ettings Add/Upgrad | de Apps              |            |                    |
| Manage A         | ops                 |                  |                    |                      |            |                    |
| Remove Sel       | ected               |                  |                    |                      |            |                    |
| Name             |                     | Tag              | Туре               | Version              | Help Add   | ded                |
| Modb             | JS2MQTT             | Modbus2MQTT      | Application        | 0.4.9                | Help 5/24  | 4/2016 11:39:29 AM |

### 14.1.1 SETTINGS

The Network settings enable you to configure the operation of the ETH ports and the Cellular interface of your device.

By default, ETHO has a static IP address of 192.168.1.1.

By default, ETHO runs a DHCP server, which will serves a DHCP address to a connecting device. This means that you should configure your desktop/laptop to take an IP address automatically when you connect it to ETHO of the SmartSwarm device.

There is a local web-server, for local configuration purposes, served on ETH0 (http://192.168.1.1).

We recommend that you do not change the ETHO default settings.

By default, ETH1 runs as a DHCP client.

B+B

AD\ANTECH

By default, the cellular interface is not configured. But note that you may have previously configured the Cellular Interface locally on your device.

Changing network settings from SmartWorx Hub can result in breaking the working secure connection your device has to SmartWorx Hub.

Please ensure you are applying appropriate network settings to your device, or that you have a contingency plan (e.g. local device access is available) in the event that you unintentionally cause the secure connection to drop.

|                 |                  |                  | J                    |                        |            | Hello, pco | nway@advantech-bb. |
|-----------------|------------------|------------------|----------------------|------------------------|------------|------------|--------------------|
| ashboard        | Devices -        | Users -          | Technology Providers | Configuration Profiles | Password - | Contact    |                    |
| Dashboard >     | Devices > Manage | Device > Setting | IS                   |                        |            |            |                    |
| Network         |                  |                  | Device Settings      | 6                      |            |            |                    |
| DHCP<br>OpenVPN |                  |                  | Device Name          | PaulC Factory Systems  |            |            |                    |
| NTPClient       |                  |                  |                      | Cancel Apply cha       | inges      |            |                    |
|                 |                  |                  |                      |                        |            |            | * Required Field   |
|                 |                  |                  | Advanced Settin      | gs                     |            |            | +                  |
|                 |                  |                  |                      |                        | Network    |            |                    |
|                 |                  |                  |                      |                        |            |            |                    |
|                 |                  |                  | ETH0 (LAN)           |                        |            |            | -                  |
|                 |                  |                  | Protocol:            | Static                 | ;          | \$         |                    |
|                 |                  |                  | IP Address:          | 192.1                  | 68.1.1     |            |                    |
|                 |                  |                  | Network Mask         |                        |            |            |                    |
|                 |                  |                  |                      | 200.2                  | 00.200.0   |            |                    |
|                 |                  |                  | Gateway :            |                        |            |            |                    |
|                 |                  |                  | DNS Server(s)        | :                      |            |            |                    |
|                 |                  |                  |                      |                        |            |            |                    |
|                 |                  |                  | ETH1 (WAN)           |                        |            |            | -                  |
|                 |                  |                  | Cellular             |                        |            |            | _                  |
|                 |                  |                  |                      |                        |            |            |                    |

### 14.1.2 DHCP

The DHCP settings apply only to the DHCP server that runs on ETH0.

B-B SMARTWORX

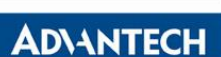

| ļ | At the time of writing, it is not possible to turn off the DHCP server that runs on ETH0. Please be careful not to connect ETH0 of the device into a LAN port that is also serving DHCP addresses. |
|---|----------------------------------------------------------------------------------------------------|
| • | careful not to connect ETHO of the device into a LAN port that is also serving DHCP addresses.                                                                                                    |
|   |                                                                                                    |

### 14.1.3 OPENVPN

You may configure up to 2 OpenVPN tunnels to run on your device.

This may be useful if you need the ability to reach the local-web-server on the device -- remotely, for example.

| AD\AN             |                   | <b>3</b><br>ArtWorx | Settings             |                        |                |         | Help Log of         |
|-------------------|-------------------|---------------------|----------------------|------------------------|----------------|---------|---------------------|
| Dashboard         | Devices -         | Users -             | Technology Providers | Configuration Profiles | Password -     | Contact | ay@advantecn-bb.con |
| Dashboard > Devic | es > Manage Devic | e > Settings        |                      |                        |                |         |                     |
| Network           |                   |                     | Device Settings      |                        |                |         |                     |
| OpenVPN           |                   |                     | Device Name          | PaulC Factory Systems  |                |         |                     |
| NTT Olient        |                   |                     |                      | Cancel Apply change    | ges            |         | t De maine d Fiel   |
|                   |                   |                     | Advanced Settings    | 3                      |                |         | * Required Fiel     |
|                   |                   |                     |                      |                        |                |         |                     |
|                   |                   |                     |                      |                        | Оренини        |         |                     |
|                   |                   |                     | VPN Tunnel 1         |                        |                |         | -                   |
|                   |                   |                     | Enable Tunnel:       |                        |                |         |                     |
|                   |                   |                     | Protocol:            |                        | TCP            | *       |                     |
|                   |                   |                     | VPN Server(IP        | Port):                 | 148.251.6.41 1 | 194     |                     |
|                   |                   |                     | Local Port:          |                        | 1194           |         |                     |
|                   |                   |                     | Verbosity:           |                        | 3              | \$      |                     |
|                   |                   |                     | Use LZO Com          | pression:              | Yes            | \$      |                     |
|                   |                   |                     | Client Mode:         |                        | <              |         |                     |
|                   |                   |                     | CA Contificato       |                        |                |         |                     |
|                   |                   |                     | CA Certificate       |                        |                |         | -                   |
|                   |                   |                     | Client Certificate   | e                      |                |         | -                   |
|                   |                   |                     | Кеу                  |                        |                |         | -                   |
|                   |                   |                     |                      |                        |                |         |                     |
|                   |                   |                     | VPN Tunnel 2         |                        |                |         | -                   |

The user interface enables you to configure an OpenVPN tunnel to an OpenVPN server.

Powered by AD\ANTECH

Before you begin to use an OpenVPN service, we recommend that you are familiar with the OpenVPN documentation, which is available here:

#### https://openvpn.net/index.php/open-source/documentation/howto.html#client

| OpenVPN              |                                                                                                    |
|----------------------|----------------------------------------------------------------------------------------------------|
| Enable Tunnel        | Enable or Disable this tunnel interface.<br>Disabled by default.                                                                                                    |
| Protocol             | UDP or TCP (TCP is default)                                                                                                    |
| VPN Server (IP Port) | The IP Address of the OpenVPN Server, and the port the<br>Server is listening on.<br>This must be entered as a single string, like in this example:<br>148.251.6.41 1194                    |
| Local Port           | The local Port the device will (optionally) use to bind to the OpenVPN service on the server                                                                                                |
| Verbosity            | Enable the debug-message level you want on your Device.<br>The bigger the number, the more debug messages are written<br>into the OpenVPN message log.<br>We recommend that you use 0 here. |
| LZO Compression      | Enable or Disable compression on the OpenVPN client-server<br>connection.<br>If compression is enabled on the server it must also be<br>enabled on the device.<br>Enabled by default.       |
| Client Mode          | Enabled or Disabled.<br>Enabled by default.<br>Must be enabled if the Tunnel is enabled.                                                                                                    |
| CA Certificate       | The Certification Authority's certificate, which is used to generate the Client Certificate from the Certification Request generated by the Private Key.                                    |
|                      | This must be the same CA certificate (or be in the chain-of-<br>trust) that is used by the Server.                                                                                          |
|                      | The CA Certificate is the Server's Public Key.                                                                                                    |
| Client Certificate   | The Client Certificate is the certificate created by the CA for<br>the Client (Device), from the Certificate Request that was sent<br>to the CA.                                            |
|                      | The Client Certificate is the Device's Public Key.                                                                                                    |

### **B**+**B** SMARTWORX

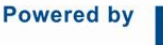

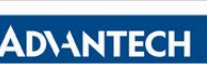

| Кеу | The Private Key (for the Device) that is used to generate the Certification Request |
|-----|-------------------------------------------------------------------------------------|
|     | The Certification Request is what you send to the Certification Authority.          |

Table 47. OpenVPN fields

When OpenVPN feature is enabled, the Client Key, the Client Certificate, and the CA Certificate will be sent to the Device.

When the OpenVPN feature is disabled, all of these items will be removed from the Device.

So how do you create your Key, how do you get your Client Certificate, and how do you know what the CA certificate is?

You can generate your own private key (intended to be the Private Key of the Device).

Please consult "openssl" documentation, and please refer to your OpenVPN server's documentation.

Here's an example of how to create a private key. (There are many options that you can apply here; we're using one option for illustration purposes only):

\$ openssl genrsa -out MyDevicePrivate.key 2048

You now have the "Key" required.

Next, you need to generate a Certificate Signing Request. Here's an example (again, this is only one of many possible examples):

\$ openssl req -new -sha256 -key MyDevicePrivate.key -out CertificateRequest.csr

Country Name: <your 2 letter country code> State or Province Name: <your province name> Locality Name: <your location name> Organization Name: <your organization name> Organizational Unit Name: <your team name> Common Name: <your domain name> (e.g. "devid6500003") email: <your email> Challenge password: <blank, press enter> Optional company name: <blank, press enter>

The output from this sequence is a file named "CertificateRequest.csr". Now, you must send this Certificate Signing Request to your Certificate Authority for signing.

The CA that signs this certificate must be the same CA, or in the chain-of-trust of the CA, that has signed the Server's Certificate.

You will receive back your signed certificate (this is the Client Certificate that you require), along with the server's CA certificate (this is the CA Certificate that you require).

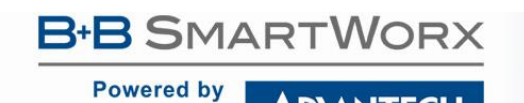

## SmartSwarm 300 Series

14.1.4 NTP CLIENT

You may specify up to 4 network time protocol servers for this Device.

| AD\ANT             |                    | 8<br>ArtWorx | Settings             |                        |            |           | Help Log off           |
|--------------------|--------------------|--------------|----------------------|------------------------|------------|-----------|------------------------|
|                    |                    |              |                      |                        |            | Hello, pc | onway@advantech-bb.com |
| Dashboard          | Devices -          | Users -      | Technology Providers | Configuration Profiles | Password - | Contact   |                        |
| Dashboard > Device | es > Manage Device | > Settings   |                      |                        |            |           |                        |
| Network            |                    |              | Device Settings      |                        |            |           |                        |
| OpenVPN            |                    |              | Device Name          | PaulC Factory Systems  |            |           |                        |
| NTPClient          |                    |              |                      | Cancel Apply chang     | ges        |           |                        |
|                    |                    |              |                      |                        |            |           | * Required Field       |
|                    |                    |              | Advanced Settings    |                        |            |           | +                      |
|                    |                    |              |                      |                        | NTPClient  |           |                        |
|                    |                    |              |                      |                        |            |           |                        |
|                    |                    |              | NTP Servers          |                        |            |           | -                      |
|                    |                    |              | Server 1:            |                        |            |           |                        |
|                    |                    |              | Contrar Or           |                        |            |           |                        |
|                    |                    |              | Server 2:            |                        |            |           |                        |
|                    |                    |              | Server 3:            |                        |            |           |                        |
|                    |                    |              | Server 4             |                        |            |           |                        |
|                    |                    |              |                      |                        |            |           |                        |

#### 14.2 NON-CONFIGURABLE ITEMS

### 14.2.1 FIREWALL

There is a built-in Firewall on your SmartSwarm device.

This firewall cannot be re-configured by the user.

The default Firewall policy is to drop all "input" and "forward" requests, and to accept all "output" requests.

The following Firewall exception rules are then applied to the policy for incoming requests:

| Interface | DHCP server | ICMP (ping) | НТТР | SSH | Forward to internet |
|-----------|-------------|-------------|------|-----|---------------------|
| ETH0      | ~           | >           | >    | >   |                     |
| ETH1      |             | >           | >    | >   | >                   |
| Cellular  |             |             |      |     | ~                   |

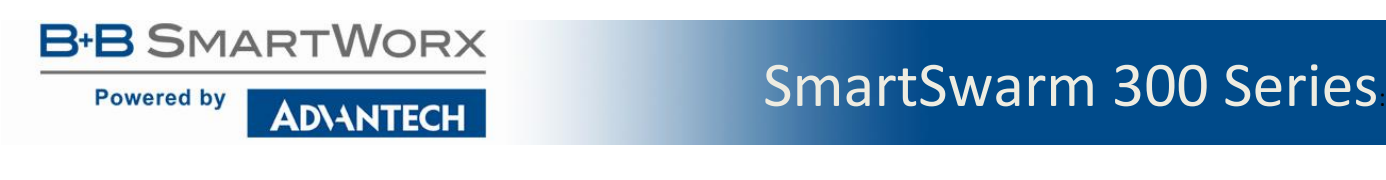

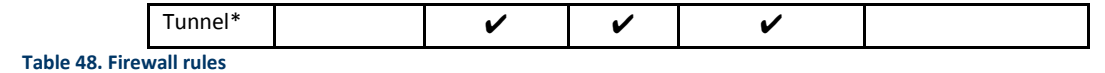

Note that some Firewall exception rules will be applied automatically, depending upon whether you have configured OpenVPN. For example, the \*Tunnel interface will only exist when you have enabled an OpenVPN tunnel.

# B+B SMARTWORX

**AD\ANTECH** 

#### **15. APPENDIX 3 - DIAGNOSTICS AND TROUBLESHOOTING**

There is a local web-server interface on ETH0 of the SmartSwarm device.

This interface is intended to be used for two purposes:

- a) Configure the device's outbound (WAN) connectivity (using either the Cellular interface, or ETH1).
- b) Diagnosing and Troubleshooting problems, in collaboration with the Advantech B+B SmartWorx technical support team.

#### 15.1 THE LOCAL WEB INTERFACE

There is an embedded web-server which provides a local interface on ETH0.

By default, ETHO of the device is configured with IP address 192.168.1.1, subnet 255.255.255.0.

ETHO is configured as a DHCP server: This means that if you physically connect ETHO to your laptop/desktop the device will automatically serve an IP address of 192.168.1.x to your laptop/desktop.

The local web interface looks like this:

| 🖪 Sr | martSwarm                  | ×                                                           |                                                                                           |                                                                                                    |                                                                                                    |                                                                                                    |                                                                                                    |                                                                                                    |                                                                                                    |                                                                                                    |
|------|----------------------------|-------------------------------------------------------------|-------------------------------------------------------------------------------------------|----------------------------------------------------------------------------------------------------|----------------------------------------------------------------------------------------------------|----------------------------------------------------------------------------------------------------|----------------------------------------------------------------------------------------------------|----------------------------------------------------------------------------------------------------|----------------------------------------------------------------------------------------------------|----------------------------------------------------------------------------------------------------|
| C 🗋  | 192.168.1.                 | 1                                                           |                                                                                           |                                                                                                    |                                                                                                    |                                                                                                    |                                                                                                    |                                                                                                    |                                                                                                    | Q 🖒                                                                                                    |
| AD\- | NTECH                      |                                                             |                                                                                           |                                                                                                    |                                                                                                    |                                                                                                    |                                                                                                    |                                                                                                    |                                                                                                    |                                                                                                    |
| Home | Settings -                 | Troubleshooting -                                           | Agents -                                                                                  | Hub Client                                                                                              | Cellular -                                                                                                    | Logs -                                                                                                    | Debug                                                                                                    | Modbus                                                                                                    |                                                                                                    |                                                                                                    |
|      | B SI<br>C D<br>ADA<br>Home | B SmartSwarm<br>C 192.168.1.<br>ADV-NTECH<br>Home Settings- | B SmartSwarm ×<br>C 192.168.1.1<br>AD\-NTECH SMARTWOR><br>Home Settings- Troubleshooting- | B SmartSwarm ×<br>C 192.168.1.1<br>ADV-NTECH B+B<br>SMARTWORX<br>Home Settings Troubleshooting Agents - | SmartSwarm     ×       C     192.168.1.1       ADVANTECH     B:B<br>SMARTWORX       Home     Settings -       Troubleshooting -     Agents -       Hub Client | B SmartSwarm     ×       C     192.168.1.1         ADV-NTECH     B*B       SMARTWORX   Home Settings- Troubleshooting- Agents- Hub Client Cellular- | B SmartSwarm     ×       C     192.168.1.1       ADV-NTECH     B*B<br>SMARTWORX       Home     Settings -       Troubleshooting -     Agents -       Hub Client     Cellular -       Logs - | B SmartSwarm       ×         C       192.168.1.1         ADVANTECH       B*B<br>SMARTWORX         Home       Settings -         Troubleshooting -       Agents +       Hub Client       Cellular -       Logs -       Debug | B SmartSwarm       ×         C       192.168.1.1         ADVANTECH       B*B<br>SMARTWORX         Home       Settings +         Troubleshooting -       Agents +         Hub Client       Cellular -       Logs +       Debug       Modbus | B SmartSwarm       ×         C       192.168.1.1         ADVANTECH       B*B<br>SMARTWORX         Home       Settings +         Troubleshooting +       Agents -         Hub Client       Cellular +       Logs -       Debug       Modbus |

### SmartSwarm Local WebServer

This page can be used to configure and diagnostic device's configuration

Below you can find some useful information

| System Information |                                                            |
|--------------------|------------------------------------------------------------|
| Firmware Version   | 0.4.9                                                      |
| Components Version | 0.4.9                                                      |
| Serial Number      | 6500004                                                    |
| U-Boot Version     | U-Boot 2014.04 (Feb 12 2016 - 14:08:11)                    |
| Uptime             | 15:34:31 up 1 min, 0 users, load average: 7.97, 1.90, 0.63 |

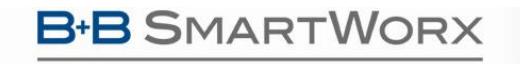

Powered by

There are nine Tabs: Home; Settings; Troubleshooting; Agents; Hub Client; Cellular; Logs; Debug and Modbus

#### 15.1.1 HOME

From the Home tab, you can see some important information about your SmartSwarm device:

- Firmware Version
- Components Version
- Serial number
- U-Boot Version
- Device uptime, connected users, load average

#### 15.1.2 SETTINGS

The Settings tab enables you to configure your connectivity ports:

- Cellular
- ETHO
- ETH1

If you intend to use the Cellular interface for your outbound connection you must enter your APN and network credentials here.

By default, ETH0 will operate as a LAN interface only and ETH1 will expect to be served an address from a DHCP server.

We assume that the DHCP server that serves this address will also provide a route to the internet. If this is not the case, you may need to re-configure your ETH1 interface.

#### 15.1.3 TROUBLESHOOTING

The Troubleshooting tab gives you the ability to see the actual internal device status of a number of key interfaces, processes and settings.

This interface gives you a drop-down list of commands that you can trigger, so that you can gather some potentially valuable run-time information. In the case your device is not performing as you think it should.

When you're working with the Advantech B+B SmartWorx technical support engineer, he may ask you for some of the details that are available from this Tab.

In most cases, you must select the command from the drop-down list, then hit the 'Execute' button.

This will execute the command on the device, and feedback the results to the browser window.

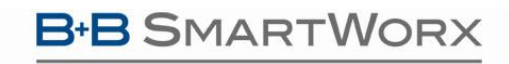

Powered by AD\ANTECH

## SmartSwarm 300 Series

| SmartS             | Swarm ×                                                                                                    |     |
|--------------------|----------------------------------------------------------------------------------------------------|-----|
| ← → C' 🗋 192       | 2.168.1.1                                                                                                    | Q 🖒 |
| AD\ANT<br>Home Set | TECH BARTWORX                                                                                                    |     |
| Socket             | All<br>Sockets Command<br>Display kernel ring buffer (dmesg)<br>Top Command<br>Interface Stat Command<br>CPU Usage<br>Firewall Status<br>Ping Command<br>Restart Network<br>Filesystem usage statistics (df command)<br>List Command<br>DU Command<br>Interface Config Command<br>IP Commands<br>Send AT Commands<br>Route Command<br>Memory Usage |     |

| Inte | erface Config Command<br>Interface E.g. eth0<br>Execute                                                                                                    |
|------|----------------------------------------------------------------------------------------------------|
| eth0 | Link encap:Ethernet HWaddr 00:0A:14:84:4C:36<br>inet addr:192.168.1.1 Bcast:192.168.1.255 Mask:255.255.255.0<br>inet6 addr: fe80::20a:14ff:fe84:4C36/64 Scope:Link<br>UP BROADCAST RUNNING MULTICAST MTU:1500 Metric:1<br>RX packets:658 errors:0 dropped:0 overruns:0 frame:0<br>TX packets:16700 errors:0 dropped:0 overruns:0 carrier:0<br>collisions:0 txqueuelen:1000<br>RX bytes:55312 (54.0 KiB) TX bytes:5587342 (5.3 MiB)<br>Interrupt:56 |
| eth1 | Link encap:Ethernet HWaddr 00:0A:14:84:4C:37<br>UP BROADCAST MULTICAST MTU:1500 Metric:1<br>RX packets:0 errors:0 dropped:0 overruns:0 frame:0<br>TX packets:0 errors:0 dropped:0 overruns:0 carrier:0<br>collisions:0 txqueuelen:1000<br>RX bytes:0 (0.0 B) TX bytes:0 (0.0 B)                                                                                                    |

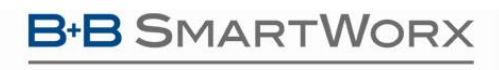

**AD\ANTECH** 

## SmartSwarm 300 Series

#### 15.1.4 HUB CLIENT

Using this tab, you can change the default SmartWorx Hub Server instance that your device connects. By default, your device will connect to hub.bb-smartworx.com using https on port 443.

If, for example, you have a hosted instance of SmartWorx Hub, you can change your devices' settings to connect to your hosted instance instead.

#### 15.1.5 CELLULAR

Use the Cellular tab to get some cellular integrity diagnostics from your device.

Using this tab you can get:

- Signal Strength
- System Information
- Signal Information
- Card Status

| $\leftarrow \Rightarrow$ | C 🗋                                | 192.168.1.1                                                  |                                                                     |                      |                       |                                                                   |                            |           |        | <b>Q</b> 5 |
|--------------------------|------------------------------------|--------------------------------------------------------------|---------------------------------------------------------------------|----------------------|-----------------------|-------------------------------------------------------------------|----------------------------|-----------|--------|------------|
|                          | AD\4<br>Home                       | NTECH<br>Settings -                                          | B+B<br>SMARTWOR><br>Troubleshooting -                               | Agents -             | Hub Client            | Cellular -                                                        | Logs-                      | Debug     | Modbus |            |
|                          |                                    |                                                              | Use this p                                                          | age to in            | Celli<br>vestigate de | All<br>Signal Strer<br>System Info<br>Signal Infor<br>Card Status | ngth<br>prmation<br>mation | nfigurati | ion.   |            |
|                          | Sigr<br>[/dev/<br>Curren<br>Other: | Execute<br>Ccdc-wdm0] Su<br>t:<br>Network 'to<br>Network 'to | gth<br>uccessfully got si<br>umts': '-82 dBm'<br>udma-1xevdo': '-12 | gnal stren<br>5 dBm' | gth                   |                                                                   |                            |           |        |            |
|                          | ECIO:                              | Network 'u<br>Network 'o                                     | umts': '—82 dBm'<br>cdma—1xevdo': ' 12                              | 5 dBm'               |                       |                                                                   |                            |           |        |            |

15.1.6 LOGS

Powered by

The SmartSwarm device will keep debug message logs internally.

During the troubleshooting session it may be important to open the Logs tab, and to take a copy of the messages from one of the debug-logs available.

To see the logs you must turn on "follow" mode and Execute.

| SmartSv            | Swarm ×                                                                                                 |            |
|--------------------|----------------------------------------------------------------------------------------------------|------------|
| ← → C 🗋 192.       | 2.168.1.1                                                                                               | <b>Q</b> 2 |
| AD\ANT<br>Home Set | TECH BIB<br>SMARTWORX<br>ettings - Troubleshooting - Agents - Hub Client Cellular - Logs - Debug Modbus |            |
| /var/log<br>Exer   | Logs All<br>/var/log/messages<br>/var/log/ospl-error.log                                                |            |
| Jul 4 10.          | .04:54 (none) user.info AG_HUBClient: NoActivity                                                        |            |
| Jul 4 16:          | :04:54 (none) user.info AG_HUBClient: NoActivity                                                        |            |
| Jul 4 16:          | :04:54 (none) user.info AG_HUBClient: checkin                                                           |            |
| Jul 4 16:          | :06:55 (none) user.info AG_HUBClient: {"response":"NoActivity"}                                         |            |

#### 15.1.7 MODBUS

The Modbus Tab will draw a graph of the Modbus Slaves that this Device knows about.

This is a graphical representation of the Slave Maps currently residing on this device.

Note that this representation will include any Slave devices that were known on this device, even if they are not currently active.

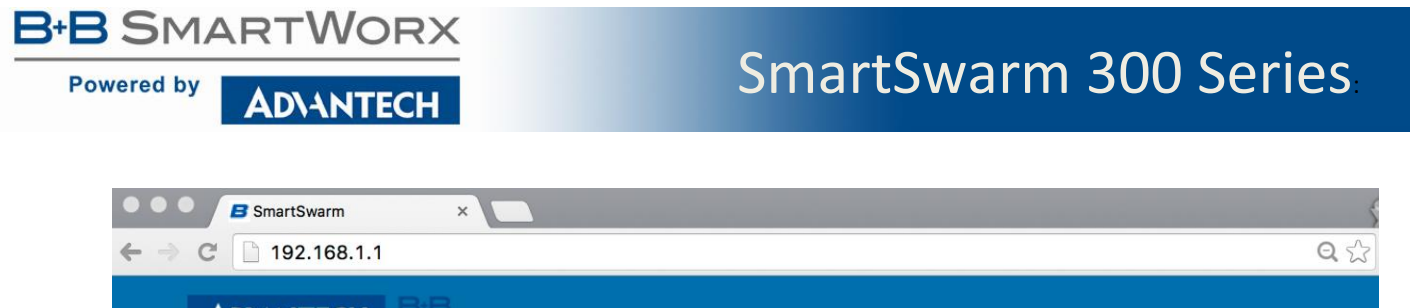

| AD\- | NTECH      | B+B<br>SmartWorx  |          |            |                                                    |                                                                                                    |                                                                        |        | 1 |  |
|------|------------|-------------------|----------|------------|----------------------------------------------------|----------------------------------------------------------------------------------------------------|------------------------------------------------------------------------|--------|---|--|
| Home | Settings - | Troubleshooting - | Agents - | Hub Client | Cellular -                                         | Logs -                                                                                                    | Debug                                                                  | Modbus |   |  |
| Мос  | dbus Net   | work              |          |            |                                                    |                                                                                                    |                                                                        |        |   |  |
|      | Execute    |                   |          |            |                                                    |                                                                                                    |                                                                        |        |   |  |
|      |            |                   | 1        | 0 IR 0     | 0 2<br>0 3<br>0 3<br>0 3<br>0 3<br>0 3             | 9<br>Nominal Inpu<br>0<br>Nominal Inpu<br>1<br>Nominal Outp<br>2<br>Nominal Pow<br>3<br>Nominal Batte<br>4 | t Current<br>t Frequency<br>out Frequency<br>ver Factor<br>ery Voltage |        |   |  |
|      |            | 6500004 O RS485   | 0        | IS O       | 0 2<br>0 4<br>0 4<br>0 4<br>0 4<br>0 7<br>7<br>0 7 | Automatic Ba<br>Battery Charg<br>6<br>Inverter Read<br>9<br>Power Factor<br>2<br>Load On Inve<br>3_        | uttery Test Enal<br>ger on<br>dy<br>r Correction St<br>erter           | bled   |   |  |
|      |            |                   |          |            | 0 8<br>0 8<br>0 1:<br>0 1:                         | Bypass Active<br>O<br>Replace Batter<br>Battery Unde<br>27<br>Load On Batt<br>28<br>Load On Byp            | e<br>ery<br>r Test<br>rery<br>ass                                      |        |   |  |
|      |            |                   | 2        | •          | 0 3<br>0 9<br>0 1                                  | Number of O<br>Number of Po<br>Number of Ba                                                                | utput Lines<br>ower Modules<br>attery Modules                          |        |   |  |

### 15.1.8 DEBUG AND AGENTS

It's best to use the Debug and Agents Tabs in conjunction with each other.

In the Debug Tab you can see some static debug information and you can select which Agent(s) you wish to see run-time information from.

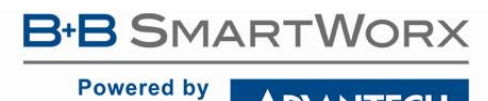

## SmartSwarm 300 Series

|                   | SMA                                   | ARTWORX                                         |                                            |                                                      |                       |                     |
|-------------------|---------------------------------------|-------------------------------------------------|--------------------------------------------|------------------------------------------------------|-----------------------|---------------------|
| Home S            | ettings - Troub                       | leshooting - Agents                             | s- Hub Client                              | Cellular - Logs -                                    | Debug                 |                     |
| Depuį             | Jintonnau                             | 011                                             |                                            |                                                      |                       |                     |
| Kernel<br>Version | Linux version 3.1<br>1.13.1-4.9-2014. | 2.10 (jenkins@Ubuntu-<br>09 - Linaro GCC 4.9-20 | 1204-precise-64-mir<br>14.09) ) #1 Wed Jun | nimal) (gcc version 4.9.2 201<br>8 13:00:37 IST 2016 | 40904 (prerelease) (c | rosstool-NG linaro- |
| Kernel<br>Boot    | console= rw mtd<br>(UserFS);spi1.1:1  | parts=nor0:512k@0(U-I<br>28k@0(DataFS) root=/c  | Boot),128k(Env1),12<br>dev/mtdblock6 rootf | Bk(Env2),256k(Backup),1M(F<br>stype=jffs2            | Reserve),63M(RootFS   | 1),63M(RootFS2),-   |
| Partition         | 2                                     |                                                 |                                            |                                                      |                       |                     |
| Bootcount         | 1                                     |                                                 |                                            |                                                      |                       |                     |
| Bootlimit         | 0                                     |                                                 |                                            |                                                      |                       |                     |
| Debug<br>Jumper   | 0                                     |                                                 |                                            |                                                      |                       |                     |
| NetBoot           | 1                                     |                                                 |                                            |                                                      |                       |                     |
| Applic            | ation Chai                            | n Debug Sett                                    | inas                                       |                                                      |                       |                     |
| / ppnc            |                                       | ALB002                                          |                                            | ALB003a                                              |                       | ALB003b             |
| (                 |                                       |                                                 |                                            |                                                      |                       |                     |

In the Agents tab you can see run-time information (output) from the enabled Application Agents.

Note that, even if an Agent has been "enabled" on the Debug Tab, it will only appear on the Agents Tab if there is data actually being published by that Agent.

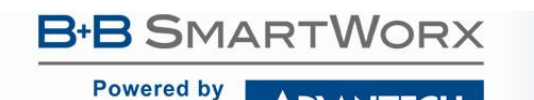

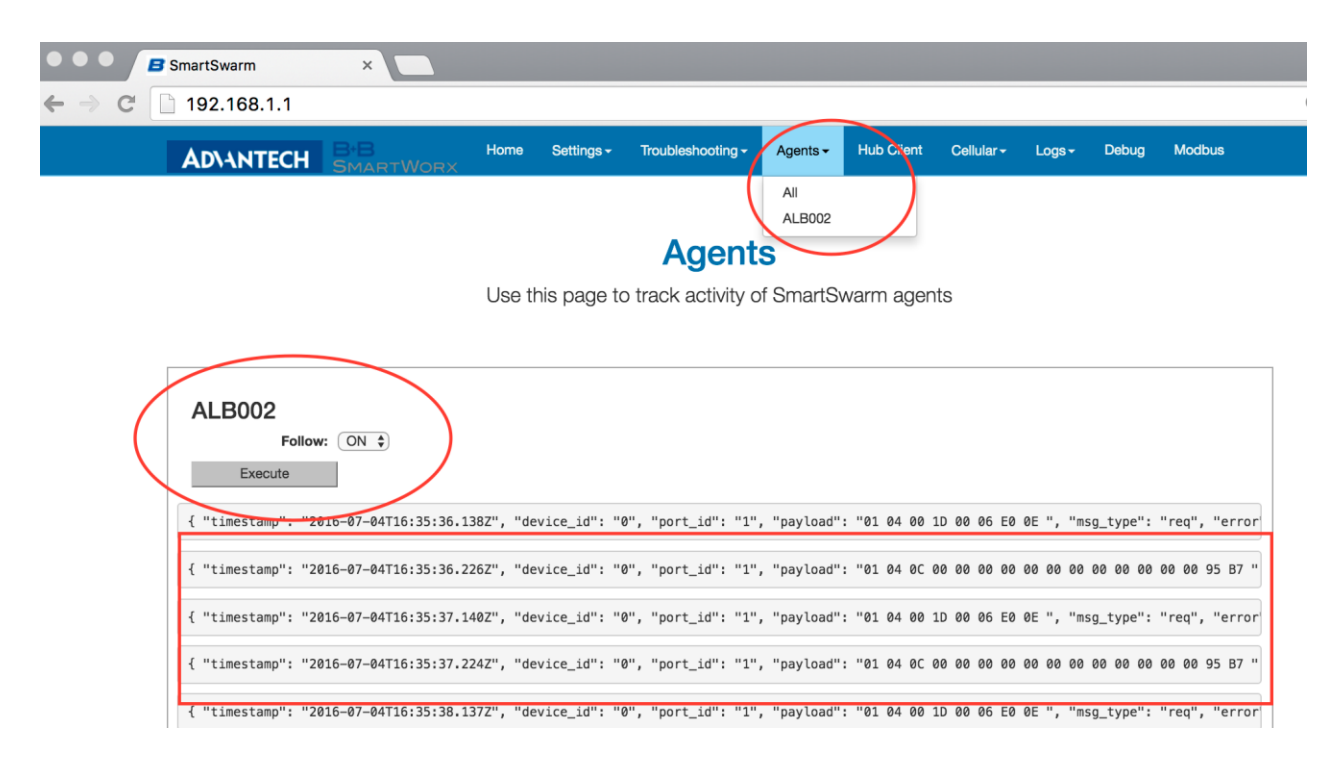

In the screenshots shown here we have enabled the ALB002 Agent for debug purposes.

You can use the ALB002 Agent to verify that your Serial Interface is configured correctly. If you enable Debug on Agent ALB002, and your serial interface settings are correct, you should see data streaming for ALB002 on the Agents Tab.

The default setting for debugging each of the Agents is 'disabled'. We recommend you leave these settings disabled (not checked), before and after your Troubleshooting session. This is because the more debugging you enable, the more the performance of your device will degrade.

We recommend that you only use the Debug interface, if necessary, in collaboration with the Advantech B+B SmartWorx technical support personnel.

#### 15.1.9 TSED

The Time Series Event Detection Agent is treated differently than the other Application Agents. This is the agent that will detect when complex trigger-events occur: i.e. when the data-pattern detected matches a defined Event Rule.

You cannot turn this Agent debug stream on or off.

When there are "complex" Events causing Triggers, the TSED agent will always be available. It will stream output to the Web Server's "Agents" tab.

The following Events are Complex Events: Delta; High Threshold; Low Threshold; High Rate; Low Rate.

Powered by

## SmartSwarm 300 Series

This is provided so that you can verify your data-flow and data-enrichment process. If you see data streaming through the TSED interface you will know that your complex Events are triggering successfully, and there will be data published to the MQTT interface.

NOTE: you will only see TSED as an available Agent when complex events are being triggered.

| SmartSwarm                                      | ×                                        |                                          |                                   |                              |                            |                          |                    |                    |
|-------------------------------------------------|------------------------------------------|------------------------------------------|-----------------------------------|------------------------------|----------------------------|--------------------------|--------------------|--------------------|
| → C 🗋 192.168.1.1                               |                                          |                                          |                                   |                              |                            |                          |                    | 2                  |
|                                                 | B+B<br>SMARTWORX                         | Agents - Hi                              | ub Client Cellular                |                              | Debug                      | Modbus                   |                    |                    |
| { "timestamp": "20<br>{ "timestamp": "20        | 16-07-07T11:33:41.<br>16-07-07T11:33:41. | All<br>AL BOO2<br>TSED<br>6412 , "device | "0", "port_:<br>id": "0", "port_: | id": "1", "p<br>id": "1", "p | ayload": "0<br>ayload": "0 | 1 04 00 04<br>1 04 0C 00 | 00 06 3<br>E9 1A 6 | 1 C9 ",<br>3 7F 5A |
| TSED<br>Follow<br>Execute<br>Key: 1_IR_4_HI Val | : ON ♥                                   | 2016-07-07T11                            | :33:38.642Z                       |                              |                            |                          |                    |                    |
| Key: 1_IR_5_DELTA                               | Value: 6752 Timest                       | amp: 2016-07-0:                          | 7T11:33:38.642Z                   |                              |                            |                          |                    |                    |
| Key: 1_IR_4_HI Val                              | ue: 227 Timestamp:                       | 2016-07-07T11                            | :33:39.639Z                       |                              |                            |                          |                    |                    |
| Key: 1_IR_5_DELTA                               | Value: 6753 Timest                       | amp: 2016-07-0:                          | 7T11:33:39.639Z                   |                              |                            |                          |                    |                    |
| Key: 1_IR_5_DELTA                               | Value: 6754 Timest                       | amp: 2016-07-0:                          | 7T11:33:40.641Z                   |                              |                            |                          |                    |                    |
| Key: 1_IR_5_DELTA                               |                                          |                                          |                                   |                              |                            |                          |                    |                    |

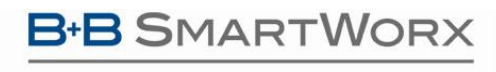

**AD\ANTECH** 

## SmartSwarm 300 Series

#### **16. APPENDIX 4 - SLAVE MAP FORMATS**

Maps may be imported in JSON or Microsoft Excel formats. These files are available for download from SmartWorx Hub.

#### 16.1 EXCEL

Excel can be used to create slave maps. Download the map template file directly from SmartWorx Hub.

Most Modbus control systems allow the export of slave and register data to csv format. This can then be copied into the template sheet.

The data from the Modbus control system must be manipulated into one of the formats expected by the SmartWorx Hub import facility.

The template sheet follows the structure of the Slave Map page on SmartWorx Hub.

See section entitled "Editing Slaves" for more information on entry fields.

The notation in the Excel sheet corresponds to the notation on the SmartWorx Hub editor tabs like this:

| Excel Sheet Tab | SmartWorx Hub Tab      | Notes                                                                                                    |
|-----------------|------------------------|----------------------------------------------------------------------------------------------------|
| meta            | Meta                   | Meta data for this Modbus Slave.                                                                         |
| address         | <none></none>          | Provides information about the Modbus Slave (e.g. the<br>Modbus Slave address) and information about the |
|                 |                        | SmartSwarm device (device id, port id, swarm id).                                                        |
| CS              | Coils (0x)             | The Modbus Coils for this Slave                                                                          |
| IR              | Input Registers (3x)   | The Modbus Input Registers for this Slave                                                                |
| HR              | Holding Registers (4x) | The Modbus Holding Registers for this Slave                                                              |
| IS              | Inputs (1x)            | The Modbus Inputs for this Slave                                                                         |

Table 49. Excel Sheet tabs

#### Example of the Address Tab:

|     | А               | В                   | С          | D     | E | F | G |
|-----|-----------------|---------------------|------------|-------|---|---|---|
| 1   | DEVID           | PORTID              | SLAVEID    | SWMID |   |   |   |
| 2   | 700000          | 1                   | 2          | 0     |   |   |   |
| 3   |                 |                     |            |       |   |   |   |
| 4   |                 |                     |            |       |   |   |   |
| 5   |                 |                     |            |       |   |   |   |
| 6   |                 |                     |            |       |   |   |   |
| 7   |                 |                     |            |       |   |   |   |
| H - | 🕩 🕅 meta 🔪 addı | ress / CS / IR / HR | / IS / 🔁 / |       |   |   |   |

AD\ANTECH

| Item    | Description                                                                       |
|---------|-----------------------------------------------------------------------------------|
| DEVID   | Serial number of the SmartSwarm 351 device which can be found on the device label |
| PORTID  | 0 when interface is RS-232<br>1 when interface is RS-485                          |
| SLAVEID | The number of the slave (1 - 247)                                                 |
| SWMID   | This is always 0                                                                  |

Table 50. Excel sheet, Address tab

#### Example of the Meta Tab:

|     | Α           | В                  | С           | D            | E          | F            | G                | Н       |
|-----|-------------|--------------------|-------------|--------------|------------|--------------|------------------|---------|
| 1   | description | installation_date  | location    | manufacturer | name       | product_code | value_byte_order | version |
| 2   | VSD         | 14-Mar-16          | Library     | Emerson      | AHU-01 SAF | Commander SK | SNo              | 1.00    |
| 3   |             |                    |             |              |            |              |                  |         |
| 4   |             |                    |             |              |            |              |                  |         |
| 5   |             |                    |             |              |            |              |                  |         |
| 6   |             |                    |             |              |            |              |                  |         |
| 7   |             |                    |             |              |            |              |                  |         |
| 8   |             |                    |             |              |            |              |                  |         |
| H 4 | 🕩 🕨 🛛 meta  | 🖉 address 🖉 CS 🖉 I | r / Hr / Is | 5 / 🔁 /      |            |              |                  |         |

#### Example of the HR (Holding Registers) Tab:

|    | A          | В                 | С                           | D     | E        | F      | G          | Н   | 1   | J       | K     | L   | M   |
|----|------------|-------------------|-----------------------------|-------|----------|--------|------------|-----|-----|---------|-------|-----|-----|
| 1  | address    | address_offset    | name                        | alias | datatype | length | zero_value | max | min | scaling | units | num | val |
| 2  | 614        | 0                 | Drive Enable                |       | ENUM     | 1      |            |     |     |         |       | 0   | OFF |
| 3  | 614        | 0                 | Drive Enable                |       | ENUM     | 1      |            |     |     |         |       | 1   | ON  |
| 4  | 500        | 0                 | Motor Frequency             |       | UINT16   | 16     | 0          |     |     | 10      | Hz    |     |     |
| 5  | 806        | 0                 | Status relay state          |       | ENUM     | 1      |            |     |     |         |       | 0   | OFF |
| 6  | 806        | 0                 | Status relay state          |       | ENUM     | 1      |            |     |     |         |       | 1   | ON  |
| 7  | 0          | 0                 | Minimum set speed           |       | UINT16   | 16     | 0          | 550 | 0   | 1       |       |     |     |
| 8  | 624        | 0                 | Energy meter: kWh           |       | UINT16   | 16     | 0          |     |     | 1000    | kWh   |     |     |
| 9  | 629        | 0                 | Sequencing bit: Run forward |       | UINT16   | 16     | 0          |     |     | 1       |       |     |     |
| 10 | 616        | 0                 | Reset Energy Meter          |       | ENUM     | 1      |            |     |     |         |       | 0   | OFF |
| 11 | 616        | 0                 | Reset Energy Meter          |       | ENUM     | 1      |            |     |     |         |       | 1   | ON  |
| 12 | 7          | 0                 | Motor rated voltage         |       | UINT16   | 16     | 0          | 690 | 230 | 1       | V     |     |     |
| 13 | 42         | 0                 | Serial comms baud rate      |       | UINT16   | 16     | 0          |     |     | 1       | bps   |     |     |
| 14 |            |                   |                             |       |          |        |            |     |     |         |       |     |     |
| 15 |            |                   |                             |       |          |        |            |     |     |         |       |     |     |
| M  | ∢ ⊁ ≯I _ m | eta 🖉 address 🖉 C | S/IR HR/IS/💱                |       |          |        |            |     |     |         |       |     |     |

Example of the IR (Input Registers) Tab:

### B+B SMARTWORX

#### Powered by

### AD\ANTECH

## SmartSwarm 300 Series

|      | Α          | В                      | С                 | D     | E        | F      | G          | Н   | - I | J       | K     | L   | М                      |
|------|------------|------------------------|-------------------|-------|----------|--------|------------|-----|-----|---------|-------|-----|------------------------|
| 1    | address    | address_offset         | name              | alias | datatype | length | zero_value | max | min | scaling | units | num | val                    |
| 2    | 3          | 0                      | Power Consumption |       | UINT16   | 16     | 0          |     |     | 1000    | kWh   |     |                        |
| 3    | 7          | 0                      | Speed             |       | UINT16   | 16     | 0          |     |     | 1       | rpm   |     |                        |
| 4    | 38         | 0                      | Pump Status       |       | ENUM     | 1      |            |     |     |         |       | 0   | Pumped Turned Off      |
| 5    | 38         | 0                      | Pump Status       |       | ENUM     | 1      |            |     |     |         |       | 1   | Pumped Turned On       |
| 6    | 38         | 1                      | Pump Status       |       | ENUM     | 1      |            |     |     |         |       | 0   | Right Rotation         |
| 7    | 38         | 1                      | Pump Status       |       | ENUM     | 1      |            |     |     |         |       | 1   | Left Rotation          |
| 8    | 38         | 2                      | Pump Status       |       | ENUM     | 1      |            |     |     |         |       | 0   | Difference <+-10%      |
| 9    | 38         | 2                      | Pump Status       |       | ENUM     | 1      |            |     |     |         |       | 1   | Difference >+-10%      |
| 10   | 38         | 3                      | Pump Status       |       | ENUM     | 1      |            |     |     |         |       | 0   | Extern off not active  |
| 11   | 38         | 3                      | Pump Status       |       | ENUM     | 1      |            |     |     |         |       | 1   | Extern off active      |
| 12   | 38         | 4                      | Pump Status       |       | ENUM     | 1      |            |     |     |         |       | 0   | Single pump            |
| 13   | 38         | 4                      | Pump Status       |       | ENUM     | 1      |            |     |     |         |       | 1   | Double pump            |
| 14   | 38         | 5                      | Pump Status       |       | ENUM     | 1      |            |     |     |         |       | 0   | Normal Mode            |
| 15   | 38         | 5                      | Pump Status       |       | ENUM     | 1      |            |     |     |         |       | 1   | Manual Override        |
| 16   | 38         | 6                      | Pump Status       |       | ENUM     | 1      |            |     |     |         |       | 0   | Normal Mode            |
| 17   | 38         | 6                      | Pump Status       |       | ENUM     | 1      |            |     |     |         |       | 1   | Q/H values are invalid |
| 18   | 38         | 7                      | Pump Status       |       | ENUM     | 1      |            |     |     |         |       | 0   | Extern min not active  |
| 19   | 38         | 7                      | Pump Status       |       | ENUM     | 1      |            |     |     |         |       | 1   | Extern min active      |
| 20   | 38         | 13                     | Pump Status       |       | ENUM     | 1      |            |     |     |         |       | 0   | Normal Mode            |
| 21   | 38         | 13                     | Pump Status       |       | ENUM     | 1      |            |     |     |         |       | 1   | Wink/Service mode      |
| 22   |            |                        |                   |       |          |        |            |     |     |         |       |     |                        |
| 23   |            |                        |                   |       |          |        |            |     |     |         |       |     |                        |
| 24   |            |                        |                   |       |          |        |            |     |     |         |       |     |                        |
| 25   |            |                        |                   |       |          |        |            |     |     |         |       |     |                        |
| 26   |            |                        |                   |       |          |        |            |     |     |         |       |     |                        |
| 14 4 | l ▶ ▶I _ m | ,<br>eta / address / C | S IR HR IS K      | 7     |          |        |            |     |     |         |       |     |                        |

#### Example of the CS (Coils) Tab:

|            | Α                 | В                | С               | D    | E    |
|------------|-------------------|------------------|-----------------|------|------|
| 1          | address           | name             | alias           | val0 | val1 |
| 2          | 24                | Coil Example     | JN1             | OFF  | ON   |
| 3          |                   |                  |                 |      |      |
| 4          |                   |                  |                 |      |      |
| 5          |                   |                  |                 |      |      |
| 6          |                   |                  |                 |      |      |
| 7          |                   |                  |                 |      |      |
| <b>H</b> 4 | 🕨 🕨 🤇 meta 🖉 addr | ess CS / IR / HR | <u>/ IS / {</u> | 2/   |      |

#### Example of the IS (Discrete Inputs) Tab:

|            | А                 | В                   | С        | D    | E    |
|------------|-------------------|---------------------|----------|------|------|
| 1          | address           | name                | alias    | val0 | val1 |
| 2          | 30                | Input Example       | IP1      | NO   | YES  |
| 3          |                   |                     |          |      |      |
| 4          |                   |                     |          |      |      |
| 5          |                   |                     |          |      |      |
| 6          |                   |                     |          |      |      |
| 7          |                   |                     |          |      |      |
| <b>H</b> 4 | 🕩 🕨 🛛 meta 🖉 addr | ress / CS / IR / HR | IS / 🔁 / |      |      |

After completing the sheet, save the sheet with an appropriate filename (e.g. map-2.xlsx).

This file can now be imported into SmartWorx Hub by clicking the Load Maps link.

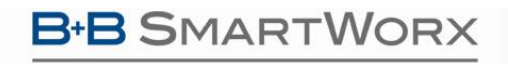

#### 16.2 JSON

Powered by

The alternative import-map format is JSON format. This section will show some examples of appropriate JSON formatted input maps.

The JSON map below is a minimal example of a slave map with no registers defined.

```
{
    "id": "",
    "model": {
        "meta": {
            "address": {
                "DEVID": "7000000",
                "PORTID": 1,
                 "SLAVEID": 1,
                 "SWMID": 0
            },
            "description": "",
            "installation date": "",
            "location": "",
            "manufacturer": "",
            "name": "",
            "product code": "",
            "value byte order": "SNo",
            "version": ""
        },
        "state": {
            "CS": [],
            "HR": [],
            "IR": [],
            "IS": []
        }
    },
    "type": "ModbusSlave"
}
```

To add a Holding register to the map insert the following under the HR section. To add another register, repeat the section separated by a comma.

### SmartSwarm 300 Series

}

]

AD\ANTECH

**B** SmartWorx

Powered by

To add an Input register to the map insert the following under the IR section. To add another register, repeat the section separated by a comma. "IR": [

```
{
    "address": "3",
    "name": "Power Consumption",
    "datatype": "UINT16",
    "length": "16",
    "zero_value": "0",
    "scaling": "1000",
    "units": "kWh",
    "state": "VALIDATED"
}
]
```

To add a Coil to the map insert the following under the CS section. To add another register, repeat the section separated by a comma. "CS": [

```
{
    "address": 24,
    "name": "Coil Example",
    "alias": "JN1",
    "state": "VALIDATED",
    "available_values": [
        "OFF",
        "ON"
    ]
}
```

To add a Discrete Input to the map insert the following under the IS section. To add another register repeat the section separated by a comma.

"IS": [

```
{
    "address": 30,
    "name": "Input Example",
    "alias": "IP1",
    "state": "VALIDATED",
    "available_values": [
        "NO",
        "YES"
    ]
}
```

ENUMs are a special case for Holding and Input registers and are added to the map as follows

{

### **B**+**B** SMARTWORX

Powered by

AD\ANTECH

```
"address": 40,
"address offset": 2,
"name": "Pump Command",
"alias": "",
"datatype": {
    "enum type": {
        "num": [
            Ο,
             1
        ],
        "val": [
             "Normal Operation",
             "Max Speed"
        ]
    }
},
"length": 1,
"zero value": null,
"max": null,
"min": null,
"scaling": null,
"units": "",
"state": "VALIDATED"
```

It is recommended that JSON maps be validated using an online JSON formatter. It is difficult to find errors, especially when the maps contain a large number of registers.

http://jsonlint.com/

#### **17. APPENDIX 5 - BACKGROUND INFORMATION**

}

#### **17.1 MODBUS BACKGROUND**

Modbus is a serial communications protocol published by Modicon in 1979 for use with its programmable logic controllers (PLCs). The Modbus standard is currently managed by The Modbus Organization. The standard is available for free download from <a href="http://modbus.org/specs.php">http://modbus.org/specs.php</a>. Download the "Modbus Serial Line Protocol and Implementation Guide" (Modbus\_over\_serial\_line\_V1\_02.pdf) and the "MODBUS Protocol Specification" (Modbus\_Application\_Protocol\_V1\_1b3.pdf)

Modbus is a simple request-response protocol, in which a master device sends a message asking for a particular slave device to return a number of registers, each containing information collected or derived from the devices and sensors connected to the slave.

It can be implemented over Serial (Modbus ASCII / Modbus RTU) or Ethernet (Modbus TCP/IP). "Modbus RTU" (Remote Terminal Unit) uses raw binary encoding, whilst "Modbus ASCII" uses ASCII characters (7 bits). The SmartSwarm 351 currently supports eavesdropping on serial Modbus RTU networks only.

Powered by

There are a number of ways to specify the addresses of registers in the slave device. SmartSwarm 351 uses the convention of a base register type (Coil, Status, Input or Holding) and an offset, starting from zero, within that register type. Hence, a register defined within SmartSwarm 351 as 'Holding Register 5) might appear in other manufacturers data as register 40,006, or 400,006.

SmartSwarm 351 decodes information exchanged using the following Modbus commands:

| Function Code | Description                |
|---------------|----------------------------|
| 01            | Read Coil Status           |
| 02            | Read Input Status          |
| 03            | Read Holding registers     |
| 04            | Read Input registers       |
| 05            | Force Single Coil*         |
| 06            | Preset Single register*    |
| 15            | Force multiple Coils*      |
| 16            | Preset multiple registers* |
| 22            | Mask Write 4X register*    |
| 23            | Read/Write 4X registers*   |

Table 51. Supported Modbus commands

Powered by

\* For output command types, the unit interprets these as inputs to the IoT enrichment process. It does not support output of data from the IoT system.

The following types of data recovered in Modbus registers can be interpreted and decoded by SmartSwarm 351:

| Data Type                                                                          |
|------------------------------------------------------------------------------------|
| Boolean                                                                            |
| Multi-bit Encoded Boolean (e.g. 2 bits provide 4 separate states for one point)    |
| 16 bit Packed Boolean (i.e. 16 discrete Booleans held in a single 16 bit register) |
| 16 bit Integer (signed/ unsigned)                                                  |
| 16 bit Counter                                                                     |
| 32 bit Integer (signed/unsigned) (single 32 bit or 2x16 bit registers)             |
| 32 bit Counter (single 32 bit or 2x 16 bit registers)                              |
| 32 bit Float (single 32 bit or 2x 16 bit registers)                                |
| 32 bit Packed Boolean (single 32 bit or 2x 16 bit registers)                       |
| Multi-register text                                                                |

#### Table 52. Supported Data Types

SmartSwarm also supports big and little endian formats with both byte swap and, in the case of 32 bit values being transmitted in two consecutive 16 bit registers, register swap capabilities.

#### **17.2 MQTT BACKGROUND**

MQTT (Message Queuing Telemetry Transport) is a transport protocol originally developed in 2001 by IBM and Arcom specifically to address the need for reliable, pushed data delivery for M2M systems over unreliable networks. It has subsequently been released as open source, ratified by OASIS as an open standard for IoT protocols, and most recently has been standardized as ISO/IEC 20922. It is a relatively simple solution designed to facilitate the efficient and scalable transfer of data from multiple (potentially different) devices and provide the information to several diverse applications, while providing 24/7 reliability.

MQTT communications are based upon a publish/subscribe methodology. Data sources 'publish' data payloads on a particular data topic. Data consumers 'subscribe' to topics of interest and receive all packets published on that topic in near real-time. Devices and applications can be both publishers of, and subscribers to, data topics. MQTT is a very lightweight protocol and is therefore very useful in applications where processor resources, memory or communications bandwidth are limited.

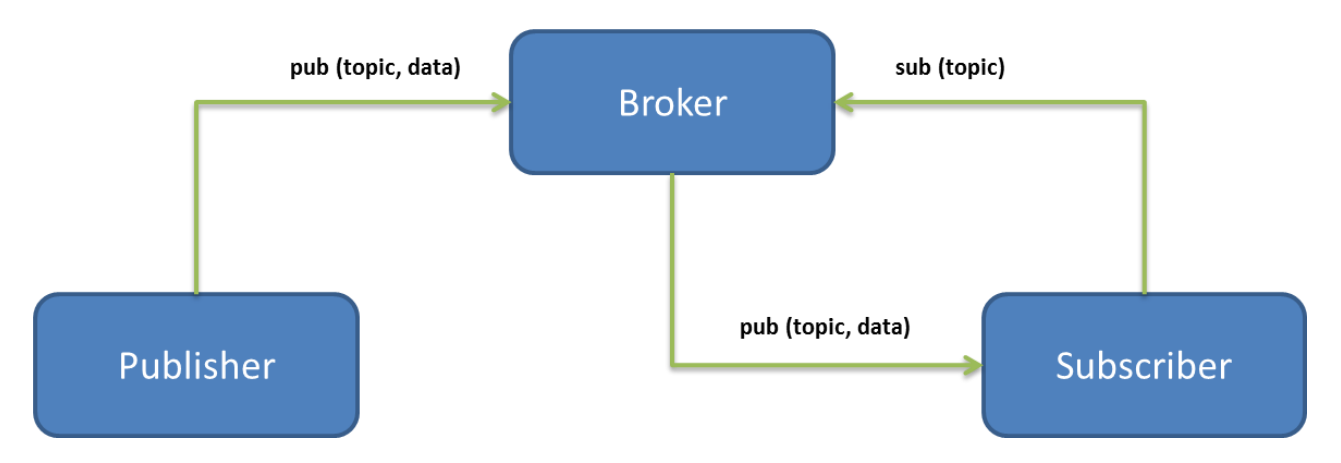

#### The publish/subscribe communication model

MQTT uses an intermediate middleware server to keep track of all of the subscriptions in use from connected devices. When it receives a message the server (also referred to as a 'broker') analyses the 'topic' information contained in the message, and simply forwards the message to any and all applications with a matching topic subscription. While the above diagram shows a transaction from a single source to a single subscriber application, it should be realized that multiple subscribers can access the same topics concurrently, enabling one-to-many communication models. It should also be remembered that any device can be both a publisher of and a subscriber to data topics, enabling bidirectional communications.

#### **Topic Naming**

The topic naming mechanism within MQTT uses a hierarchical subject format and can contain any of the characters found in the Unicode character set. (e.g. company/city/building/room{data payload}). Topic (and subtopic) names may be selected on an individual project basis to suit the needs of the application, but can be extended and modified at any time as the application evolves. Much of the power of MQTT comes from the ability to include wildcards within the subscription definition, either for single or multiple levels within the topic name hierarchy.

AD\ANTECH

- A '#' character represents a complete sub-tree of the hierarchy and thus must be the last character in a subscription topic string, such as SENSOR/#. This will match any topic starting with SENSOR/, such as SENSOR/1/TEMP and SENSOR/2/HUMIDITY.
- A '+' character represents a single level of the hierarchy and is used between delimiters. For example, SENSOR/+/TEMP will match SENSOR/1/TEMP and SENSOR/2/TEMP.

With a carefully designed topic space it becomes possible to implement very powerful searching, filtering and combination of data simply by manipulation of the wildcards used within subscriptions.

#### There are a few rules to remember when designing a topic space schema:

- Topic names are case-sensitive. For example, "CITY", "City" and "city" are all recognized as different topic names.
- Topic names can include spaces, which are treated just like any other character. "building A" and "building B" are both valid constructs representing different entities.
- While it is not recommended, a topic level may contain a null string. For example, "company//building" is a three level topic name whose middle level is empty.
- It is recommended that topic names do not include the null character (Unicode \x0000).
- There is no effective limit to length of the overall topic name string. (But it should be remembered that the topic is transmitted and so overly long topics may result in high data charges if using, for example, cellular communications).
- There is no limit to the levels of depth (number of slash-separated strings) in a topic tree.
- There is no limit to the length of any particular level name in the tree (but again, this will impact data usage).
- There may be any number of "root" nodes (that is, any number of topic trees).

| Торіс                            | Description                                                   |
|----------------------------------|---------------------------------------------------------------|
| MyCo/Galway/building A/Warehouse | Data relating to the warehouse in building A located in       |
|                                  | Galway for my company                                         |
| MyCo/Galway/+/Warehouse          | Data for warehouse facilities in all MyCo buildings in Galway |
| MyCo/Galway/building A/+         | Data from all rooms in building A operated by MyCo in         |
|                                  | Galway                                                        |
| MyCo/Galway/#                    | All data from all buildings operated by MyCo located in       |
|                                  | Galway                                                        |
| MyCo/#                           | All data from all MyCo buildings                              |

#### Table 53. Examples for subscribing to different topics in a hierarchical name space

As can be seen from the above table, a well-designed topic space will segregate data into subject trees which simplify the gathering of data in the cloud.

#### System Efficiency and Reliability

MQTT was conceived for use in 24/7, mission critical applications. As such, MQTT includes concepts such as 'Quality of Service', which allow users to control how reliably messages are received by subscribers. Fire & forget, deliver at least once, or deliver once and once only, each with different levels of handshake within the underlying messaging system.

Also included is a 'last will & testament' message. This is a special category of message which, when published, is not immediately forwarded to all subscribers. Instead, it is held by the middleware server on behalf of the publishing device, and is republished should the originating unit disappear from the network in an unexpected

### **AD\ANTECH**

manner. This allows applications to understand the difference between a unit which is not publishing data because nothing has happened, and one which is not publishing data because it has failed – a critical requirement for push based messaging systems.

#### **MQTT Summary**

MQTT is a widely adopted, lightweight open protocol which provides a transport layer in IoT architectures. Using Publish & Subscribe methodology, it decouples the users of data from the producers of that data. This allows extremely flexible and scalable data exchange architectures systems to be constructed, which use semantic principles to move the users' focus away from how to move the data between systems, and towards how the available data may be combined to produce business benefit.

## SmartSwarm 300 Series

#### **18. APPENDIX 6 – DASHBOARDS**

Having enriched our network and added rules and topics to publish the data we are interested in, we now need a way to display this data. There are several ways to visualize the published data.

- Use an MQTT client such as <u>MQTT-Spy</u>
- Browser extension such as MQTTLens
- MQTT <u>Treeview</u>

All of these work by subscribing to the MQTT Server and topic.

We can also visualize the published data using dashboards such as Freeboard or Node-RED UI

Please note that Advantech B+B SmartWorx does not offer Dashboarding software: This section is for example purposes only.

#### 18.1 NODE-RED

Using Node-RED, a dashboard can be quickly created to display your MQTT data.

In this example we will set up two rules publishing to two different topics:

| Address | Туре | Name  | Units | Event | Payload | QOS          | Retain | МQTT Торіс          | Default Topic |     |
|---------|------|-------|-------|-------|---------|--------------|--------|---------------------|---------------|-----|
| 5       | HR   | Speed | rpm   | Read  | Default | Exactly Once |        | Oranmore/Pump/P1/SP |               | -+  |
| 6       | HR   | Power | kWh   | Read  | Default | Exactly Once |        | Oranmore/Pump/P1/PC |               | -+- |

#### This will result in an MQTT payload in the following format

{"id":"Oranmore/Pump/P1/SP","model":{"meta":{"address":{"DEVID":"70000000","P ORTID":1,"SLAVEID":5,"SWMID":"0"},"description":"Pump","installation\_date":"2 9/03/2016","location":"Oranmore","manufacturer":"","name":"P1","product\_code" :"","value\_byte\_order":"SNo","version":""},"state":{"HR":[{"address":5,"alias ":"","at":"2016-06-

11T21:45:55.183Z","name":"Speed","new\_read":true,"new\_value":true,"num\_value"
:300,"published\_on":"READ","state":"VALIDATED","value\_from":"RESPONSE"}]}},"t
ype":"ModbusSlave"}

• Add an MQTT node and a Debug node to the Node-RED flow and connect the 2 nodes

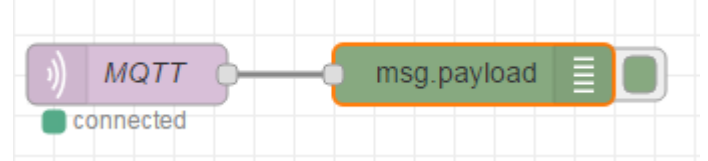

• Configure the MQTT node by entering the MQTT broker IP Address and the topic we want to subscribe to. In this example, the topic is Oranmore/Pump/P1.

| Powered by | RTWORX<br>Advantech | SmartSwarm 300 Series  |
|------------|---------------------|------------------------|
|            | Edit mqtt in node   | 2                      |
|            | Server              | mqtt.broker.com:1883 🔹 |
|            | 🛢 Торіс             | Oranmore/Pump/P1/#     |
|            | Name                | MQTT                   |
|            |                     | Ok Cancel              |

• Once you have configured the MQTT node, click **Deploy**. Check that the MQTT payload is being received by clicking on the debug node. The output will be printed in the debug tab.

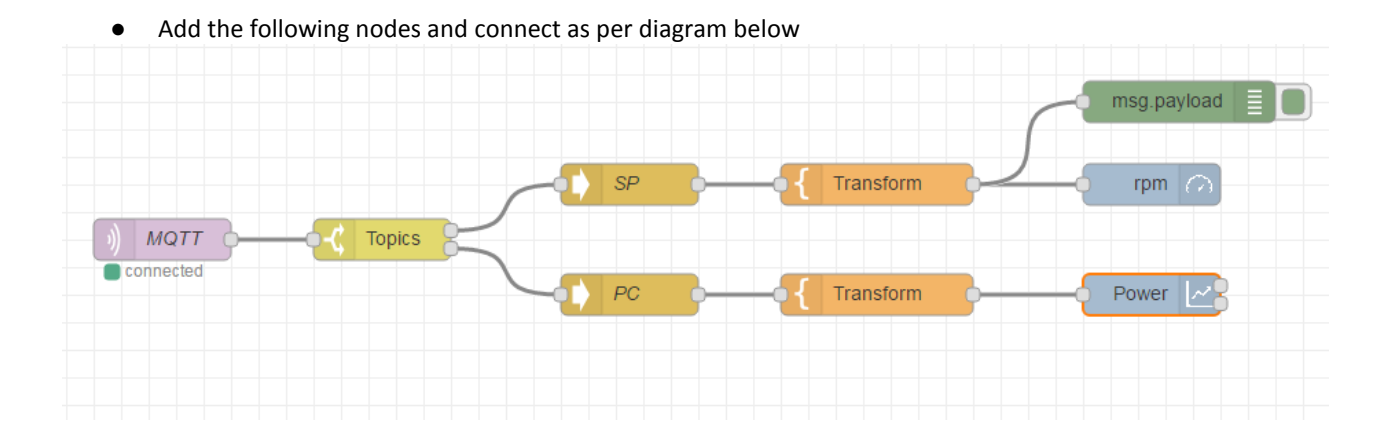

Topics is a switch node which gives multiple outputs based on rules. Add two rules as per the diagram below and click **OK**. In this example two different topics are being published, so we add an equal rule for each topic. This means that if Rule 1 is matched the payload will be output on output 1. Matches for Rule 2 will be output on output 2.

| B+B SMAR | TWORX           |              | SmartSwa | arm 300 S         | eries |
|----------|-----------------|--------------|----------|-------------------|-------|
| Edit sw  | itch node       |              |          |                   |       |
| 🗣 Na     | me Topics       |              |          |                   |       |
| Prope    | erty            |              |          |                   |       |
|          | == • a Or       | ranmore/Pump | /P1/SP   | → 1 <b>x</b>      | *     |
|          | == v az Or      | ranmore/Pump | /P1/PC   | $\rightarrow 2$ x |       |
| + nie    | ]               |              |          |                   | ~     |
| che      | cking all rules |              |          |                   | T     |
|          |                 |              |          | Ok Cance          | 2     |

SP and PC are JSON nodes which transform the input into a JSON object.

Powered by

Transform is a Template node which allows us to select the payload property as an input to another node. In this case, num\_value is the payload property that we want. The template will depend on the Register type and, in the case of multiple registers, the index of the register within the register array. In this case, the desired register is HR and it is the register at index 0.

| lit template nod | le                               |
|------------------|----------------------------------|
| Name             | Transform                        |
| 🕼 Set property   | <ul> <li>msg. payload</li> </ul> |
| බ් Template      | Syntax Highlight: mustache 🔹     |
| 1 {{payloa       | ad.model.state.HR.0.num_value}}  |
| >Format          | Mustache template                |
|                  | Ok Cancel                        |

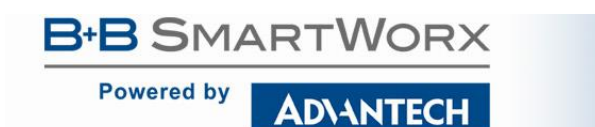

rpm is a Gauge node on which we will display the Oranmore/Pump/P1/SP topic.

| dit ui_gauge no | de               |
|-----------------|------------------|
| I Tab           | Add new ui_tab 🔹 |
| Name            |                  |
| 」」。Group        | ♦ Order 1        |
| අු Template     | {{value}}        |
| <b>∢</b> Min    | 0                |
| ▶ Max           | 10               |

Click the pencil icon to create a new tab called **Example**. This will be the name of the menu on our page which we will click to view the dashboard. Fill in the other fields as per the diagram below and click **Ok**.

| Field    | Description                                                                    |  |
|----------|--------------------------------------------------------------------------------|--|
| Tab      | Menu under which the control will be displayed                                 |  |
| Name     | Title of the control on the page                                               |  |
| Group    | Controls can be grouped on the page in a vertical row                          |  |
| Order    | The order the control is displayed in the vertical row                         |  |
| Template | This will always be {{value}} which is the input value from the connected node |  |
| Min      | This is the minimum value specified during enrichment for the register         |  |
| Max      | This is the maximum value specified during enrichment for the register         |  |

Table 54. Node Red fields for Gauge node

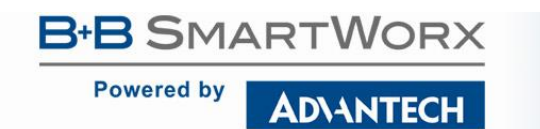

## SmartSwarm 300 Series

#### Edit ui\_gauge node

| ⊞ Tab        | Example   | ₹ <b>6</b> 8 |
|--------------|-----------|--------------|
| Name Name    | rpm       |              |
| 遠 Group      | Speed     | ♦ Order 1    |
| 관 Template   | {{value}} |              |
| <b>∢</b> Min | 0         |              |
| ▶ Max        | 500       |              |
|              |           |              |
|              |           | Ok Cancel    |

Power is a chart node on which we will display the Oranmore/Pump/P1/PC topic. Fill in the other fields as per the diagram below and click **Ok**. In this case we choose the Example Tab, so it is available under the same menu as the gauge control.

| Field       | Description                                                           |  |
|-------------|-----------------------------------------------------------------------|--|
| Tab         | Menu under which the control will be displayed                        |  |
| Name        | Title of the control on the page                                      |  |
| Group       | Controls can be grouped on the page in a vertical row                 |  |
| Order       | The order the control is displayed in the vertical row                |  |
| Old After   | Period of time after which oldest data will be removed from the chart |  |
| No Data     | Message to be displayed when no data has been received                |  |
| Interpolate | Type of graph to be displayed                                         |  |

Table 55. Node Red fields for Chart node

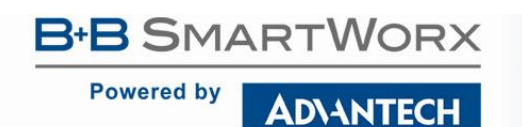

## SmartSwarm 300 Series

| ≡ Example |                            |                                                                                                    |
|-----------|----------------------------|----------------------------------------------------------------------------------------------------|
|           | Speed<br>rpm<br>300<br>500 | Power<br>42<br>41.5<br>41.5<br>40.5<br>40.5<br>4 |

As the data changes it will automatically update the controls on the page.

| Edit ui_chart node |                 |  |
|--------------------|-----------------|--|
| I Tab              | Example 🔹       |  |
| Name               | Power           |  |
| நி Group           | Power ¢ Order 2 |  |
| 🛍 Old after        | 1 hour(s) •     |  |
| ! No data          | Waiting         |  |
| Minterpolate       | linear •        |  |
|                    |                 |  |
|                    | Ok Cancel       |  |

All the nodes are now configured and connected, and are deployed by clicking **Deploy**. The message **Successfully deployed** will be displayed. Open a new tab in the browser and add the node-RED server address/ui to the address bar. The dashboard should now be displayed.